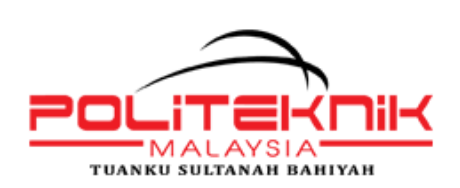

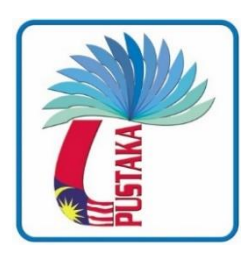

# MANUAL U-PUSTAKA PUSAT SUMBER DAN PERPUSTAKAAN PTSB

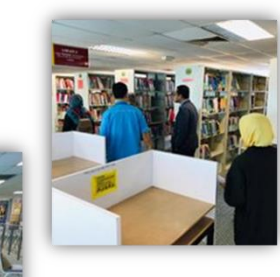

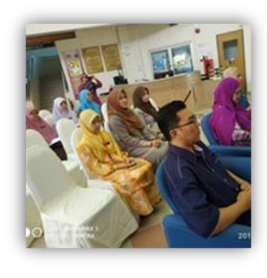

### 1. Latar Belakang

### Visi & Misi

Visi *Ubiquitous Library* or u-Pustaka menjurus kepada masyarakat berilmu pengetahuan yang menghayati pembelajaran sepanjang hayat tanpa sempadan masa dan tempat untuk peningkatan kualiti hidup dan kualiti kerja secara berterusan.

Manakala Misi u-Pustaka adalah untuk menggalakkan pengajaran pembelajaran sepanjang hayat kepada masyarakat berasaskan pengetahuan secara inklusif dalam konteks Malaysia berlandaskan kemudahan Perkhidmatan Perpustakaan 'Ubiquitous' (u-Pustaka) dalam menyokong Inisiatif Jalur Lebar Negara (NBI).

### 2. Konsortium u-Pustaka

Perpustakaan yang terlibat di dalam Konsortium u-Pustaka adalah seperti berikut:

- 1. Perpustakaan Negara Malaysia (PNM)
- 2. Perbadanan Perpustakaan Awam Selangor (PPAS)
- 3. Perbadanan Perpustakaan Awam Negeri Sembilan (PPANS)
- 4. Perbadanan Perpustakaan Awam Pahang (PPAP)
- 5. Pustaka Negeri Sarawak (Pustaka)
- 6. Perpustakaan Negeri Sabah
- 7. Perpustakaan Kuala Lumpur (PKL)
- 8. Perpustakaan INTAN Bukit Kiara

## 3. Portal u-Pustaka

Portal u-Pustaka boleh diakses melalui http://www.u- pustaka.gov.my/portal

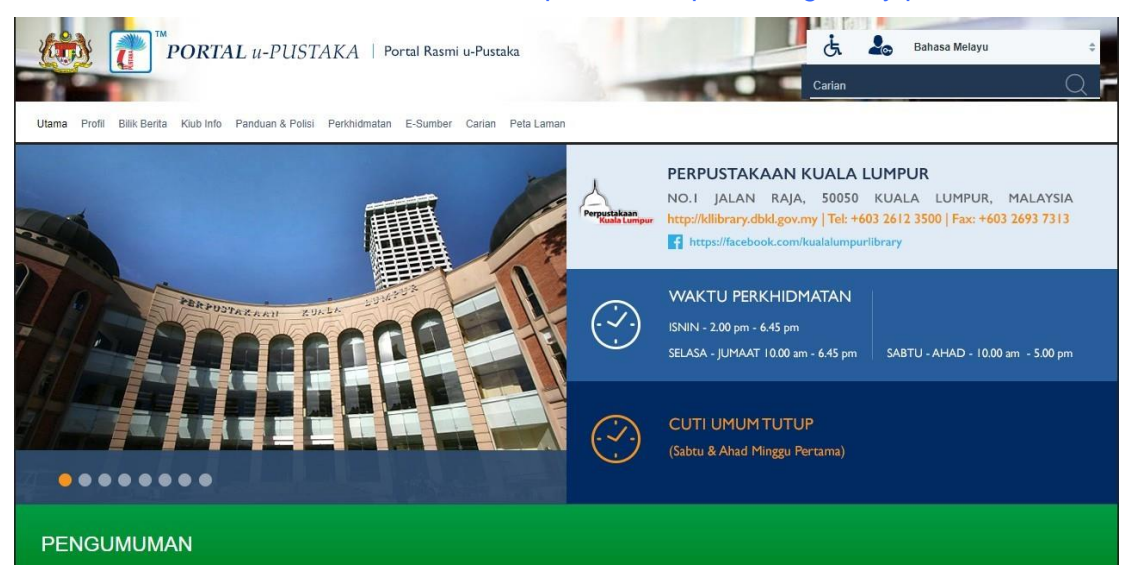

Gambarajah 1: Laman utama portal u-Pustaka

Boleh juga diakses melalui Portal Rasmi Politeknik Tuanku Sultanah Bahiyah di https://ptsb.mypolycc.edu.my/index.php/ms/

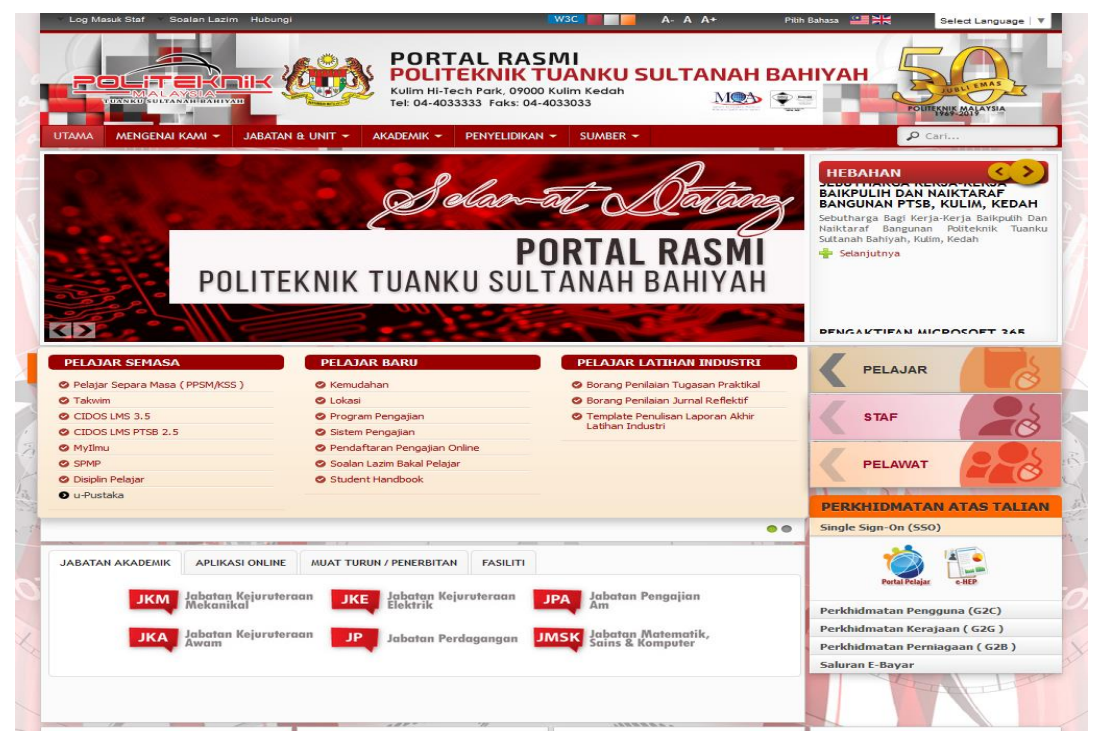

Gambarajah 2: Laman utama portal Rasmi PTSB

## 4. Komponen Penerbitan Web

Komponen -komponen penerbitan web mengandungi modul-modul berikut :

#### Berita

• Berita U-Pustaka menyediakan keseluruhan berita (news),Hebahan Media,Pengumuman dan Artikel

#### Pemberitahuan Peristiwa (Event Highlights)

 Pemberitahuan Peristiwa menyediakan pemberitahuan bagi peristiwaperistiwa akan datang atau peristiwa-peristiwa yang telah dianjurkan oleh Konsortium u-Pustaka dimana ia boleh dikongsi melalui portal bagi manfaat Rakyat.

#### Suapan Berita (RSS)

 RSS – Really Simple Syndication adalah satu kemudahan untuk memastikan maklumat dikemaskini secara automatik di laman web yang dipilih oleh perpustakaan konsortium. Sumber bahan RSS boleh diperolehi dari 7 perpustakaan konsortium,Suruhanjaya Komunikasi dan Multimedia Malaysia (SKMM) dan lain-lain organisasi.

#### Pautan

- Memberi pautan pautan yang berguna seperti, pusat sehenti untuk laporanKerajaan, penyiaran, direktori perkhidmatan awam, Perpustakaan Sedunia, Kesatuan Profesional dan Portal Kerajaan Malaysia.
- •Pautan kepada kandungan digital dan perkhidmatan juga boleh disediakan oleh perpustakaan konsortium dan agensi-agensi berkaitan.

### Ulasan Elektronik

- i. Modul ini menyokong penciptaan, pengemaskinian dan pengurusan ulasan buku.
- ii. Ulasan buku menarik perhatian Rakyat untuk berhubung secara aktif dengan perkhidmatan yang disediakan oleh perpustakaan konsortium.

#### Papan Pemuka

i. Papan Pemuka memuatkan Perkhidmatan Maklumat Terpilih (Selective Dissemination of Information) berdasarkan bidang maklumat yang diminati.

#### Pendaftaran Ahli u-Pustaka

I. Pengurusan Keahlian menyediakan fungsi-fungsi untuk ahli melakukan pendaftaran atas talian.

### **Carian Katalog**

- Modul carian boleh diakses dari Portal u-Pustaka di mana ia membenarkan ahli untuk melakukan carian secara atas talian ke atas katalog-katalog perpustakaan konsortium menerusi Katalog Induk Kebangsaan (KIK).
- II. Ia juga membenarkan ahli berdaftar melakukan tempahan awal (*Booking*) dan tempahan (*Reservation*) bagi judul- judul yang dikehendaki.

### Pengurusan Tempahan Awal (Booking)

- I. Modul ini membolehkan ahli untuk membuat tempahan awal bagi bahan yang boleh di pinjam tetapi tertakluk kepada ketersediaan (*availability*) di perpustakaan konsortium.
- II. Ia membenarkan ahli u-Pustaka untuk melakukan pembayaran atas talian bagi tempahan yang telah disahkan oleh perpustakaan jika ahli u-Pustaka memohon perkhidmatan penghantaran menerusi PosLaju

#### Pengurusan Pinjaman

I. Modul Pinjaman membolehkan ahli u-Pustaka untuk melaksanakan proses peminjaman dan pemulangan bahan-bahan berdasarkan koleksi pinjaman yang disediakan oleh perpustakaan konsortium. Ahli u-Pustaka boleh memohon perkhidmatan pembaharuan secara atas talian menerusi papan pemuka.

#### Saluran Penghantaran

I. Perkhidmatan penghantaran disediakan oleh Pos Laju menerusi perkhidmatan *e-Parcel* atau kurier dengan kadar pembayaran bagi penghantaran sehala atau 2 hala untuk *e-Parcel* dan sehala untuk kurier.

### Pengurusan Pemulangan

I. Modul ini membenarkan ahli untuk memulangkan kembali bahan yang telah dipinjam ke perpustakaan menerusi perkhidmatan Pos Laju, pemulangan ke perpustakaan atau di Gelongsor Buku (*bookdrop*).

#### Pembaharuan

I. Ahli u-Pustaka dibenarkan untuk memohon pembaharuan bagi bahan yang dipinjam, di *kiosk atau* secara atas talian sekiranya bahan tersebut tidak ditempah oleh ahli yang lain.

### Pengurusan Tempahan (*Reservation*)

I. Tempahan (*reservation*) boleh dipohon oleh ahli u-Pustaka sekiranya bahan yang diminta telah dipinjam oleh ahli u-Pustaka yang lain. Ini bermaksud bahawa proses pinjaman akan dilaksanakan setelah bahan yang dimaksudkan dipulangkan ke perpustakaan konsortium.

### Pengurusan Denda

 Modul ini bertujuan untuk menguruskan denda – denda yang aktif dan pengurusan pembayaran denda kelewatan dan kehilangan bahan.

### Laporan Transaksi

I. Modul ini mengandungilaporan berkenaan transaksi tempahan, pinjaman, pemulangan dan pembayaran denda Ini dimuatkan di dalam kemudahan "Transaksi Saya"

#### SMS-IOD

- I. Ini adalah perkhidmatan maklumat mobil di atas permintaan oleh ahli.
- II. Portal u-Pustaka juga menyediakan "Information On Demand" untuk telefon bimbit anda. SMS ke 15888 untuk melanggan. Taip seperti berikut:
  - ULIB FINES [No. Ahli u-Pustaka]
  - ULIB DUEDATE [No. Ahli u-Pustaka]

#### Tanyalah u-Pustaka

 Pendekatan meja bantuan bagi membolehkan pustakawan konsortium u-Pustaka memberi maklumbalas terhadap pertanyaan yang diajukan bagi tujuan rujukan professional dan khidmat nasihat bagi merungkai sumber keilmuan.

#### Berbual dengan Pakar

i. Merupakan ruangan penampilan seorang pakar dalam *domain* keilmuan yang berkaitan bagi menawarkan ruang keilmuan untuk komunikasi "tacit". Ruangan ini juga menawarkan kemudahan *podcast, webcast* dan *webinar* untuk menerokai khazanah keilmuan u-Pustaka melalui pakar dan tetamu jemputan istimewa.

#### Forum Perbincangan

 Forum perbincangan merupakan satu ruang yang dibina untuk menarik penglibatan komuniti dalam pelbagai bidang bertumpu ke portal u-Pustaka sebagai faktor menarik pembelajaran sepanjang hayat.

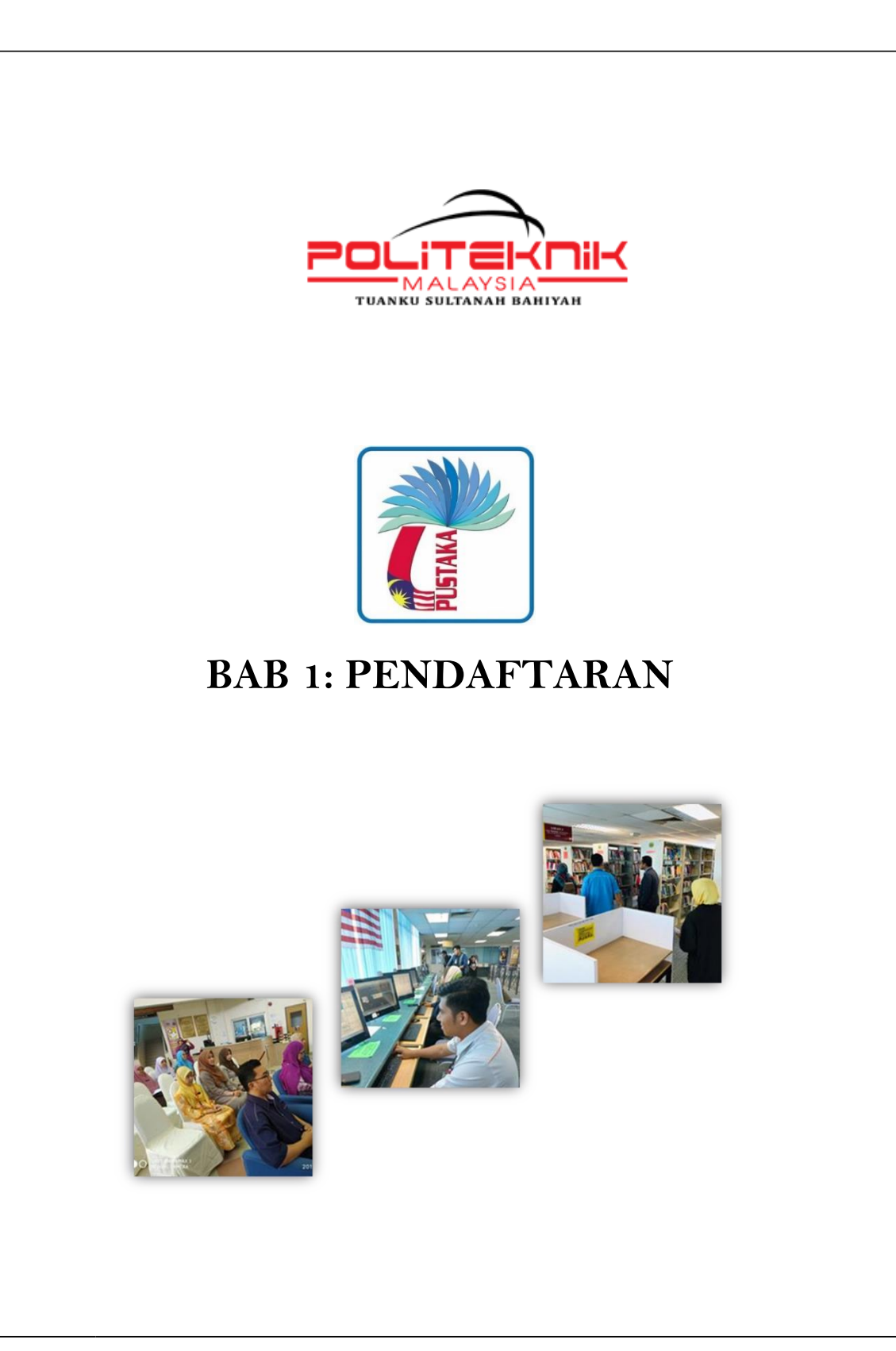

## Pengenalan

Terdapat 2 jenis keahlian u-Pustaka:

| Ahli u-Pustaka    | Ahli u-Pustaka berhak ke atas semua perkhidmatan   |
|-------------------|----------------------------------------------------|
|                   | dan faedah yang di tawarkan oleh u-Pustaka. Ini    |
|                   | termasuk semua perkhidmatan dalam talian           |
|                   | merangkumi pinjaman buku dari perpustakaan         |
|                   | (Perkhidmatan Pinjaman dan pemulangan)             |
|                   |                                                    |
| Ahli Dalam Talian | Keahlian Dalam Talian terbuka kepada sesiapa yang  |
|                   | berminat memperolehi pengetahuan dan               |
|                   | pembelajaran sepanjang hayat. Pengguna yang        |
|                   | berjaya mendaftar sebagai Ahli Dalam Talian, boleh |
|                   | menikmati perkhidmatan dalam talian yang           |
|                   | di sediakan oleh u-Pustaka.                        |

## Pendaftaran Ahli

### 1. Mengakses Borang Pendaftaran dalam talian

Untuk mengakses borang Pendaftaran Ahli u-Pustaka, klik pada pautan "Perkhidmatan" dan pilih "Pendaftaran Ahli" dari bar menu Portal u-Pustaka seperti yang ditunjukkan di dalam gambarajah dibawah.

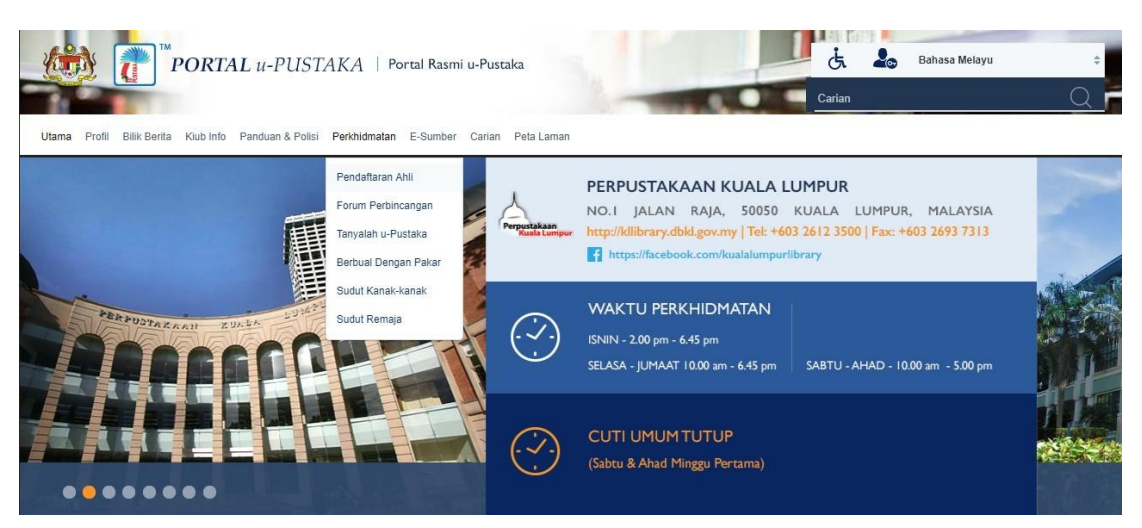

Gambarajah 1: Menu pautan Pendaftaran Ahli

Laman Pengenalan Pendaftaran Ahli dipaparkan seperti gambarajah dibawah.

| Utama Profil Bilik Berita Kiub Info Panduan & Polisi Perkhidr                                             | natan E-Sumber Carian Peta Laman                                                            |                          |  |
|----------------------------------------------------------------------------------------------------|---------------------------------------------------------------------------------------------|--------------------------|--|
| Perkhidmatan > Pendaftaran Ahli                                                                           |                                                                                             |                          |  |
| BORANG PENDAFTARAN AHLI                                                                                   |                                                                                             |                          |  |
| Pendaflaran keahilan Portal u-Pustaka adalah PERCUMAI Kilik pada D<br>Saya ingin mendaftar sebagai:       | aftar Sekarang untuk meneruskan proses pendaftaran.                                         |                          |  |
| Pernegang MyKad / MyKid / MyPR     Pernegang Siji Kelahiran / Kad Pengenalan Diri Tentera     Warga Asing | ]                                                                                           |                          |  |
|                                                                                                    | DAFTAR SEKARANG                                                                             | Click untuk<br>mendaftar |  |
| Note:<br>1. Sila pastikan anda mempunyai akaun emel yang <mark>SAH</mark> dan <i>l</i>                    | IKTIF sebelum mendaftar.                                                                    |                          |  |
| 2. Sila pastikan Pop-up-Blocker anda tidak diaktifkan. Portal u-                                          | Pustaka akan memaparkan tetingkap baru untuk Borang Pendaftaran Ahli. (Kilk di sini un      | tuk prosedur lanjut)     |  |
| 3. Sekiranya anda masih gagal melihat Borang Pendaftaran A                                                | nli pada tetingkap baru yang terpapar, sila tekan kekunci "Ctrl" sambil klik pada butang Da | ftar Sekarang.           |  |
| PENDAFTARAN AHLI                                                                                          |                                                                                             |                          |  |
| Anda dialu-alukan untuk menyertai kami!                                                                   |                                                                                             |                          |  |
| Anda boleh melayari Portal u-Pustaka untuk menerokai sebarang kemu                                        | ngkinan perolehan dan pertukaran maklumat serta menyokong proses pembelajaran sep           | anjang hayat.            |  |
| Anda boleh menyertai kami sebagai ahli u-Pustaka atau Ahli Atas Taliar                                    | n. Kami nantikan pendaftaran anda.                                                          |                          |  |

Gambarajah 2: Laman Pengenalan Pendaftaran Ahli

 Pilih dari mana-mana kategori yang disediakan dan klik pada butang Daftar Sekarang. Borang mengikut kategori yang dipilih akan dipaparkan.

**NOTA:** Bukan Warganegara hanya dibenarkan untuk mendaftar sebagai Ahli Dalam Talian.

### 2. Borang pendaftaran ahli untuk pemegang MyKad/MyKid /MyPR

- > Jika anda pemegang MyKad / MyKid / MyPR, klik pada radio button
- > berkenaan dan klik pada butang Daftar Sekarang.
- Borang pendaftaran untuk pemegang MyKad /MyKid / MyPR seperti gambarajah dibawah akan dipaparkan.

| PORTAL u-PUSTAKA   P                                                                                                    | ortal Rasmi u-Pustaka<br>ustaka                               |                                                                                                    |
|----------------------------------------------------------------------------------------------------|---------------------------------------------------------------|----------------------------------------------------------------------------------------------------|
| Daftarlah sebagai ahli u-Pustaka untuk perkhidmat<br>Sekiranya anda sudah mendaftar, sila daftar masuk                                                                      | an "inter-lending" dan akses perkhidmatan ata<br>: dari sini. | is talian yang lain.                                                                                                    |
| Pengesahan MyKad / MyKid / MyPR                                                                                                    |                                                               |                                                                                                    |
| No. MyKad / MyKid / MyPR*:<br>Nama Penuh*:<br>Captcha*:                                                                                                    | I<br>XUZIP C<br>Semak Akaun                                   | <ul> <li>Nota:</li> <li>Sila masukkan no. MyKad/MyKid/MyPR<br/>anda tanpa tanda '-', contoh:<br/>771212135003</li> <li>Sila masukkan nama penuh anda seperti<br/>tertera pada MyKad/MyKid/MyPR, contoh:<br/>Mohamad Bin Ali</li> </ul> |
| Portal u-Pustaka<br>Tel : 03-2687 1700, Faks: 03-2694 4415<br>Emel: webmaster@u-library.gov.my<br>Penafian: Pihak Kerajaan Malaysia dan u-Pustaka tidak berta<br>laman ini. | nggungjawab terhadap sebarang kehilangan atau kerd            | osakan yang dialami kerana menggunakan maklumat dalam                                                                                                    |

Gambarajah 3: Borang Pendaftaran sebagai pemegang MyKad / MyKid / MyPR

- Ahli perlu mengisi nombor MyKad / MyKid / MyPR yang sah tanpa sengkang (contoh: 771212135003), nama penuh seperti tertera pada MyKad/MyKid/MyPR dan kod Captcha yang betul.
- Ahli perlu klick pada butang "Semak Akaun" untuk menuruskan verifikasi oleh myIDENTITY.
- Jika Nombor MyKad / MyKid / MyPR yang diisi tidak betul, mesej seperti berikut akan dipaparkan.

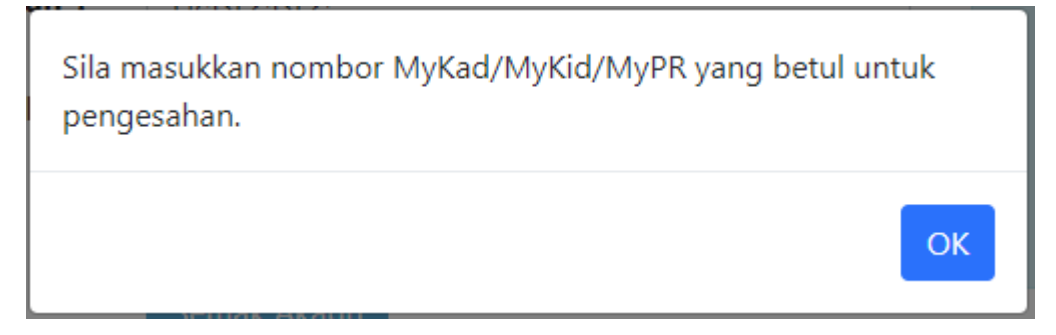

Jika name penuh tidak diisi, mesej seperti berikut akan dipaparkan.

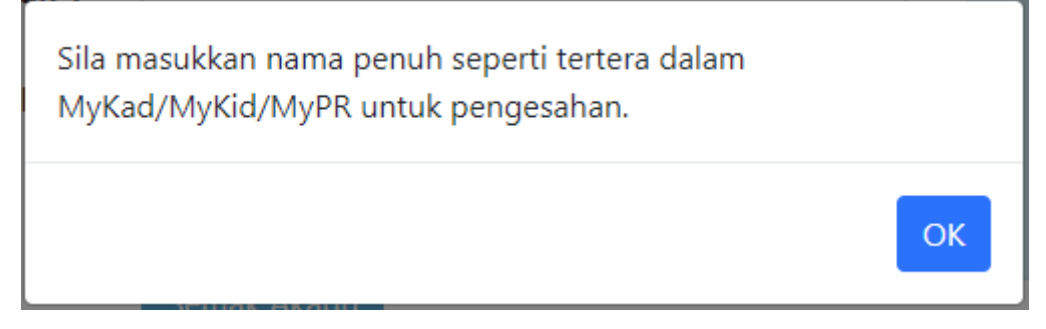

 Jika kod Capcha yang diisi tidak betul, mesej seperti berikut akan dipaparkan.

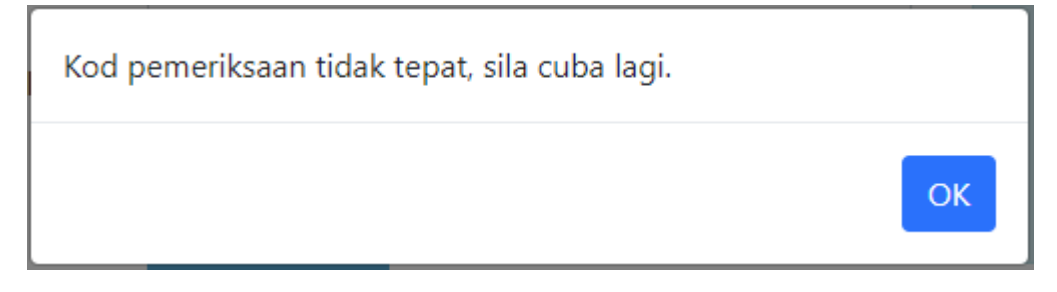

- Klik pada ikon "Tukar Kod Captcha" untuk menjana kod Captcha yang baru.
- Menjana kod Captcha baru
- Jika Nombor IC berjaya disahkan oleh sistem myIDENTITY, mesej akan ditunjukkan pada tetingkap seperti berikut.

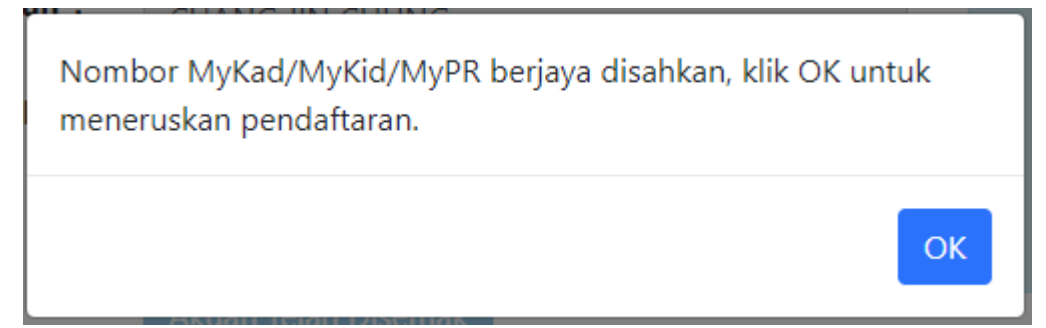

• Jika capaian kepada sistem myIDENTTITY gagal, mesej seperti berikut akan dipaparkan.

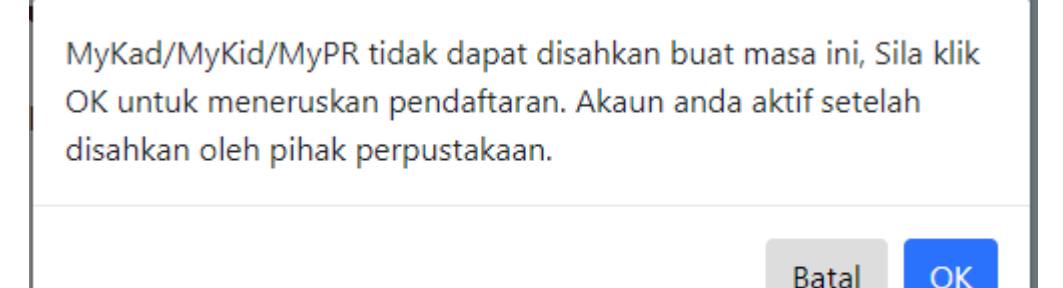

- Klik pada butang "OK" jika anda ingin meneruskan pendaftaran dan tunggu pengesahan dari pihak perpustakaan.
- Jika akaun telah wujud di dalam portal, mesej seperti berikut akan dipaparkan.

Pendaftaran keahlian anda tidak dapat diterima. Anda didapati sudah mendaftar. Bagaimanapun, akaun anda masih belum diaktifkan. Untuk mengaktifkan akaun anda, sila rujuk ke emel yang bersubjek "[u-Pustaka] Aktifkan Akuan Keahlian u-Pustaka Anda". Adakah anda ingin menerima emel pengaktifan tersebut? Sila klik OK untuk Ya Sila klik Cancel untuk Tidak

Batal

OK

 Jika pendaftaran keahlian anda didapti tidak lengkap, mesej seperti berikut akan dipaparkan.

Pendaftaran keahlian anda tidak dapat diterima. Anda didapati sudah mendaftar. Bagaimanapun, pendaftaran anda masih tidak lengkap. Klik OK untuk membuat pengesahan di kaunter perpustakaan. Klik Cancel untuk membatalkan profil anda dan daftar semula. Sila hubungi mana-mana perpustakaan daripada Konsortium u-Pustaka atau emel ke webmaster@u-library.gov.my untuk bantuan.

- Ahli boleh klik pada butang "OK" untuk membuat pengesahan di kaunter perpustakaan, atau click pada butang "Cancel" untuk membatalkan porfil keahlian dan daftar semula.
- Jika nombor IC yang telah dimasukkan adalah sah, portal u-Pustaka akan membenarkan ahli untuk meneruskan pendaftaran bagi butir- butir

seterusnya. Sila lihat gambarajah.

🛃 Pendaftaran Keahlian u-Pustaka aftarlah sebagai ahli u-Pustaka untuk perkhidm ra anda sudah mendaftar, sila daftar masuk dari sin sahan MyKad / MyKid / MyPR No. MyKad / MyKid / MyPR\*: 600101015155 Nama Penuh\*: BAHARI BIN A MAJID anda tanpa tan 771212135003 xabow © da MyKad/Myk I Bin Ali Butir-butir ID Ahli Tarikh Lahir\*: уууу, oh: 21-12-1977 Sila Pilih Ja nat Perhub Alamat Emel\*: Telefon Bimbit\*: Telefon untuk Dihub Alamat Surat-menyurat Jalan 1\*: Jalan 2: Jalan 3: Poskod\*: Negara\*: Negeri\*: . Sila Pilih Negeri Bandar\*: . Tertinggi: ng Pengaijan: Pilib Bidano Anda Mendaftar Dari: Sila Pilih Te Kaedah Sambungan Internet: Sila Pilih Samt Sila Pilik ID Pengguna dan Kata Laluan ID Penggu Kata Laluan\*: Taip Semula Kata Laluan\*: ngaku bahawa segala maklumat yang diberi di atas ad ustaka seperti kemaskini perkhidmatan, tawaran istime Saya sedia maklum bahawa AKTA PERLINDUNGAN DATA PERIBADI 2010 (AKTA 709) tidak terpakai bagi Perkhid

• Di bahagian "Pilih ID Pengguna dan Kata Laluan", anda dibenarkan untuk memilih ID Pengguna dan Kata Laluan seperti gambarajah dibawah.

| ID Pengguna*:             | Nota:     D Pengguna barus mengandungi abiad                                                                                                    |
|---------------------------|----------------------------------------------------------------------------------------------------|
| Semak Ketersediaan        | (a-z) atau mengandungi huruf atau                                                                                                    |
| Kata Laluan*:             | gabungan angka dan hurut dengan 4<br>hingga 10 aksara, contoh: mohamad78<br>• Kata laluan harus mengandungi huruf (a-2<br>kecii dan A-7 besar) DAN anoka (0-9) |
| Taip Semula Kata Laluan*: | dengan 8 hingga 15 aksara, contoh:<br>ahmad1234                                                                                                    |

- ID Pengguna dan Kata Laluan perlu mengandungi huruf (a-z) dan nombor (0-9) dengan maksimum 10 karakter, contoh mohamad78.
- Kata Laluan pengguna perlu diisi dalam angka abjad dan mengandungi minimum 8 karakter dan maksimum 18 karakter, contoh 1MalaySia.
- Klik butang "Semak Ketersediaan" untuk menyemak ketersediaan ID Pengguna.
- Jika ID Pengguna boleh digunakan, mesej berikut dipaparkan seperti gambarajah dibawah.

| bahariar                                  |
|-------------------------------------------|
| etersediaan                               |
| h digunakan alah ahli lain, magai harikut |
| n digunakan oleh anli lain, mesej berikut |
| nbarajah dibawah.                         |
| bahari                                    |
|                                           |

🛕 ID Pengguna telah digunakan. Sila pilih ID Pengguna lain.

- Ahli perlu menandakan kotak pilihan di bahagian "Penyataan" untuk menyatakan ahli menerima terma dan syarat u-Pustaka.
- Ahli juga perlu menandakan kotak pilihan pada Akta Perindungan Data Peribadi 2010 (AKTA 709) - PDPA untuk menyatakan ahli memahami dan menerima akta tersebut.

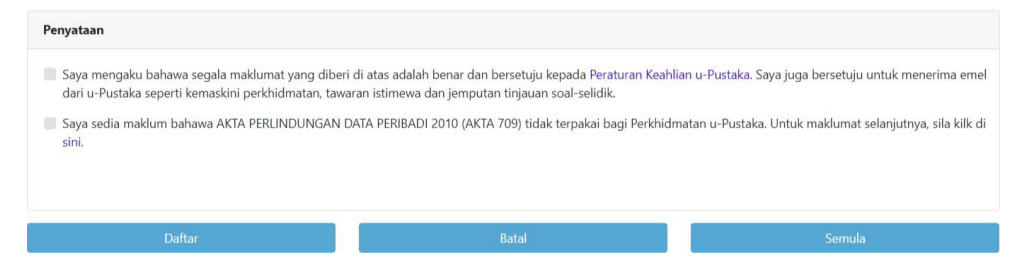

> Klik butang "Daftar" untuk menghantar borang pendaftaran.

### 4. Pendaftaran Yang Berjaya

 Bagi setiap pendaftaran yang berjaya, mesej berikut akan dipaparkan, seperti gambarajah dan pemberitahuan emel akan di hantar untuk tujuan pengaktifan Akaun Pengguna portal u-Pustaka

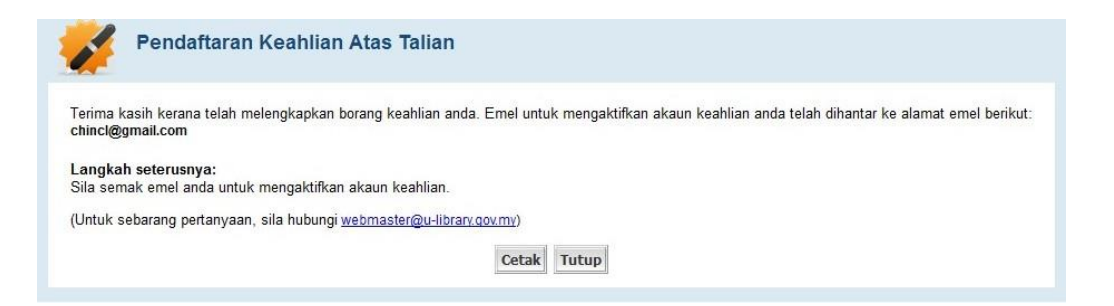

Mesej Tahniah diatas kejayaan melengkapkan pendaftaran akaun

## 5. Mengaktifkan Akaun Pengguna

Ahli akan menerima pemberitahuan emel untuk mengaktifkan akaun

pengguna seperti gambarajah dibawah.

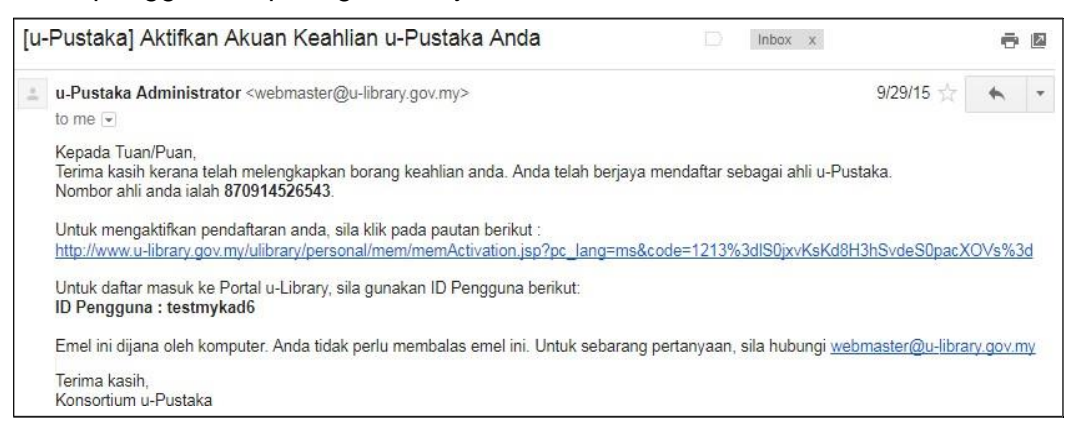

Pemberitahuan Emel untuk mengaktifkan akaun pengguna

### Cetak Resit Pendaftaran

 Ahli diberi pilihan untuk mencetak resit pendaftaran. Untuk mencetak, klik pada butang Cetak. Resit pendaftaran akan dicetak seperti gambarajah dibawah.

| Pustak<br>Tel No : (<br>Email : w                                                                                            | a 1Malaysia (u-Pustaka)<br>03-2687 1700 Fax No : 03-2694 4415<br>rebmaster@u-library.gov.my            | Receipt No : M1105CQS000001                                                                                        |
|----------------------------------------------------------------------------------------------------|----------------------------------------------------------------------------------------------------|----------------------------------------------------------------------------------------------------|
| egistration Details                                                                                                    |                                                                                                    |                                                                                                    |
| I-Pustaka Member No.                                                                                                    | 671231135503                                                                                           |                                                                                                    |
| lame                                                                                                    | : MOHAMAD BIN ALI                                                                                      |                                                                                                    |
| Gender                                                                                                    | : Male                                                                                                 |                                                                                                    |
| Birth Date                                                                                                    | : 31-12-1967                                                                                           |                                                                                                    |
| E-mail                                                                                                    | : chincl@gmail.com                                                                                     |                                                                                                    |
| Member Category                                                                                                    | : u-Pustaka Member                                                                                     |                                                                                                    |
| nline User Account                                                                                                    |                                                                                                    |                                                                                                    |
| /our User ID                                                                                                    | : mohomad67                                                                                            |                                                                                                    |
| lote:<br><sup>1</sup> You will receive a welcome en<br><sup>1</sup> If you are registered at library<br>assword immediately. | nail from u-Pustaka consortium, please activate yo<br>counter, your password will be your u-Pustaka Me | our registration via this email before first time login.<br>mber No. Please login to your dashboard to change your |
| orms and Conditions                                                                                                    |                                                                                                    |                                                                                                    |

Resit Pendaftaran

## 6. Lupa Kata Laluan

 Jika ahli lupa Kata Laluan atau ID Pengguna, ahli boleh memohon untuk set semula Kata Laluan atau ID Pengguna dengan klik pada pautan "Terlupa Kata Laluan" seperti gambarajah dibawah.

| LOG MASUK         |
|-------------------|
| ID Pengguna       |
| Kata Laluan       |
| 🔲 Ingati Saya     |
| Log Masuk         |
| Lupa Kata Laluan? |
| Daftar Sekarang   |

### Gambarajah :Pautan Terlupa Kata Laluan di Skrin Utama Portal u-Pustaka

Ahli perlu menyediakan No. Ahli u-Pustaka atau ID Pengguna seperti gambarajah dibawah.

| ila masukkan No. Ahli <b>AT</b> .<br>'emberitahuan kata laluar | AU ID Pengguna untuk menetap sem<br>n baru anda akan dimaklumkan mela        | iula kata laluan and<br>lui alamat emel yar | la.<br>19 terdapat di dalam p | profil anda.                                            |
|----------------------------------------------------------------|------------------------------------------------------------------------------|---------------------------------------------|-------------------------------|---------------------------------------------------------|
| Butir-butir Akaun Ahli                                         |                                                                              |                                             |                               |                                                         |
| No. Ahli u-Pustaka:                                            |                                                                              | ATAU                                        | ID Pengguna:                  |                                                         |
|                                                                | (Mykad/MyKid/MyPR atau<br>Angkatan Tentera Malaysia,<br>contoh 481231011234) |                                             |                               | (ID pengguna adalah ID untuk daftar masuk<br>ke portal) |
|                                                                |                                                                              |                                             |                               |                                                         |

Gambarajah : Borang Terlupa Kata Laluan

 Isikan salah satu medan dan klik butang Hantar. Skrin seperti gambarajah dibawah akan dipaparkan.

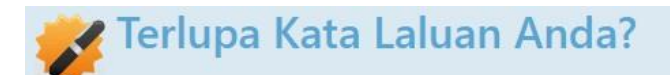

## Kata Laluan Berjaya Ditetapkan Semula !

Kata laluan akaun u-Pustaka anda telah berjaya ditetapkan semula, emel telah dihantar ke alamat emel berikut: chincl@snt.com.my

(Sekiranya alamat emel tidak betul, sila hubungi mana-mana perpustakaan Konsortium)

Kunjungi laman web rasmi u-Pustaka untuk mengakses perkhidmatan kami. <u>http://www.u-pustaka.gov.my</u>

#### Gambarajah : Mesej pemberitahuan Kata Laluan berjaya di set semula

 Ahli akan menerima pemberitahuan emel setelah Kata Laluan akaun pengguna berjaya di set semula.

| From u-Pustaka Administrator <webmaster@u-library.gov.my>👉</webmaster@u-library.gov.my>                                | 🌎 Reply    | Forward      | Archive           | 🍐 Junk   | 🚫 Delete     | More 🔻  |
|----------------------------------------------------------------------------------------------------|------------|--------------|-------------------|----------|--------------|---------|
| Subject [u-Pustaka] Reset of your member password                                                                      |            |              |                   |          |              | 2:57 PM |
| To chin ching ching                                                                                                    |            |              |                   |          |              |         |
| Dear CHIN CHING LIANG,                                                                                                 |            |              |                   |          |              |         |
| In response to your request, your u-Pustaka Member Account Details is as follo                                         | ows:       |              |                   |          |              |         |
| Member No. : 780326135053                                                                                              |            |              |                   |          |              |         |
| User ID : chincl00                                                                                                    |            |              |                   |          |              |         |
| Password : AUuWDzTB                                                                                                    |            |              |                   |          |              |         |
| >> Click on <a href="http://www.u-pustaka.gov.my">http://www.u-pustaka.gov.my</a> to login to dashboard to change your | r passwor  | d and find o | ther more         | personal | ization fea  | tures.  |
| This is a computer generated email. You do not need to reply this email. For an                                        | y enquirie | s, please co | ntact <u>webn</u> | naster@u | u-library.go | ov.my   |
| Thanks,                                                                                                    |            |              |                   |          |              |         |
| u-Pustsaka Consortium                                                                                                  |            |              |                   |          |              |         |

Gambarajah : Pemberitahuan emel berserta ID Pengguna dan kata laluan baru

## 7. Urus Profil Ahli (Papan Pemuka Ahli)

### **Akses Profil Saya**

- Log masuk ke Portal u-Pustaka untuk mengakses ke Papan Pemuka Ahli u-Pustaka.
- 2 Pada **Papan Pemuka Ahli u-Pustaka**, klik pada pautan **kemaskini Profil** di bahagian **Transaksi Saya**.

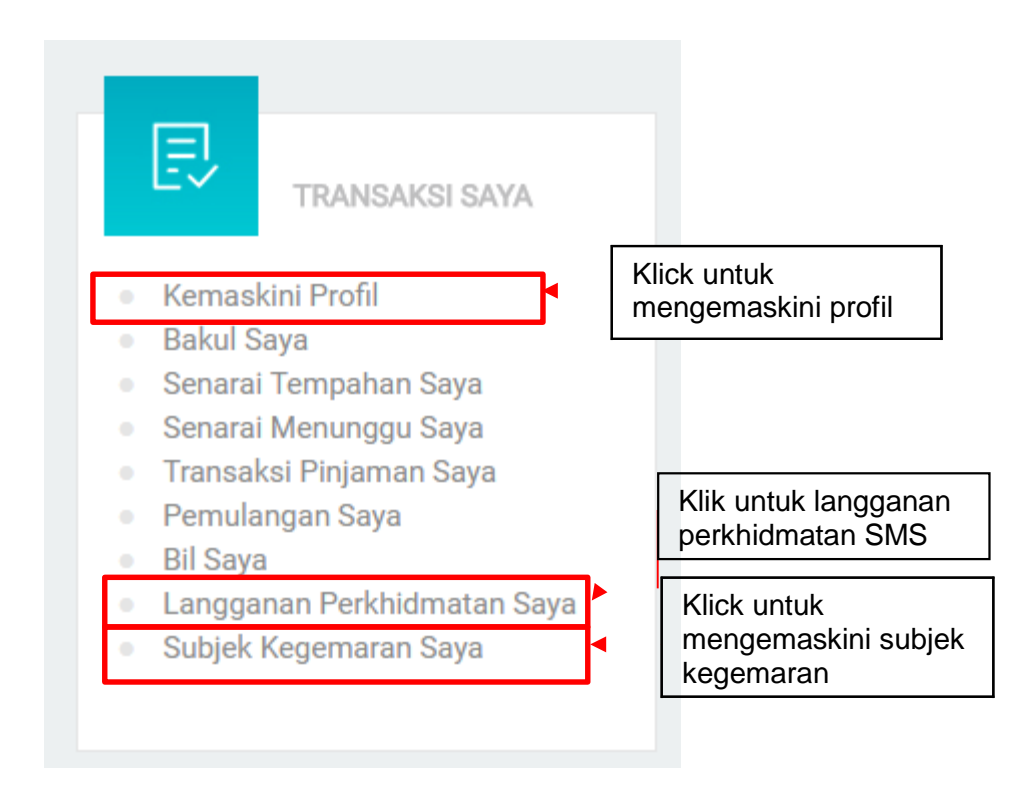

Gambarajah : Akses Butir-Butir Ahli dari Papan Pemuka Ahli u-Pustaka

3. Ahli dibenarkan untuk mengemaskini maklumat peribadi, muat naik gambar, nombor telefon dan alamat seperti gambarajah dibawah.

| remuka iransaksi saya * Tutup                                               |                                                                                         |
|-----------------------------------------------------------------------------|-----------------------------------------------------------------------------------------|
|                                                                             | Kemaskini Profil                                                                        |
| utir-butir ID Ahli                                                          |                                                                                         |
| No. Ahli u-Pustaka :                                                        | 870321135503                                                                            |
| Nama Penuh :                                                                | ALI BIN MOHAMAD                                                                         |
| Ahli Semenjak :                                                             | 16-07-2018                                                                              |
| Sumber Identiti :                                                           | MyKad                                                                                   |
| Tarikh Lahir :                                                              | 21-03-1987                                                                              |
| Jantina :                                                                   | Lelaki                                                                                  |
| Bangsa :                                                                    | Sila Pilih Bangsa 🗧                                                                     |
| Gambar :                                                                    | Choose File No file chosen b                                                            |
|                                                                             | Nota: Hanya gambar berformat .jpg, .gif dan .png<br>yang tidak melebihi 64KB dibenarkan |
| aklumat Perhubungan                                                         |                                                                                         |
| Bahasa Pilihan* :                                                           | English                                                                                 |
| Alamat Emel* :                                                              | chincl@snt.com.my                                                                       |
| Sila masukkan sekurang-kurangnya satu nombor t                              | elefon                                                                                  |
| Telefon Bimbit* :                                                           | 0138175729                                                                              |
|                                                                             | ATAU                                                                                    |
| Telefon untuk Dihubungi* :                                                  |                                                                                         |
| Alamat Surat-menyurat                                                       |                                                                                         |
|                                                                             | JALAN REBAK                                                                             |
| Jalan 1* :                                                                  |                                                                                         |
| Jalan 1* :<br>Jalan 2 :                                                     |                                                                                         |
| Jalan 1* :<br>Jalan 2 :<br>Jalan 3 :                                        |                                                                                         |
| Jalan 1* :<br>Jalan 2 :<br>Jalan 3 :<br>Poskod* :                           | 94600                                                                                   |
| Jalan 1* :<br>Jalan 2 :<br>Jalan 3 :<br>Poskod* :                           | 94600                                                                                   |
| Jalan 1* :<br>Jalan 2 :<br>Jalan 3 :<br>Poskod* :<br>Negara* :<br>Negeri* : | 94600<br>MALAYSIA<br>Sarawak                                                            |

Gambarajah : Borang Butir-Butir Ahli – Bahagian 1

- 4. Ahli juga boleh mengemaskini butir-butir pekerjaan, latar belakang pendidikan dan kelajuan sambungan internet.
- 5. Ahli juga dibenarkan untuk menukar Kata Laluan di dalam laman Butir-Butir Ahli.

| Pekerjaan  | Ahli                                         |                                                                                                    |
|------------|----------------------------------------------|----------------------------------------------------------------------------------------------------|
|            | Sektor Perkhidmatan :                        | Sektor Awam     Sektor Swasta     Cain-lain     Sektor Swasta     Sektor Swasta     Sektor Swa |
|            | Pekerjaan :                                  | Sila Pilih Pekerjaan 🗘                                                                                                    |
|            | Organisasi Profesional :                     | Sila Pilih Organisasi Profesional +                                                                                                    |
| Butir-B    | utir Pekerjaan                               |                                                                                                    |
|            | Nama Majikan/Jabatan :                       |                                                                                                    |
|            | Alamat Majikan/Jabatan :                     |                                                                                                    |
|            |                                              |                                                                                                    |
| atar Bela  | akang Pendidikan                             |                                                                                                    |
|            | Kelayakan Tertinggi :                        | Ijazah Sarjana Muda 🔶                                                                                                    |
|            | Bidang Pengajian :                           | Sains Komputer +                                                                                                    |
| ambung     | an Internet                                  |                                                                                                    |
|            | Anda Mendaftar Dari :                        | Sila Pilih Tempat ÷                                                                                                    |
|            | Kaedah Sambungan Internet :                  | Sila Pilih Sambungan Internet 🗧                                                                                                    |
|            | Anda dapat akses Internet di rumah? :        | Sila Pilih +                                                                                                    |
| kaun Ata   | as Talian Ahli                               |                                                                                                    |
| Sila isik  | an ruang ini sekiranya anda ingin menukar k  | epada kata laluan baru                                                                                                    |
|            | ID Pengguna :                                | yeiling                                                                                                    |
|            | Kata Laluan Semasa* :                        |                                                                                                    |
|            | Kata Laluan Baru* :                          | Menukar Kata Laluar                                                                                                    |
|            | Taip Semula Kata Laluan* :                   |                                                                                                    |
| npan       |                                              |                                                                                                    |
| Pustaka    | 20 5-1                                       |                                                                                                    |
| ebmaster   | JU, Faks: 03-2694 4415<br>r@u-library.gov.my |                                                                                                    |
| n: Pihak K | Kerajaan Malaysia dan u-Pustaka tidak bertan | ggungjawab terhadap sebarang kehilangan atau kerosakan yang dialami kerana menggunakan maklumat da                                                                                                    |

Gambarajah : Borang Butir-Butir Ahli – Bahagian 2

6. Ahli boleh memilih untuk melanggan mana-mana perkhidmatan pemberitahuan SMS melalui laman Langganan Perkhidmatan.

Gambarajah : Borang untuk Langganan Perkhidmatan pemberitahuan SMS

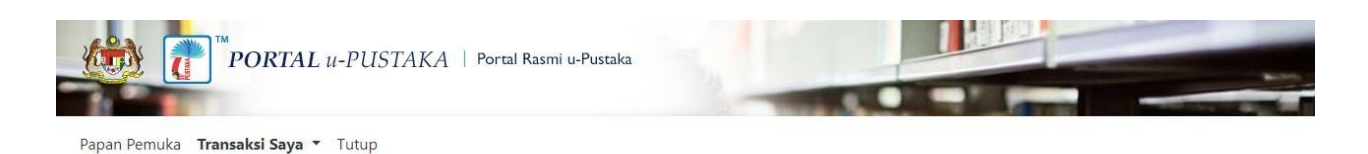

## Pengumuman/Pemberitahuan melalui SMS

|   | Sila tanda pada ruang kotak yang disediakan untuk memilih keseluruhan perkhidmatan pemberitahuan melalui SMS. |
|---|----------------------------------------------------------------------------------------------------|
| l | Pemberitahuan Maklumat Penghantaran                                                                           |
|   | Pemberitahuan Maklumat Tarikh Tempoh Bahan                                                                    |
|   | Pemberitahuan Maklumat Tempahan Bahan                                                                         |
|   | Pemberitahuan Pra-Tempahan Dapat Dipenuhi(SMS)                                                                |
|   | Pengumuman Am                                                                                                 |

#### Lebih banyak maklumat berkaitan dengan Pengumuman/Pemberitahuan SMS

Setiap SMS yang diterima dari Portal u-Pustaka akan dicaj RM0.20

Portal u-Pustaka juga menyediakan "Information On Demand" untuk telefon bimbit anda. SMS ke 15888 untuk melanggan : 1. ULIB DENDA [No. Ahli u-Pustaka] 2. ULIB LUPUT [No. Ahli u-Pustaka]

Setiap SMS yang dihantar oleh Ahli u-Pustaka ke 15888 akan dicaj RM0.15. Setiap SMS yang diterima dari 15888 akan dicaj RM0.20

Portal u-Pustaka

Tel : 03-2687 1700, Faks: 03-2694 4415 Emel: webmaster@u-library.gov.my

Penafian: Pihak Kerajaan Malaysia dan u-Pustaka tidak bertanggungjawab terhadap sebarang kehilangan atau kerosakan yang dialami kerana menggunakan maklumat dalam Iaman ini.

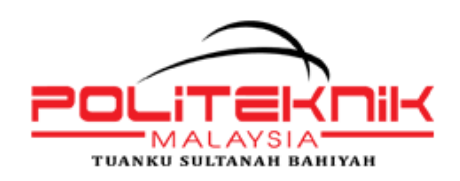

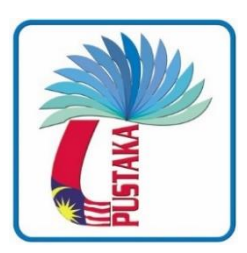

# BAB 2: TEROKAI PAPAN PEMUKA (DASHBOARD)

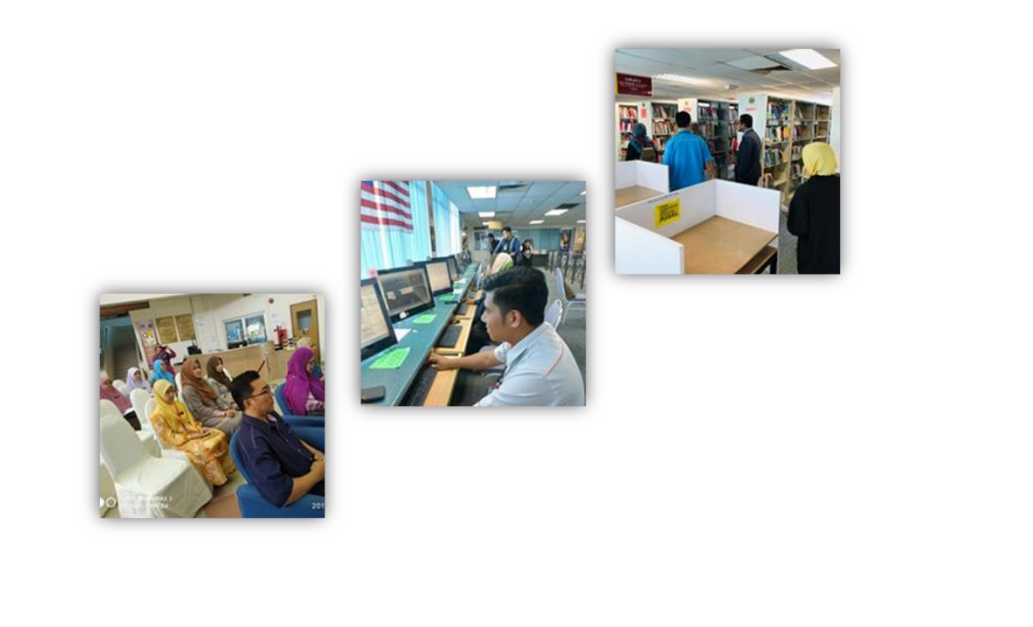

## **1.Mengakses Papan Pemuka Dewasa**

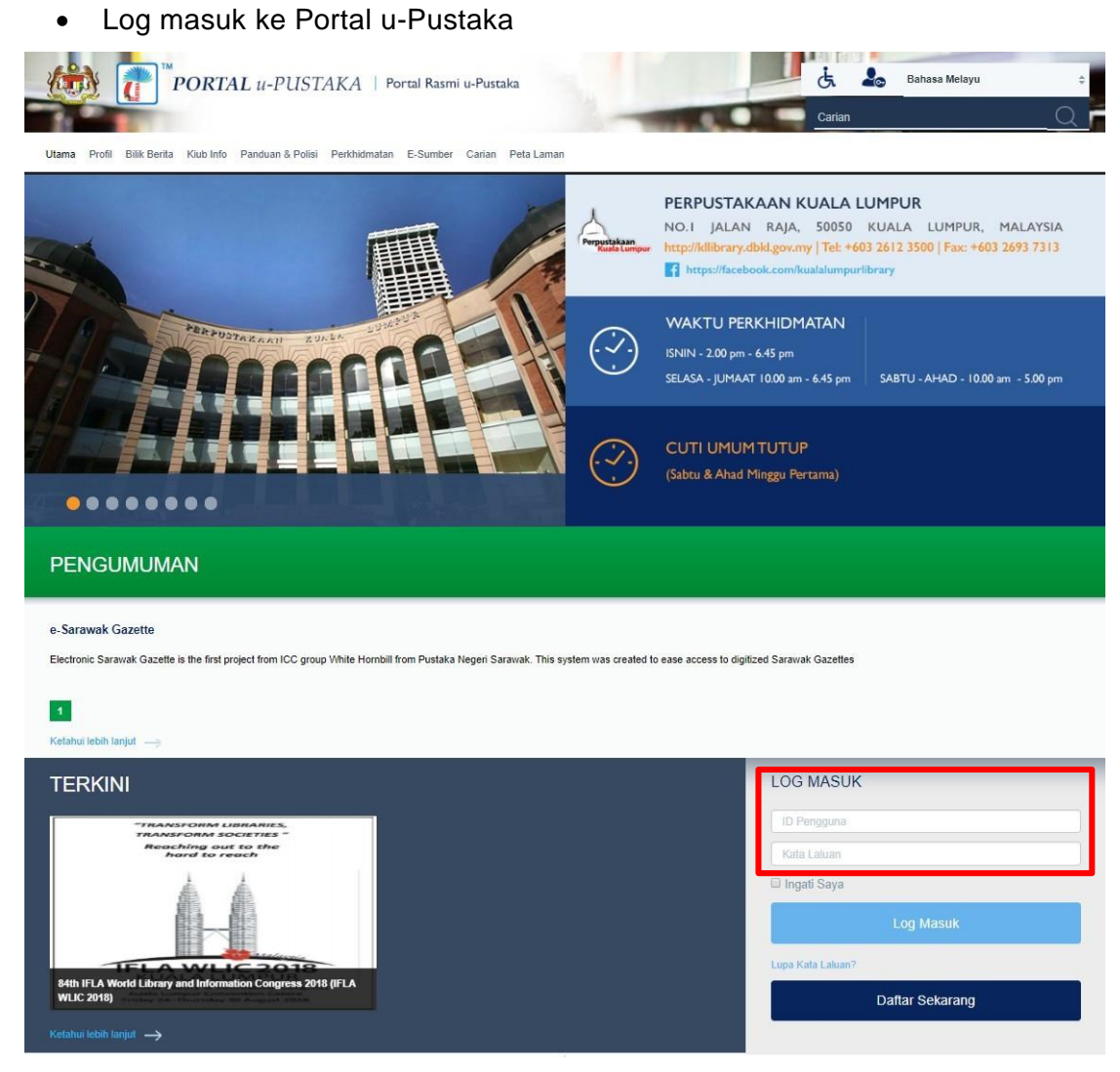

Log Masuk

### • Setelah log masuk, klik pada pautan Papan Pemuka seperti gambarajah

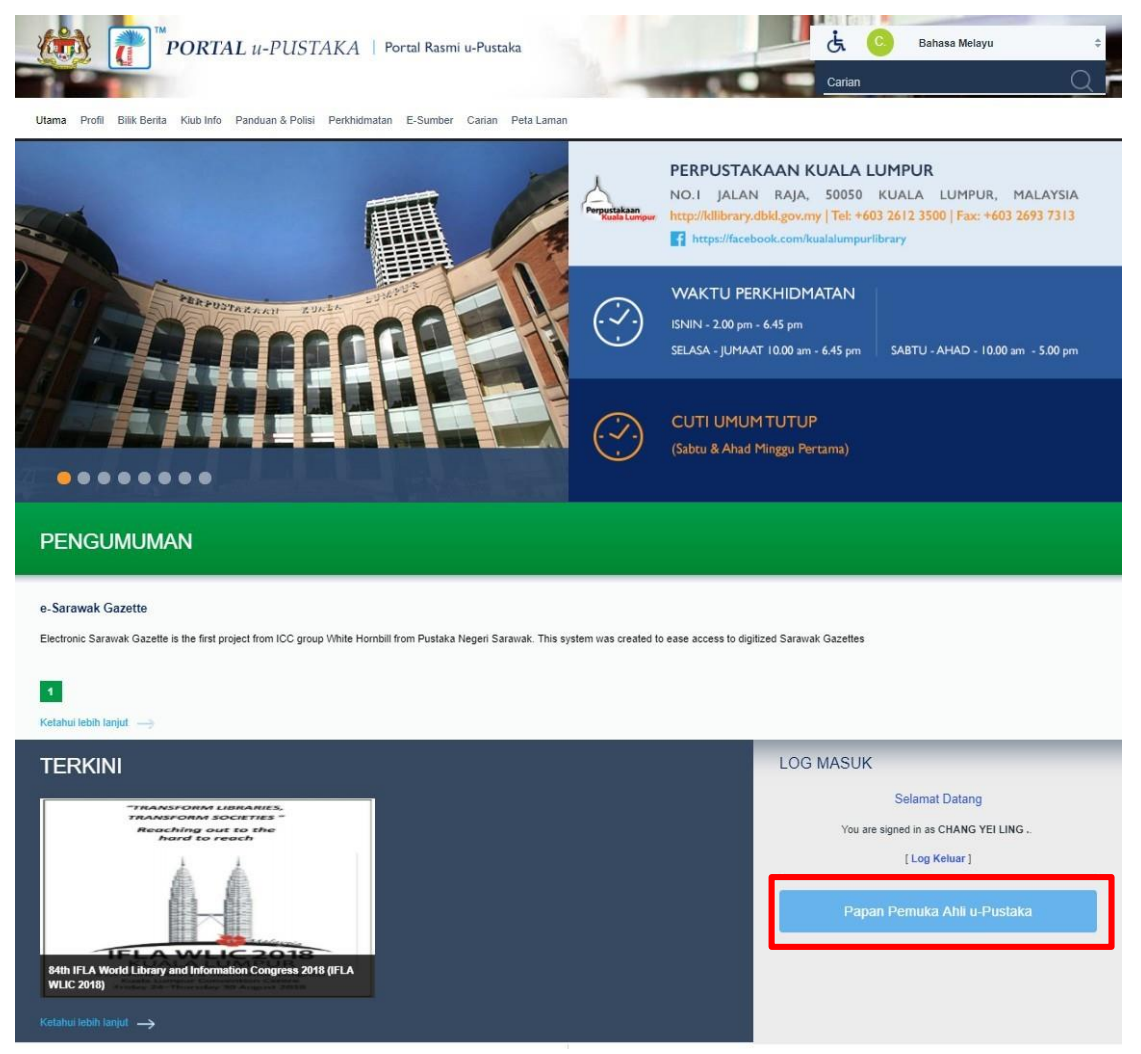

Pautan Papan Pemuka

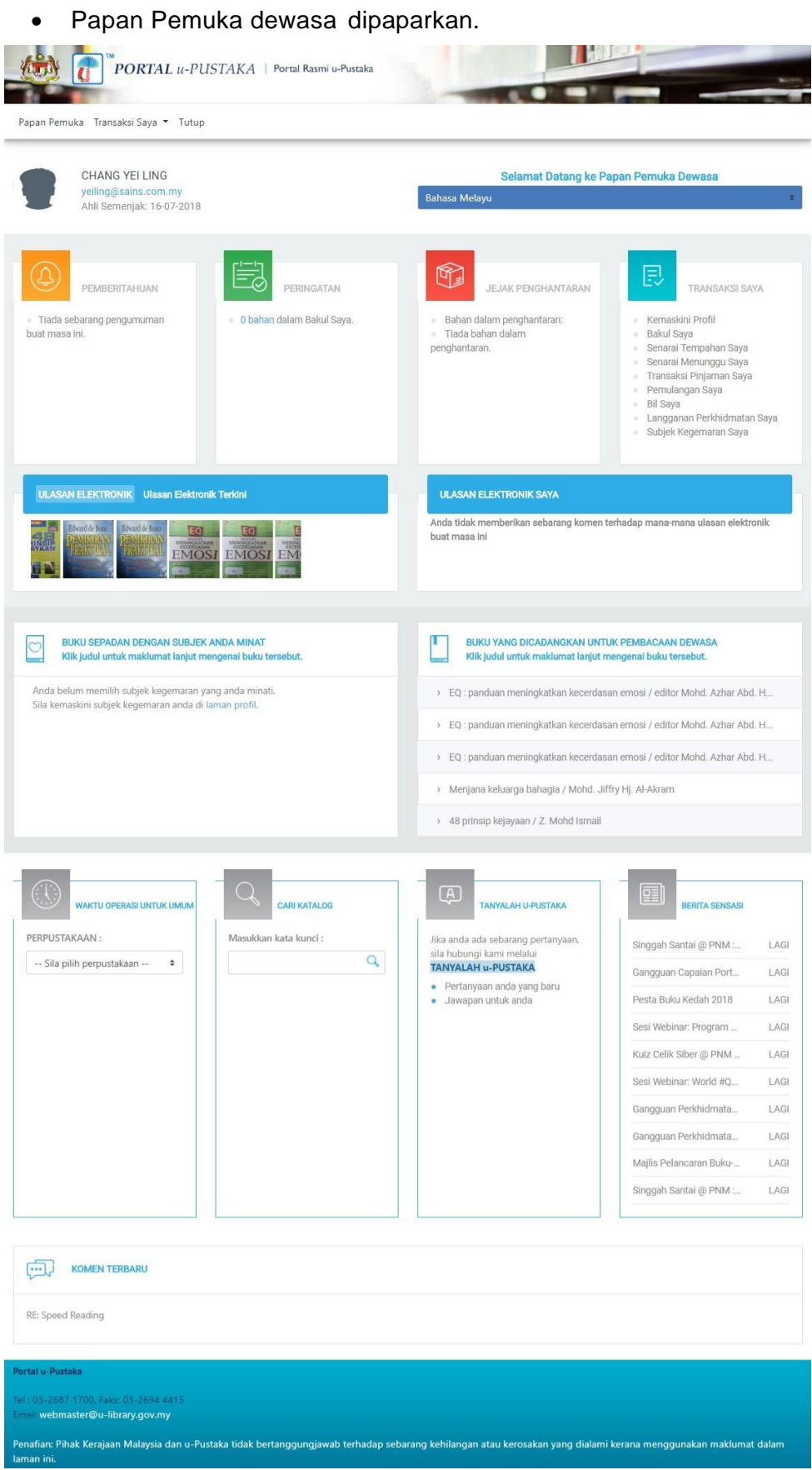

Papan Pemuka

### Pemberitahuan dan Peringatan

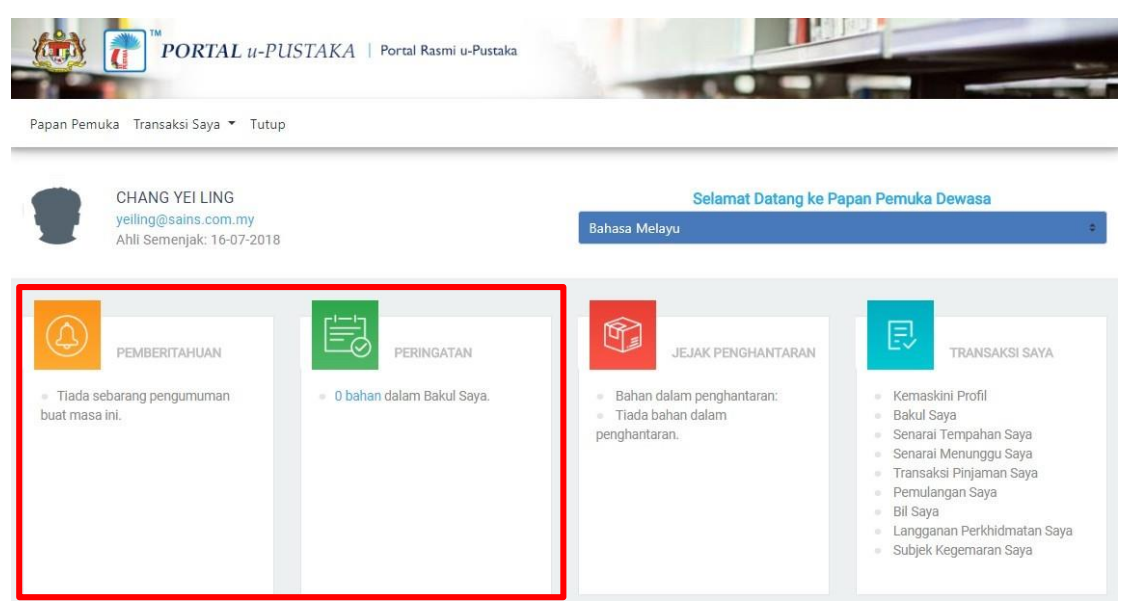

## Transaksi Saya

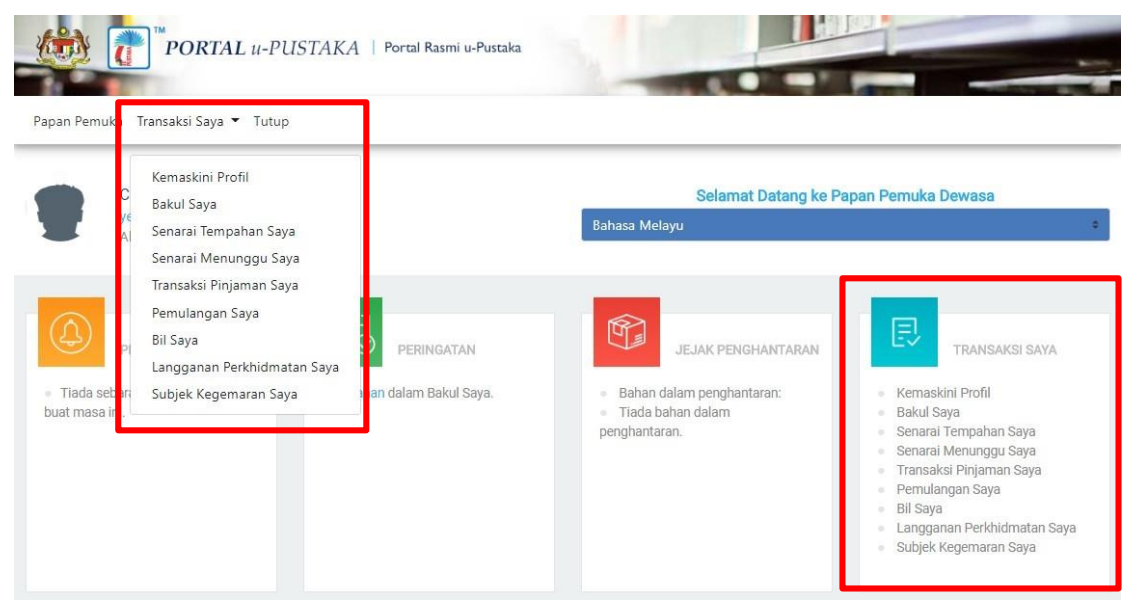

### Kandungan Transaksi Saya

| Kemaskini Profil           | Ahli boleh mengemaskini butir         |
|----------------------------|---------------------------------------|
|                            | peribadi,memuat naik gambar serta     |
|                            | memilih untuk menerima                |
|                            | perkhidmatan SMS/email                |
| Bakul Sava                 | Bakul Sava mirin kenada "Kart Beli    |
| Dakui Saya                 | Balah" Fungai ini bartukuan untuk     |
|                            | Belan Fungsi ini berlujuan unluk      |
|                            | membenarkan ahli u-Pustaka meletakkan |
|                            | bahan yang ingin dipinjam sebelum     |
|                            | meneruskan proses pinjaman            |
|                            | terhadap bahan tersebut.              |
| Senarai Tempahan Awal Saya | Bahagian ini mempunyai senarai bahan  |
|                            | yang ditempah dimana pustakawan       |
|                            | perlu mengesahkan dahulu samada       |
|                            | bahan-bahan tersebut sedia ada di     |
|                            | perpustakaan ataupun tidak. Ahli u-   |
|                            | Pustaka perlu mengesahkan samada      |
|                            | mahu meneruskan proses tempahan       |
|                            | atau                                  |
|                            | tidak.                                |
| Senarai Tempahan Saya      | Bahagian ini membenarkan ahli u-      |
| (Reservation)              | Pustaka untuk menguruskan tempahan    |
|                            | dimana bahan berada di dalam senarai  |
|                            | menunggu. Ahli diberi kemudahan untuk |
|                            | membatalkan tempahan jika senarai     |
|                            | menunggu adalah terlalu               |
|                            | panjang.                              |
| Transaksi Pinjaman Saya    | Bahagian ini menunjukkan transaksi    |
|                            | pinjaman dan pemulangan oleh ahli.    |
| Pemulangan Saya            | Bahagian ini menyenaraikan bahan      |
|                            | yang telah dipulangkan ke             |
|                            | perpustakaan.                         |
| Bil Saya                   | Bahagian ini mengandungi rekod        |
|                            | denda dan yuran yang masih belum      |
|                            | jelas.                                |

### Waktu Perkhidmatan Perpustakaan

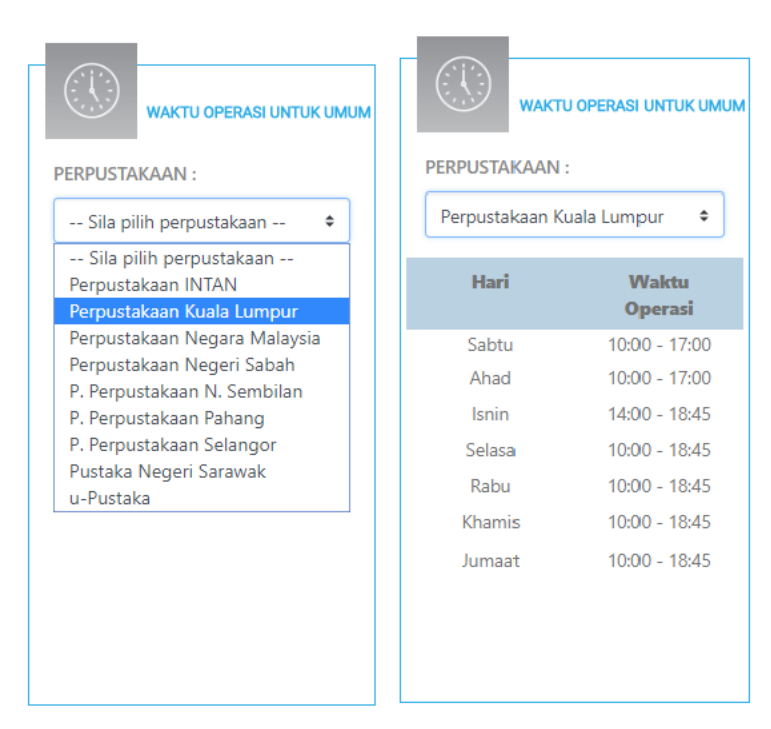

### Peristiwa Terkini

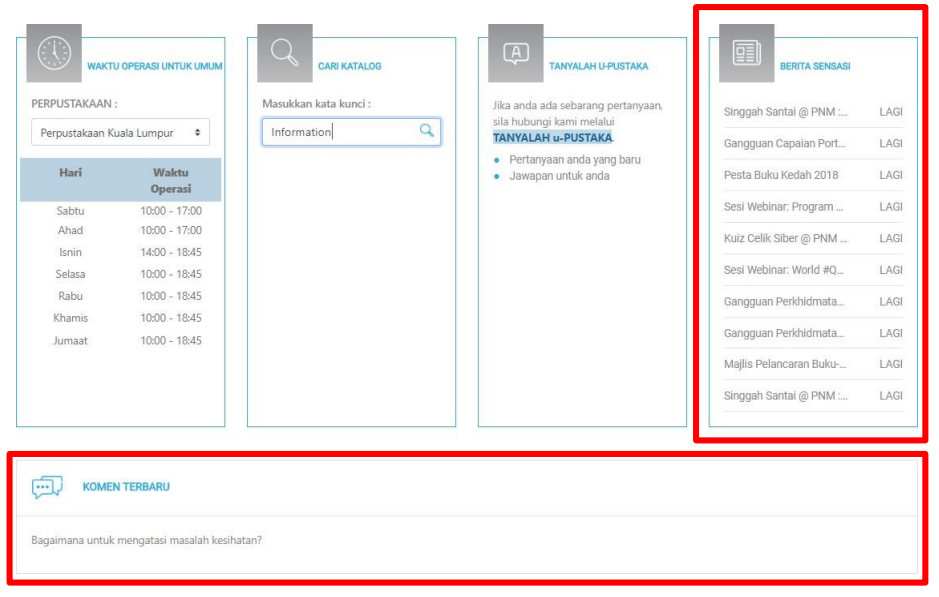

Berita terkini dan Komen dari Forum Perbincangan

Nota:

Sudut ini memaparkan peristiwa terkini yang berlaku di perpustakaan konsortium.

### Ulasan Elektronik dan Buku Yang Dicadangkan untuk Pembacaan Dewasa

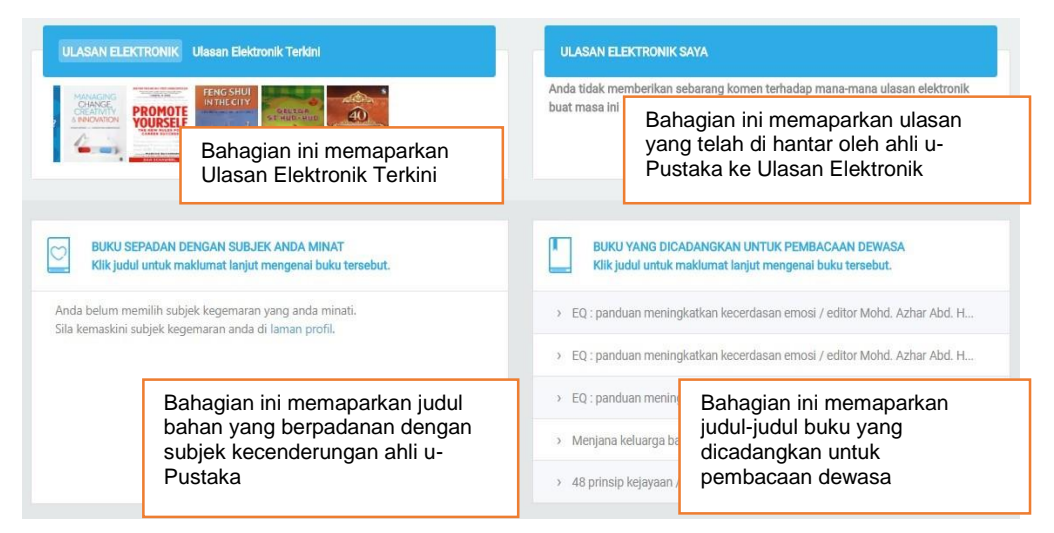

## 2. Mengakses Papan Pemuka Remaja

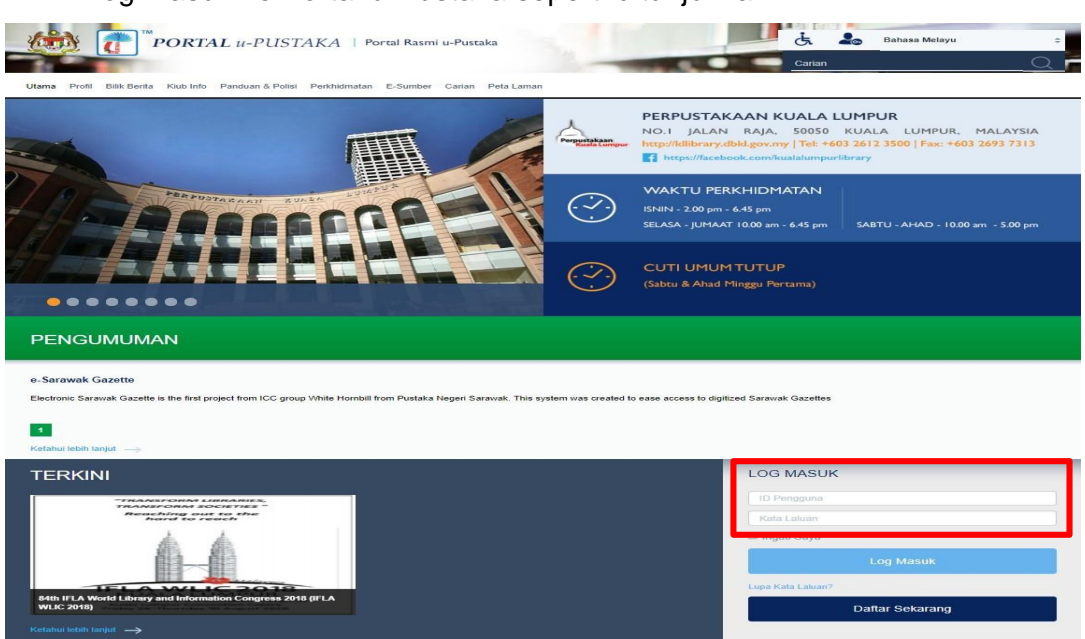

Log masuk ke Portal u-Pustaka seperti ditunjukkan.

Setelah log masuk, klik pada pautan Papan Pemuka seperti gambarajah

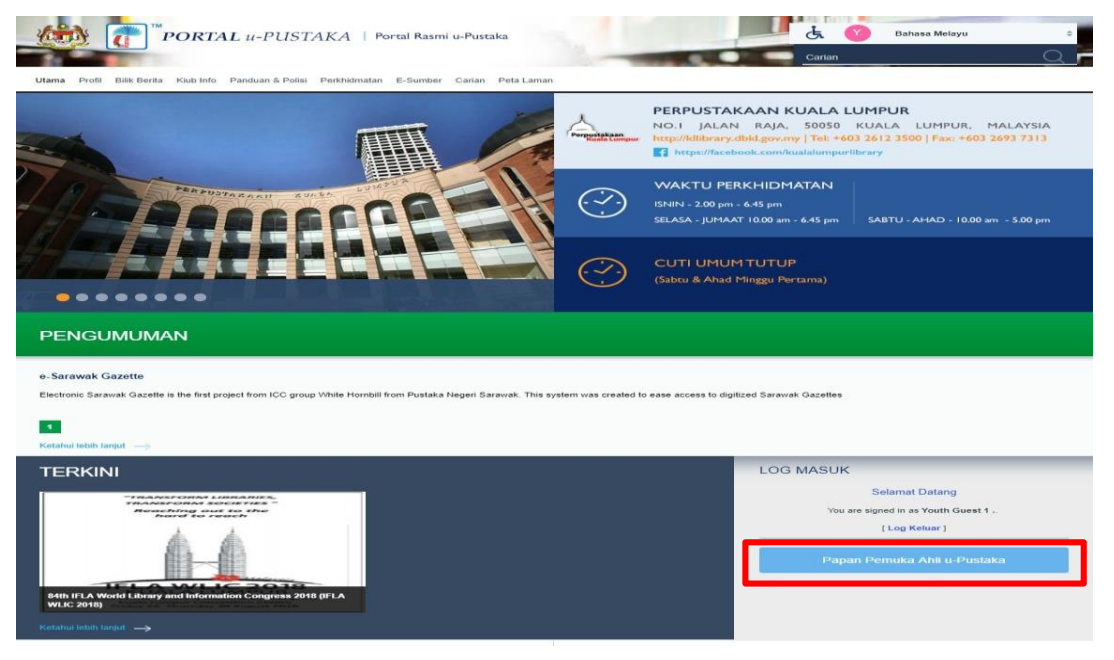

Papan Pemuka Remaja dipaparkan.

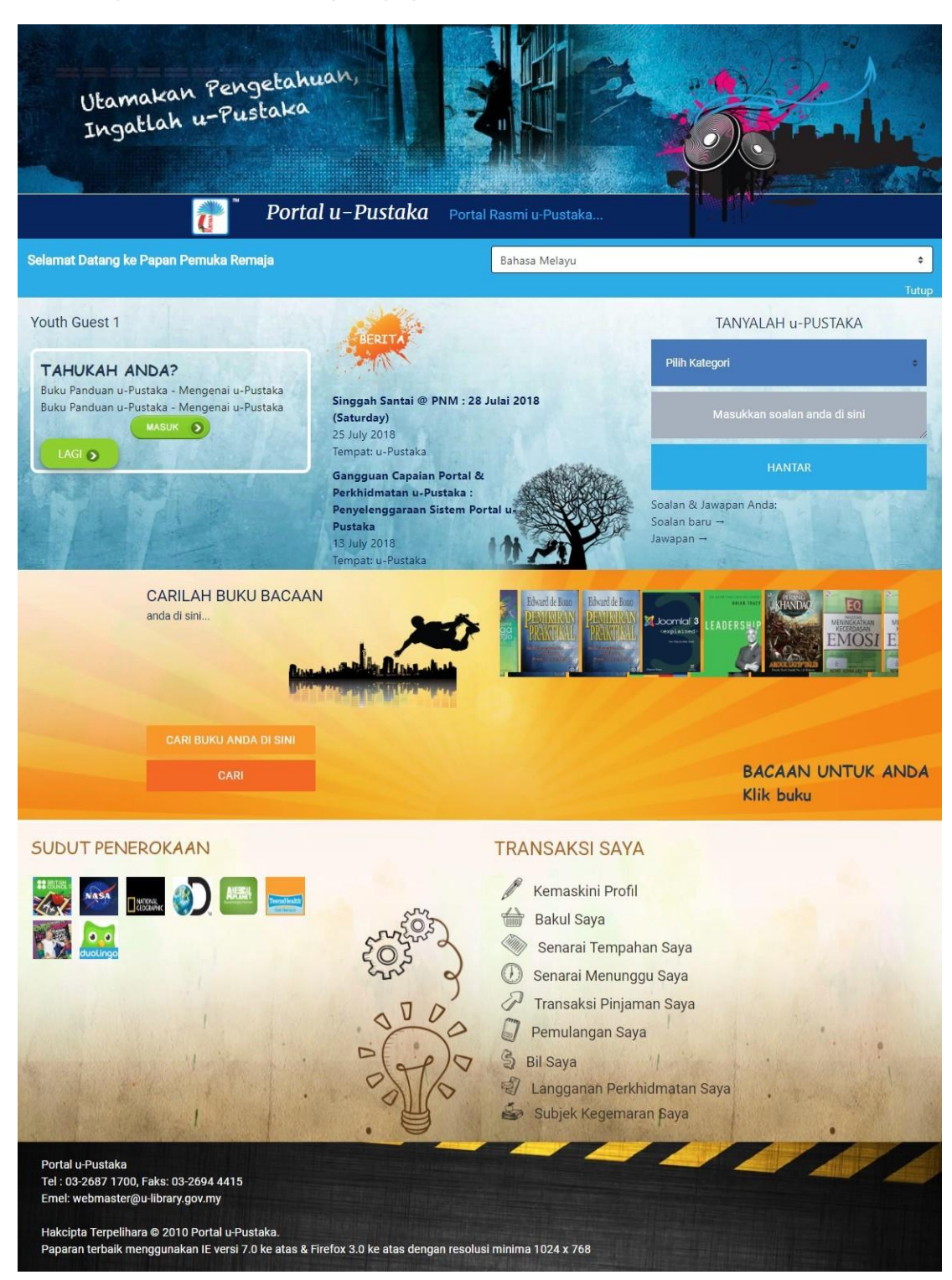

### Zon Transaksi Saya

 Ahli boleh melihat Zon Transaksi Saya pada panel maklumat yang diletakkan di bahagian bawah kiri skrin papan pemuka, seperti yang ditunjukkan di dalam gambarajah 3.15.

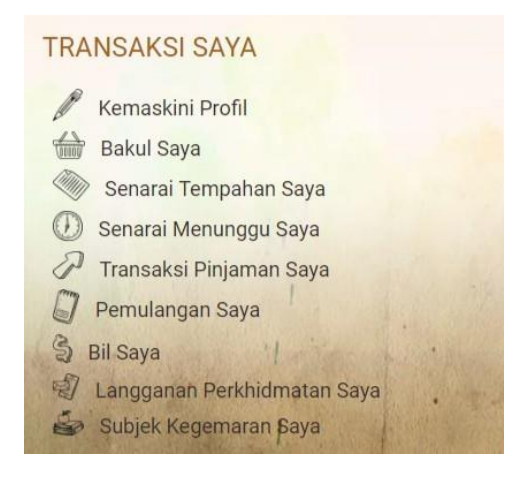

### Cari Buku

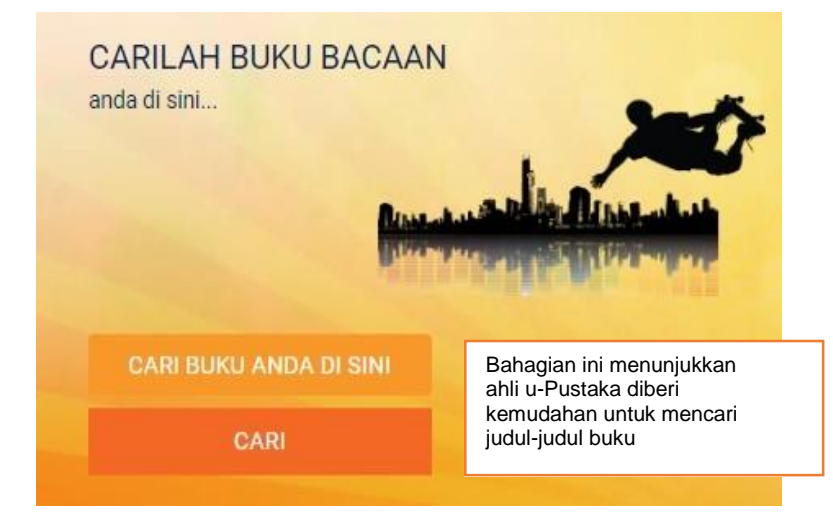
#### Makluman & Hebahan

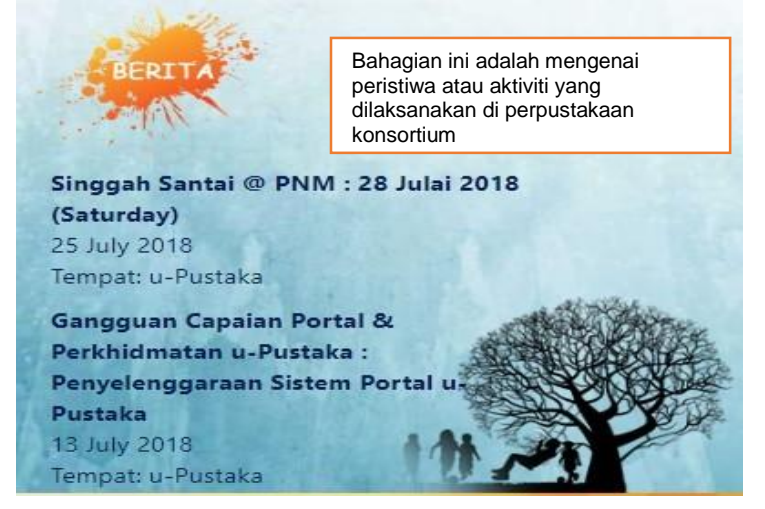

Ruangan Makluman dan Hebahan

## Buku Yang Dicadangkan untuk Pembacaan Remaja

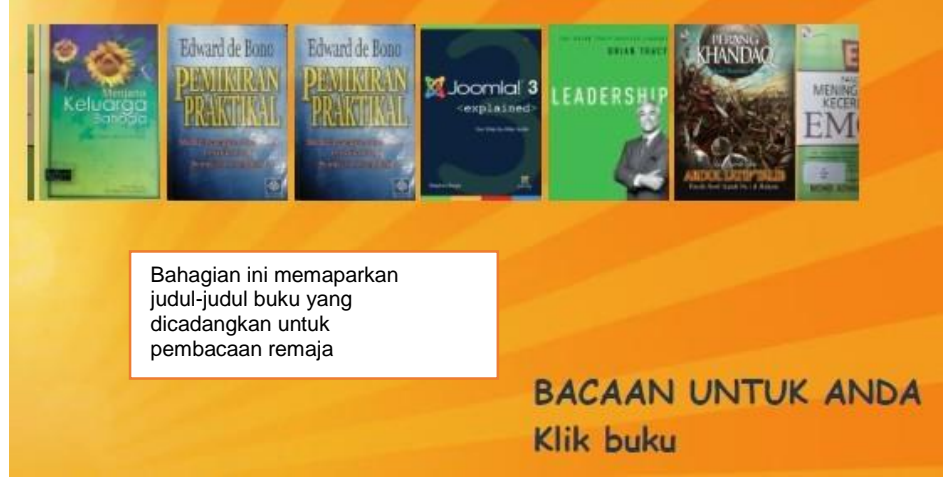

Buku Yang Dicadangkan untuk Pembacaan Remaja

## Tanyalah u-Pustaka

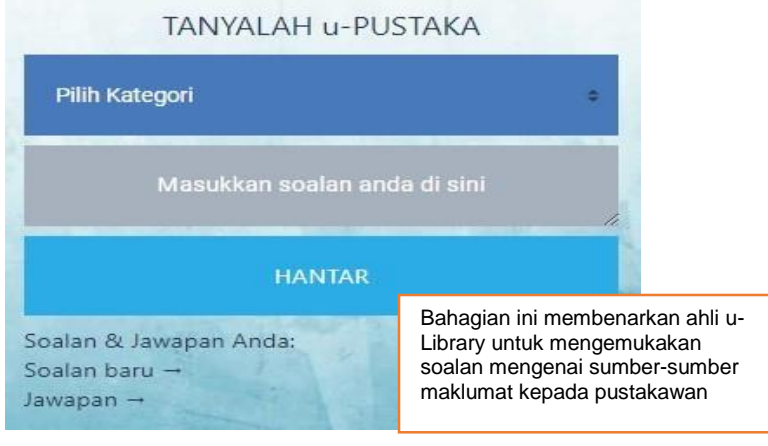

Tanyalah u-Pustaka

## Tahukah Anda?

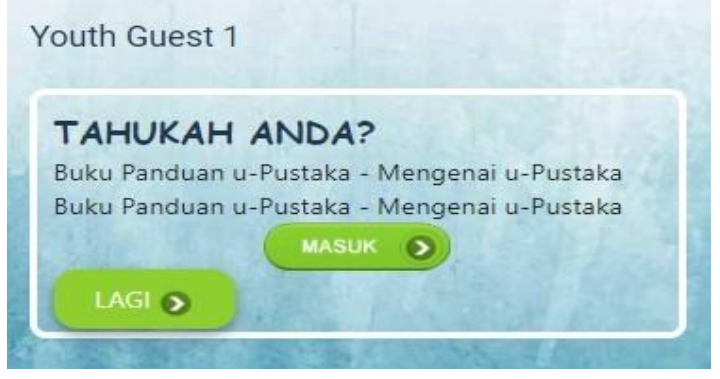

Tahukah Anda?

## Sudut Penerokaan

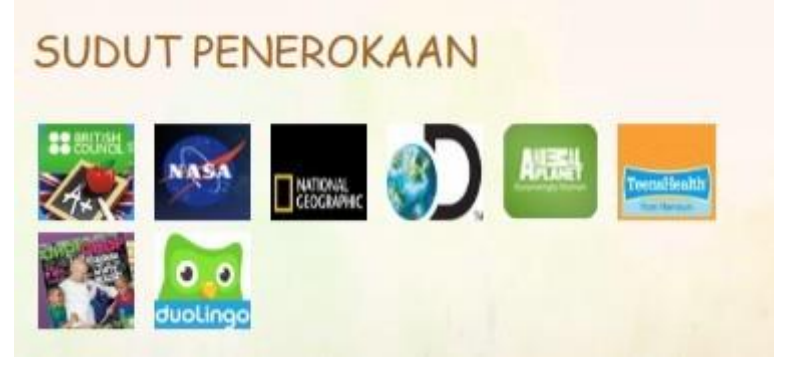

Sudut Penerokaan

## 3.Mengakses Papan Pemuka Kanak-Kanak

 Log masuk ke Portal u-Pustaka seperti ditunjukkan di dalam gambarajah

| Varna Profi Bilk Berta Kub Info Panduan & Polisi Pershafmatan E-Sumber Castan Pets Laman                                                   |                    | 🤆 🕹 Dahasa Melayu c<br>Certan                                                                                                    |
|----------------------------------------------------------------------------------------------------|--------------------|----------------------------------------------------------------------------------------------------|
|                                                                                                    | Pergerigkaan       | PERPUSTAKAAN KUALA LUMPUR<br>No.1 JALAN RAJA. 5055 KUALA LUMPUR, MALAYSIA<br>http://fibrasheide.com/http://fic.sboolf.acc.+603.2693.7313 |
| SARREECE                                                                                                    | $\sim$             | WAKTU PERKHIDMATAN<br>ISHIN - 200 pm - 6-45 pm<br>SELSA - JUMAAT 1000 zm - 6-45 pm SABTU - AHAD - 10.00 zm - 5.00 pm                     |
|                                                                                                    | $\bigcirc$         | CUTI UMUM TUTUP<br>(Sabru & Ahad Minggu Percama)                                                                                         |
| PENGUMUMAN                                                                                                    |                    |                                                                                                    |
| e-Sarawak Gazette<br>Electronic Sarawak Gazette<br>Is the first project from ICC group White Hombill from Pustaka Negeri Barawak. This sys | tem was created to | to ease access to digitized Sarawak Gazettes                                                                                             |
| TERKINI                                                                                                    |                    | LOG MASUK                                                                                                    |
| TRANSFORM LIBRARIES,<br>TRANSFORM SOCIETIES -                                                                                              |                    | ID Pengguna                                                                                                    |
| Reaching cast to the<br>hard to reach                                                                                                    |                    | Kata Laluan                                                                                                    |
|                                                                                                    |                    | Log Masuk                                                                                                    |
| Mill (FLA World Library and Information Congress 2019 (FLA<br>WLIC 2019)<br>Kotabu teach serget →                                          |                    | Daftar Sekarang                                                                                                    |

Setelah log masuk, klik pada pautan Papan Pemuka seperti gambarajah

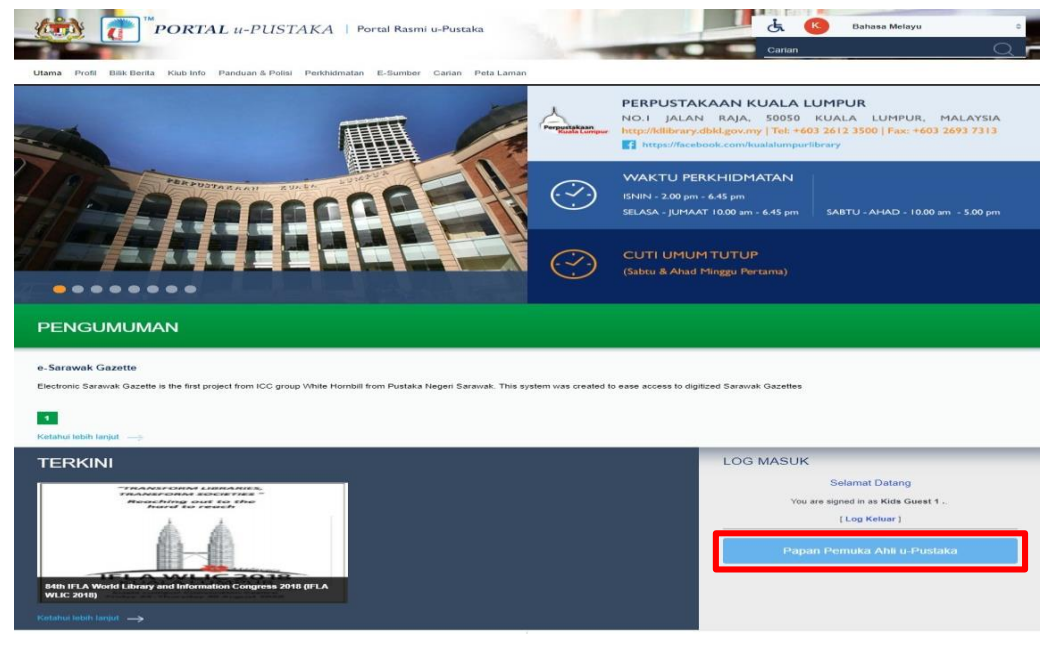

Pautan Papan Pemuka

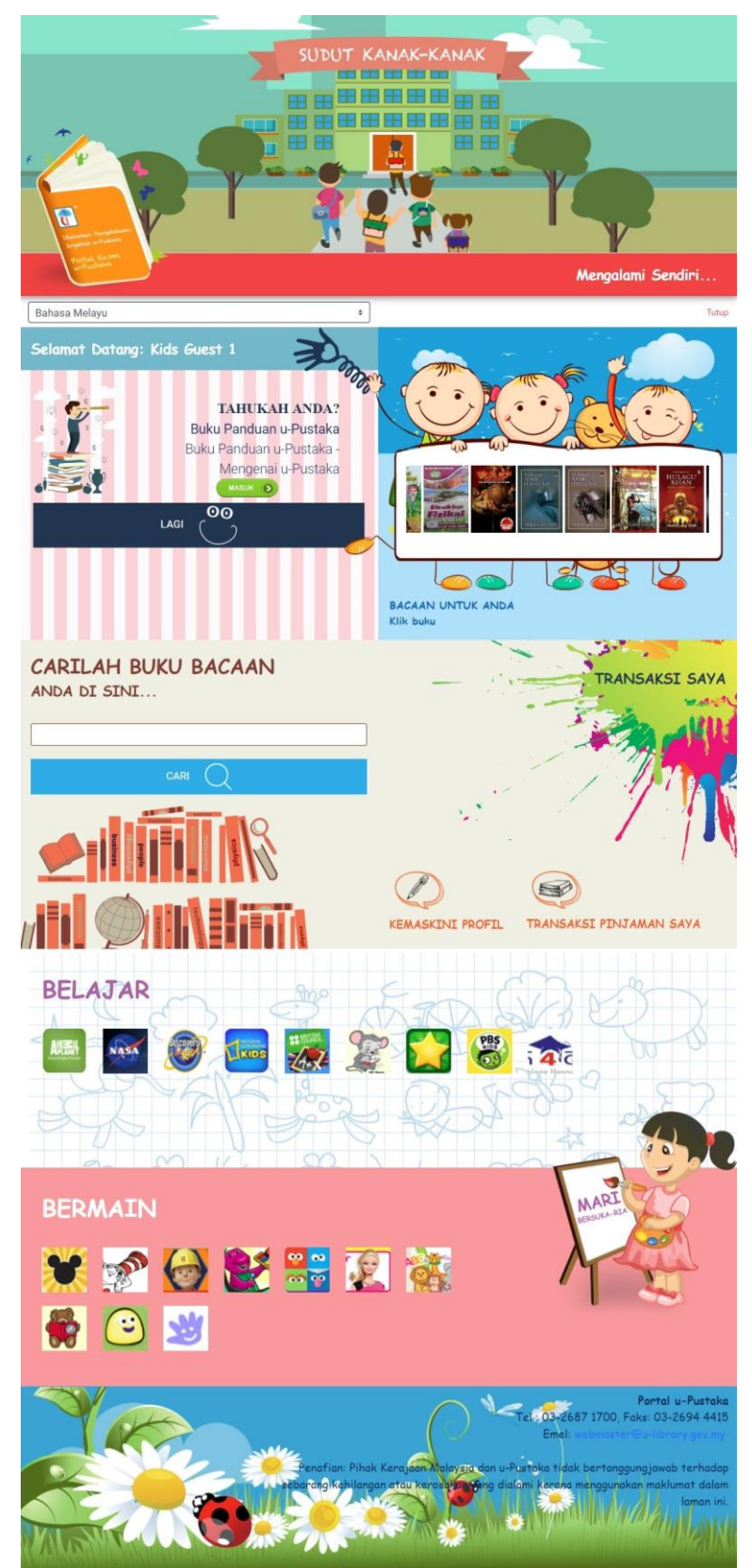

Papan pemuka untuk kanak-kanak dipaparkan.

Papan Pemuka Kanak-Kanak

## Mari Bersuka-Ria (Fun Place)

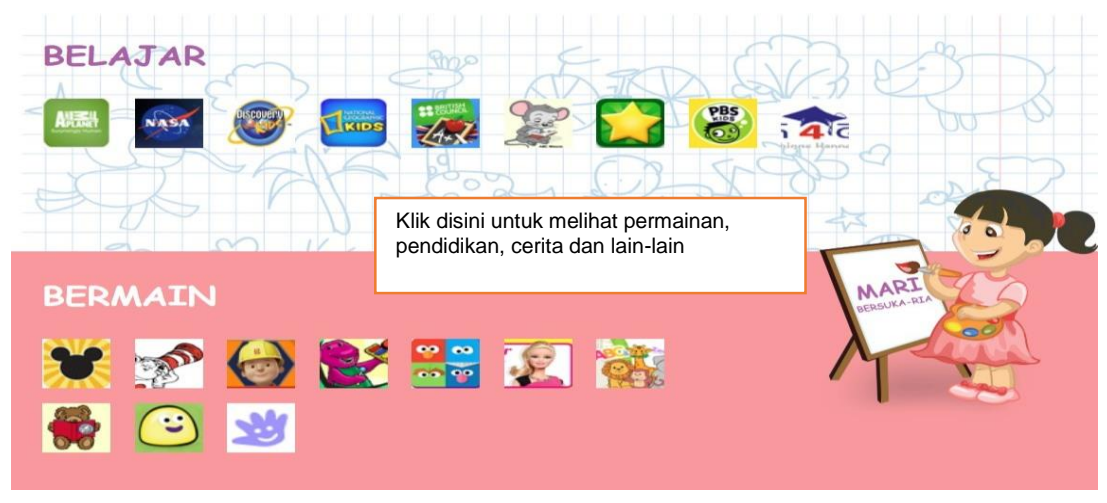

Ruangan Bersuka Ria

## Buku Yang Dicadangkan untuk Pembacaan Kanak-Kanak

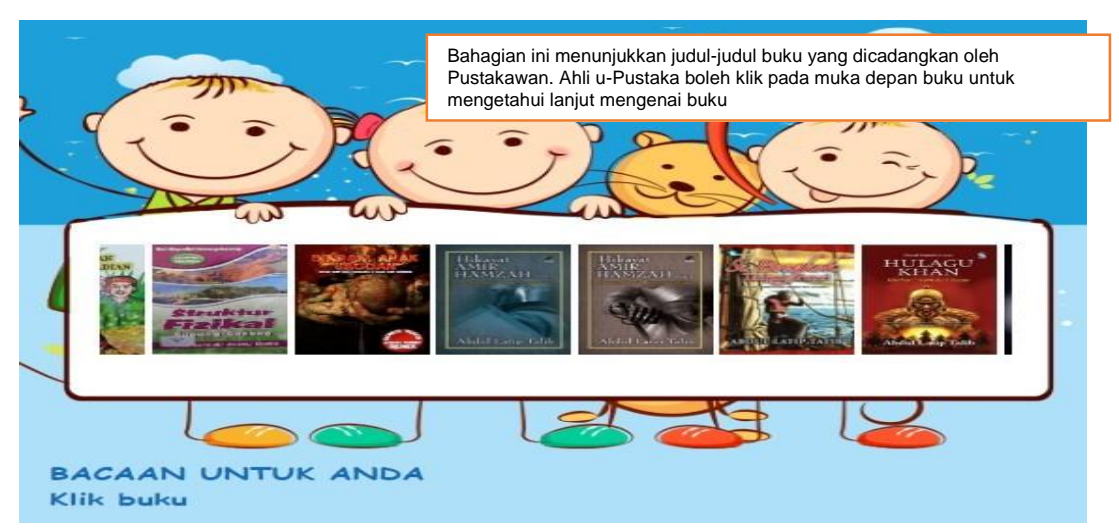

Buku Yang Dicadangkan untuk Pembacaan Kanak-Kanak

## Cari Buku

# CARILAH BUKU BACAAN

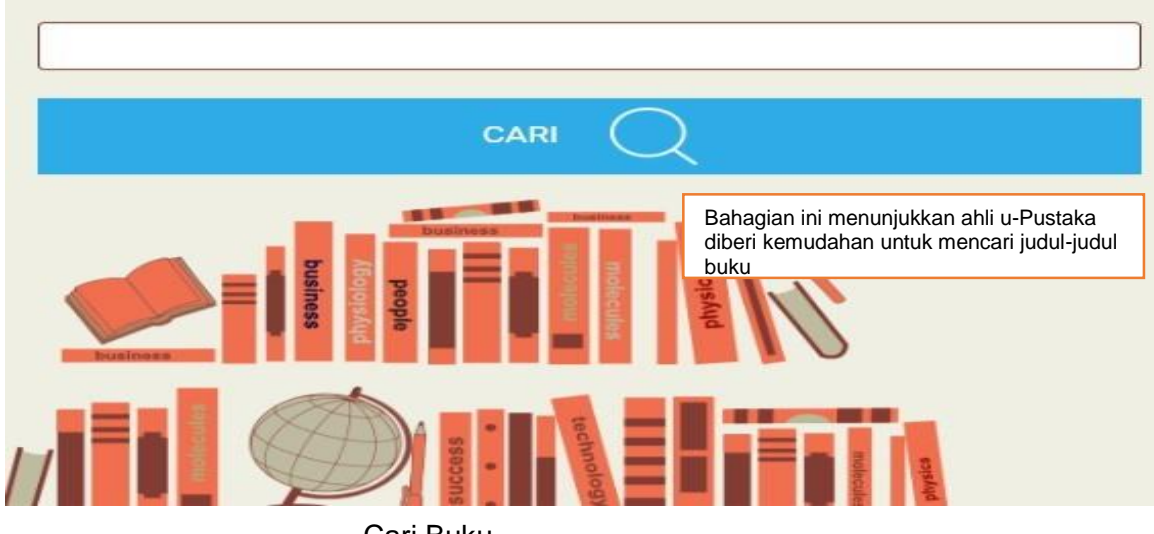

Cari Buku

## Tahukah Anda?

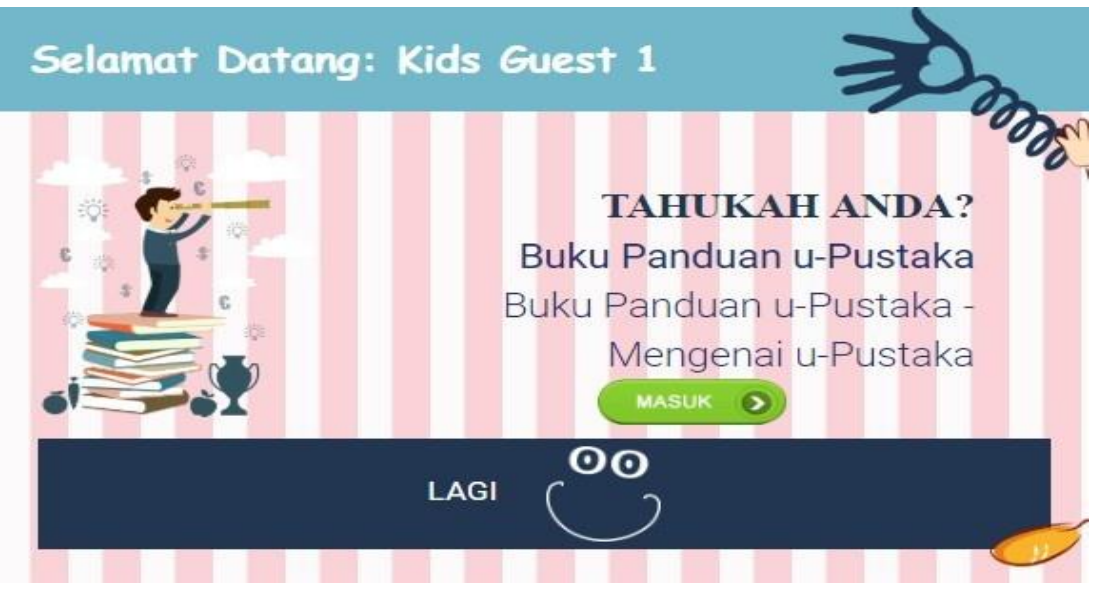

Tahukah Anda?

## Zon Transaksi Saya

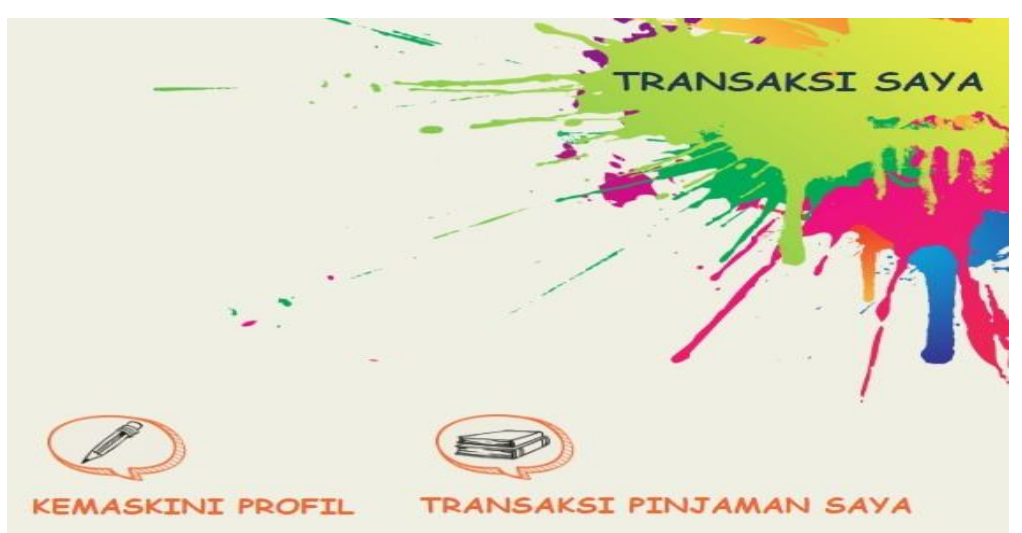

Zon Transaksi Saya

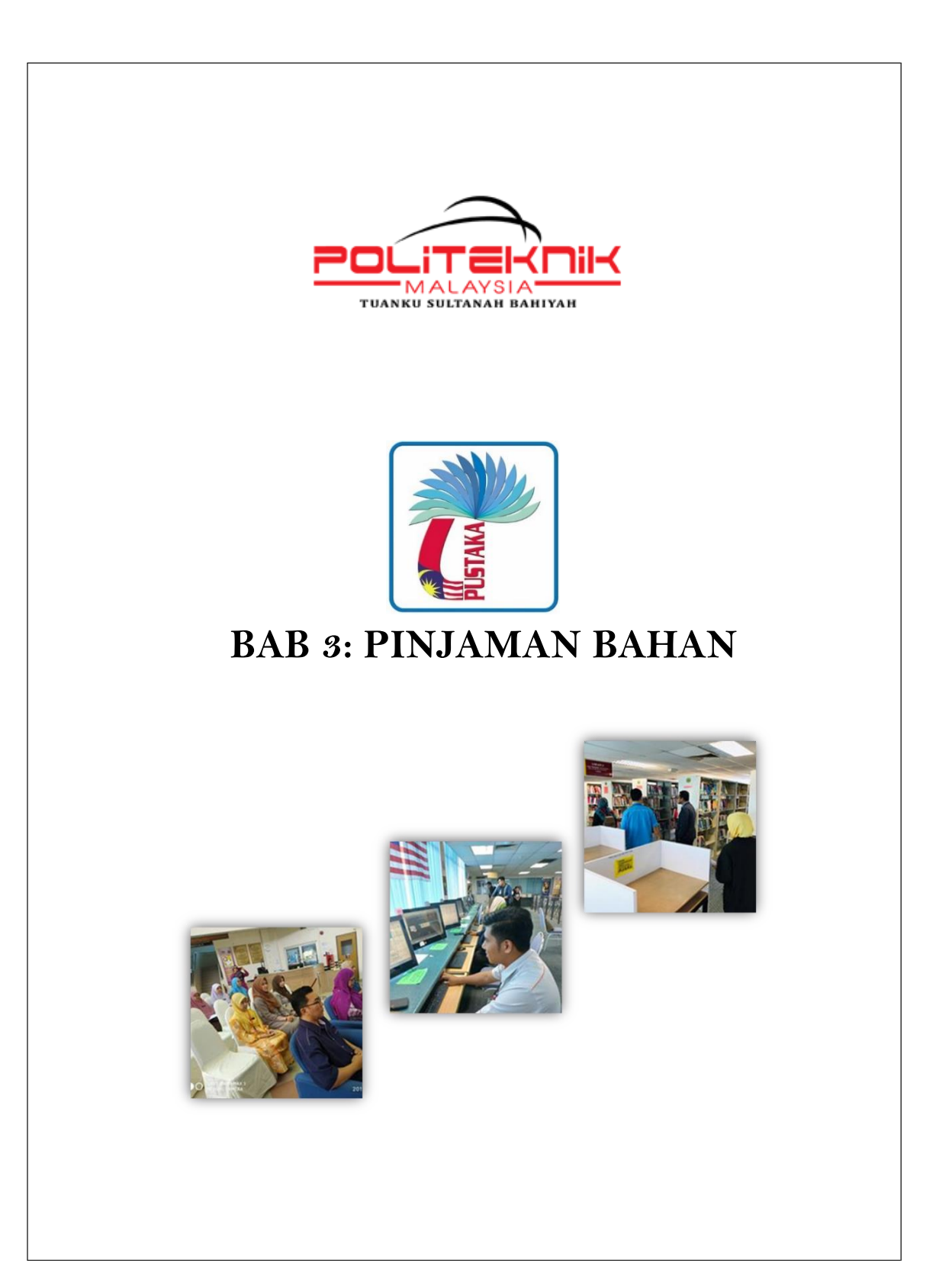

## 1. Pengenalan

 Permohonan peminjaman buku menerusi Portal u- Pustaka berupaya untuk dirangkaikan kepada Gerbang Penghantaran oleh pihak PosLaju dan Gerbang Pembayaran Tanpa Tunai oleh pihak MEPS dan Touch 'n Go bagi tujuan peminjaman, pemulangan, tempahan dan pembaharuan sumber-sumber fizikal pada bila-bila masa dan di mana sahaja anda berada.

## **2.**Carian Katalog

 Log Masuk menggunakan ID anda.Kemudian klik pada Papan Pemuka (Dashboard) .Anda boleh membuat carian melalui carian One Search dengan memasukkan kata kunci dan lakukan carian.

| -Pustaka X 👔 u-Pustaka Portal Dashboard X 📴 Outlook X Po                                                       | ortal Rasmi Politeknik Tuanku Sult 🗙 🕂                                                                                                    |  |  |  |  |
|----------------------------------------------------------------------------------------------------|----------------------------------------------------------------------------------------------------|--|--|--|--|
| https://www. <b>u-library.gov.my</b> /ulibrary/dashboard/dashHome.jsp                                          | •••                                                                                                    |  |  |  |  |
|                                                                                                    |                                                                                                    |  |  |  |  |
| BUKU SEPADAN DENGAN SUBJEK ANDA MINAT<br>Klik judul untuk maklumat lanjut mengenai buku tersebut.              | BUKU YANG DICADANGKAN UNTUK PEMBACAAN DEWASA<br>Klik judul untuk maklumat lanjut mengenai buku tersebut.                                                                                                    |  |  |  |  |
| Anda belum memilih subjek kegemaran yang anda minati.<br>Sila kemaskini subjek kegemaran anda di laman profil. | What's next, Gen X? : keeping up, moving ahead, and getting the career                                                                                                    |  |  |  |  |
|                                                                                                    | RAHSIA PENGUTIP SAMPAH JADI JUTAWAN : The Amazing Of Sedekah :     "Membon                                                                                                    |  |  |  |  |
|                                                                                                    | > Siantan / Norain Mohd. Rejab.                                                                                                    |  |  |  |  |
|                                                                                                    | > The 10-step stress solution : live more, relax more, re-energise / Nei                                                                                                    |  |  |  |  |
|                                                                                                    | > The Art of conversation / Catherine Blyth.                                                                                                    |  |  |  |  |
|                                                                                                    |                                                                                                    |  |  |  |  |
| WAKTU OPERASI UNTUK UMUN     ONE SEARCH       PERPUSTAKAAN :     •       Sila pilih perpustakaan     •         | TANYALAH U-PUSTAKA     BERITA SENSASI       Jika anda ada sebarang pertanyaan,<br>sila hubungi kami melalui<br>TANYALAH u-PUSTAKA     Promosi E-Buku (PNM O LAGI       • Pertanyaan anda yang baru     Perkhidmatan Kesedara LAGI       • Jawapan untuk anda     Kraftangan Untuk Kanak LAGI |  |  |  |  |
|                                                                                                    | Kraftangan Untuk Kanak LAGI                                                                                                    |  |  |  |  |
|                                                                                                    | Perkhidmatan Kesedara LAGI                                                                                                    |  |  |  |  |
|                                                                                                    | Perkhidmatan Kesedara LAGI                                                                                                    |  |  |  |  |
|                                                                                                    | Kraftangan Untuk Kanak LAGI                                                                                                    |  |  |  |  |

• Keputusan carian memaparkan rekod-rekod katalog yang berpadanan dengan kata kunci carian.

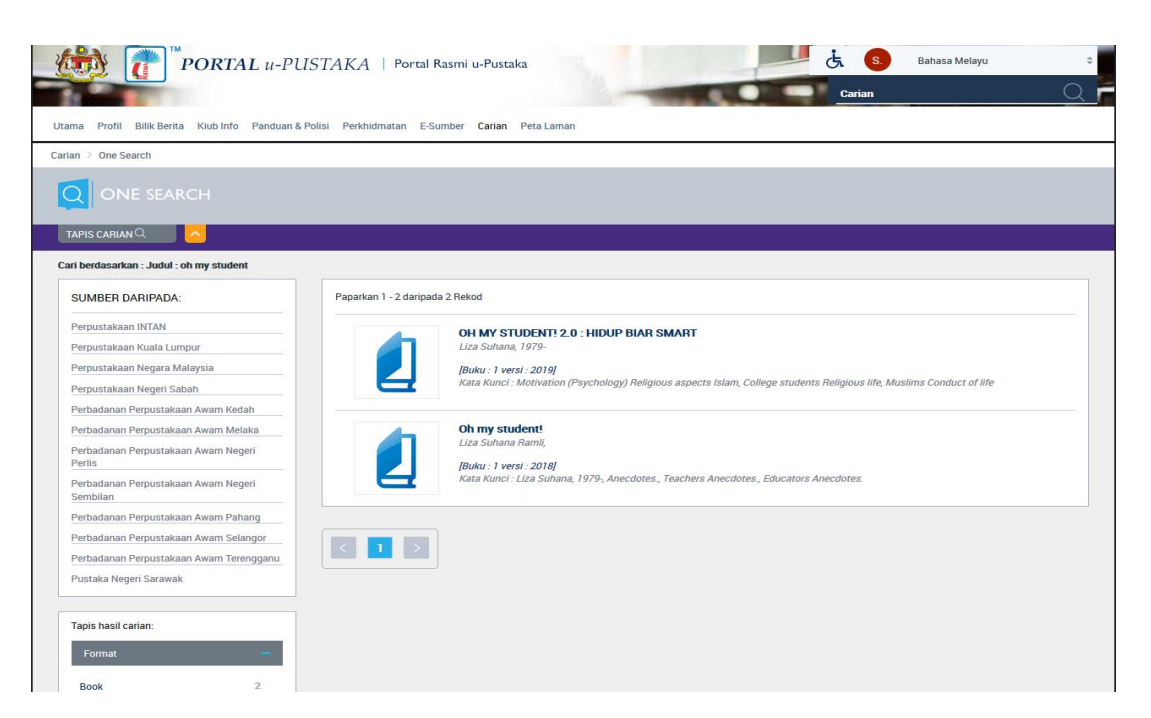

• Klik pada mana-mana judul dalam keputusan carian, dan sistem akan memaparkan skrin berikut:

| PORTAL u-PU                                     | STAKA   Portal Rasmi u-Pustaka Carian Q                                                                                  |
|-------------------------------------------------|----------------------------------------------------------------------------------------------------|
| Utama Profil Bilik Berita Kiub Info Panduan & P | olisi Perkhidmatan E-Sumber <b>Carian</b> Peta Laman                                                                     |
| Carian 🗧 One Search                             |                                                                                                    |
|                                                 |                                                                                                    |
|                                                 |                                                                                                    |
| Cari berdasarkan : Judul : oh my student        |                                                                                                    |
| SUMBER DARIPADA:                                | Paparkan 1 - 2 daripada 2 Rekod                                                                                          |
| Perpustakaan INTAN                              | OH MY STUDENT! 2.0 : HIDUP BIAR SMART                                                                                    |
| Perpustakaan Kuala Lumpur                       | Liza Suhana, 1979-                                                                                                    |
| Perpustakaan Negara Malaysia                    | [Buku : 1 versi : 2019]                                                                                                  |
| Perpustakaan Negeri Sabah                       | Kata Kunci : Motivation (Psychology) Heligious aspects Islam, College students Heligious life, Muslims Conduct of life   |
| Perbadanan Perpustakaan Awam Kedah              |                                                                                                    |
| Perbadanan Perpustakaan Awam Melaka             | Oh my student!                                                                                                    |
| Perbadanan Perpustakaan Awam Negeri             | Lize sum Praim,                                                                                                    |
| Perbadanan Perpustakaan Awam Negeri<br>Sembilan | juku. jversi : Alaj<br>Kata Ku <mark>n</mark> ci - Liza Sanna, 1979, Anecdotes, Teachers Anecdotes, Educators Anecdotes. |
| Perbadanan Perpustakaan Awam Pahang             |                                                                                                    |
| Perbadanan Perpustakaan Awam Selangor           |                                                                                                    |
| Perbadanan Perpustakaan Awam Terengganu         |                                                                                                    |
| Pustaka Negeri Sarawak                          | judul                                                                                                    |
| Tapis hasil carian:                             |                                                                                                    |
| Format                                          |                                                                                                    |
| - omdt                                          |                                                                                                    |
| Book 2                                          |                                                                                                    |

• Klik pada pautan '**Semak ketersediaan**',dan sistem akan memaparkan status ketersediaan seperti berikut:

|                                                                              | ORTAL U-PUSTAKA   Portal Rasmi u-Pustaka                                                                                                    | È     S     Bahasa Melayu     \$       Carian     Q |
|------------------------------------------------------------------------------|----------------------------------------------------------------------------------------------------|-----------------------------------------------------|
| Utama Profil Bilik Berita                                                    | Kiub Info Panduan & Polisi Perkhidmatan E-Sumber Carian Peta Laman                                                                                                    |                                                     |
| Carian > One Search                                                          |                                                                                                    |                                                     |
|                                                                              |                                                                                                    |                                                     |
|                                                                              | Oh my student! / Liza Suhana Ramil         Liza Suhana Ramil auchor.         ISBN ::       9789830977089 paperback.         Penerbitan ::       Selangor: Galeri Ilmu, [2018]         Edisi / Format ::       Buku         Papar semua editi       Selepas 1 daripada 1 edisi | Berkongsi dengan:                                   |
| Ketersediaan Butira<br>*Nota : Bakul Saya adalah b<br>Perbadanan Perpustakaa | n Katalog Ulasan Elektronik<br>akul buku untuk menyimpan judul buku yang anda pilih dan ingin pinjam sari perpustakaan<br>an Awam Selangor 👻                                                                                                    |                                                     |
| Semak Ketersediaan<br>Sumber Lain<br>Lihat dalam Talian                      | NBuku Masukkan Judul ke Bakul Saya 🗠                                                                                                    |                                                     |

• Anda perlu klik pada pautan Masukkan Judul Anda ke Bakul Saya

| Utama Profil Bilik Berita Klub Info Panduan & Polisi Perkhidmatan E-Sumber Carian Peta Laman<br>Carian > One Search                                                                                                    | E S Bahasa Melayu e<br>Carian Q                                                |
|----------------------------------------------------------------------------------------------------|--------------------------------------------------------------------------------|
| ONE SEARCH                                                                                                    |                                                                                |
| Oh my student! / Liza Suhana Ramli         Lza Suhana Ramli, author:         BN       ::::::::::::::::::::::::::::::::::::                                                                                                    | Berkongsi dengan:<br>Penilalan Bintang:<br>0.0 4 0<br>4 0<br>3 0<br>2 0<br>1 0 |
| Ketersediaan       Butran Katalog       Ulasan Elektronik         *Nota : Bakul Saya adalah bakul buku untuk menyimpan judul buku yang anda pilih dan ingin pinjan       Sari perpustakaan         Perbadanan Perpustakaan Awam Selangor          Semak Ketersediaan Buku       Masukkan Judul ke Bakul Saya         Sumber Lain       Lihat dalam Talian         Kedai Buku       Kedai Buku |                                                                                |

• Selepas itu, skrin Bakul Saya akan dipaparkan dan menunjukkan bahawa satu buku baru telah dimasukkan ke dalam Bakul Saya.

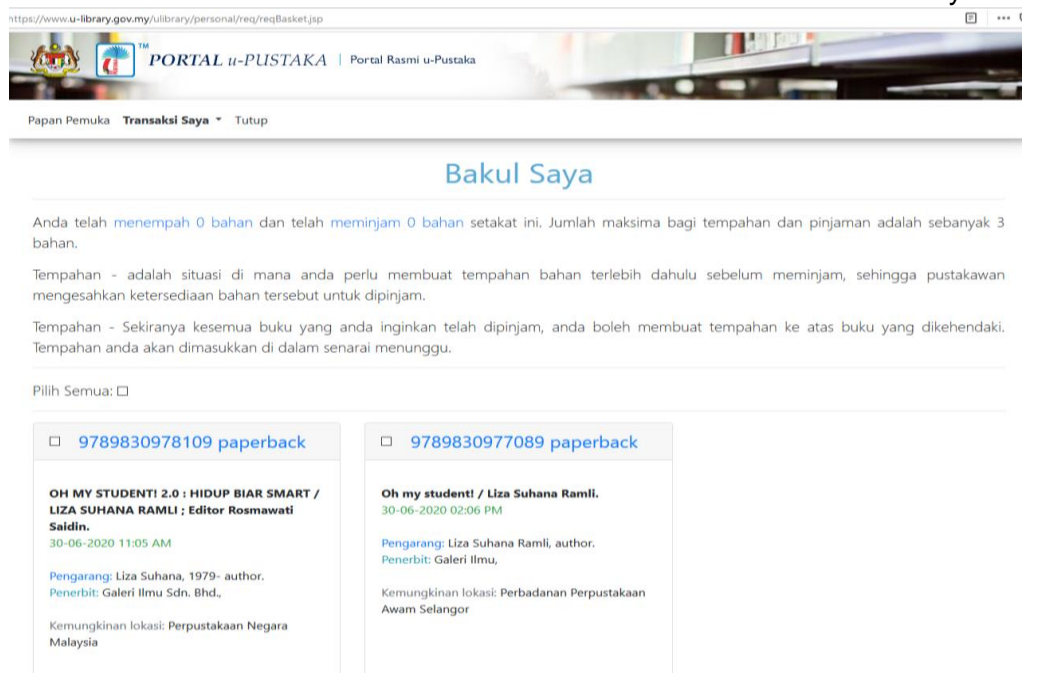

#### Menempah Buku

- Untuk membuat tempahan baru, anda perlu klik pada kekotak bagi judul buku yang ingin ditempah dan klik pada butang Pilih Judul Buku. Anda akan ditanya sama ada pasti untuk meneruskan proses tempahan. Klik pada butang OK untuk meneruskan proses.
- Selepas tempahan berjaya, anda hanya perlu menunggu pemberitahuan dari pihak perpustakaan sama ada buku yang ditempah tersedia untuk pinjaman.

## Pengesahan Tempahan Buku

 Selepas pustakawan mengesahkan bahawa buku yang ditempah adalah tersedia, pemberitahuan seperti dalam gambarajah berikut akan dipaparkan pada Papan Pemuka ahli yang berkenaan:

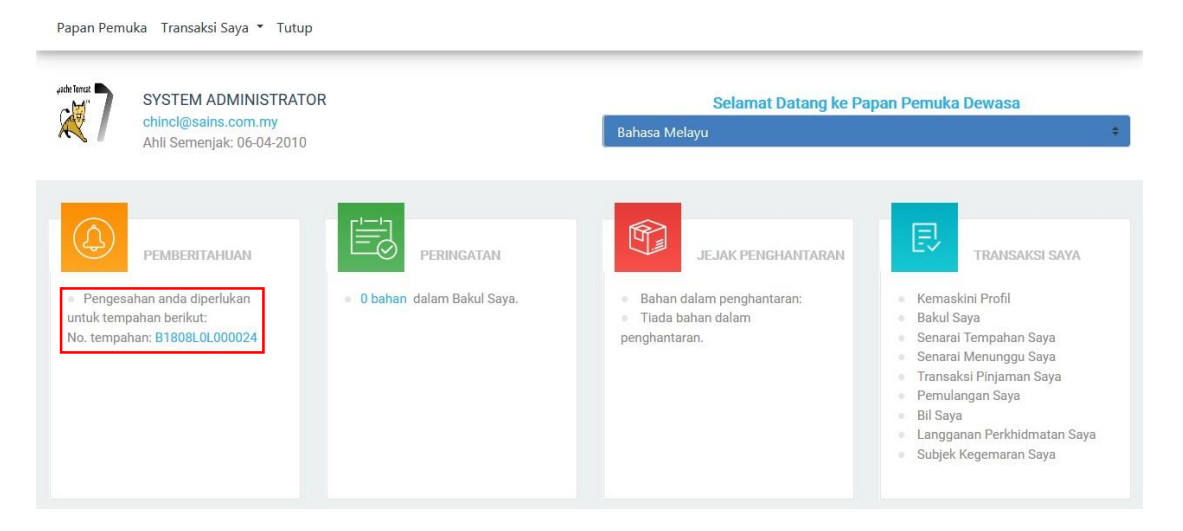

- Klik pada pautan di atas No. Tempahan untuk melayar ke skrin di bawah:
- Anda boleh memilih untuk mengambil sendiri bahan atau membayar untuk perkhidmatan penghantaran supaya bahan dihantar ke alamat rumah.
- Untuk mengambil sendiri bahan, klik pada butang Ambil Sendiri.
- Slip tempahan akan dijana dan anda perlu mencetak slip tersebut untuk mengambil bahan dari perpustakaan yang berkenaan.

## Perkhidmatan Penghantaran

- Ahli boleh memilih perkhidmatan penghantaran yang ditawarkan oleh PosLaju supaya buku yang ditempah akan dihantar ke rumahnya.
- Selepas pustakawan mengesahkan bahawa buku yang ditempah adalah tersedia, pemberitahuan seperti dalam gambarajah berikut akan dipaparkan pada Papan Pemuka ahli yang berkenaan:

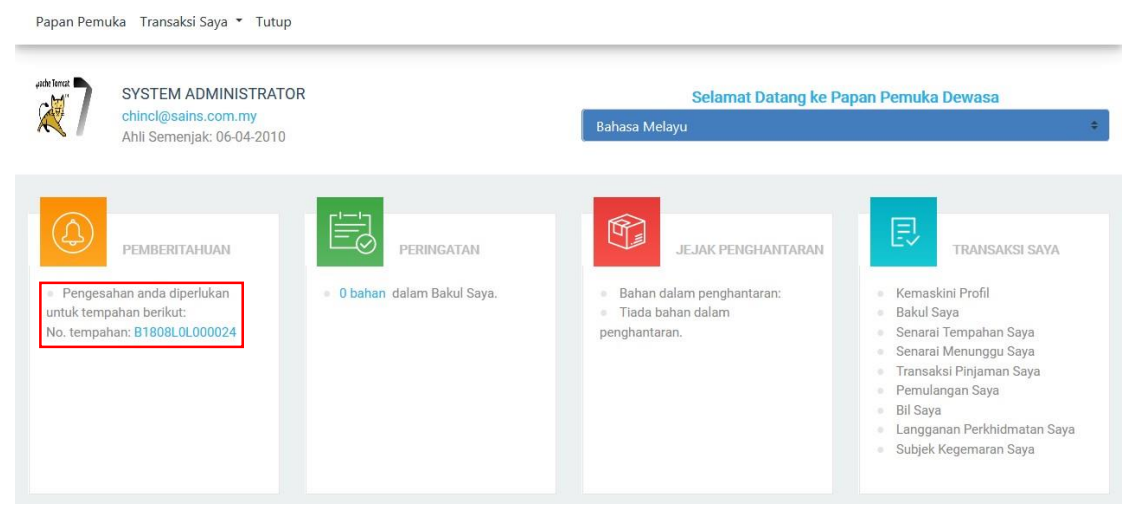

Pemberitahuan Buku Adalah Tersedia

- > Klik pada pautan di atas No. Tempahan untuk melayar ke skrin di bawah:
- Anda boleh membayar untuk perkhidmatan penghantaran supaya buku dihantar ke alamat rumah. Untuk mendapatkan perkhidmatan penghantaran, anda perlu memilih salah satu pakej penghantaran yang ditawarkan seperti berikut:
  - a. Parcel Sehala
  - b. Parcel Dua Hala
  - c. Kurier NDD (Next Day Delivery)
  - d. Kurier SDD (Same Day Delivery)
- Untuk membuat bayaran,ahli boleh memilih kemudahan MEPS FPX atau Quik2Go.
- > Selepas itu, klik pada butang Khidmat Penghantaran

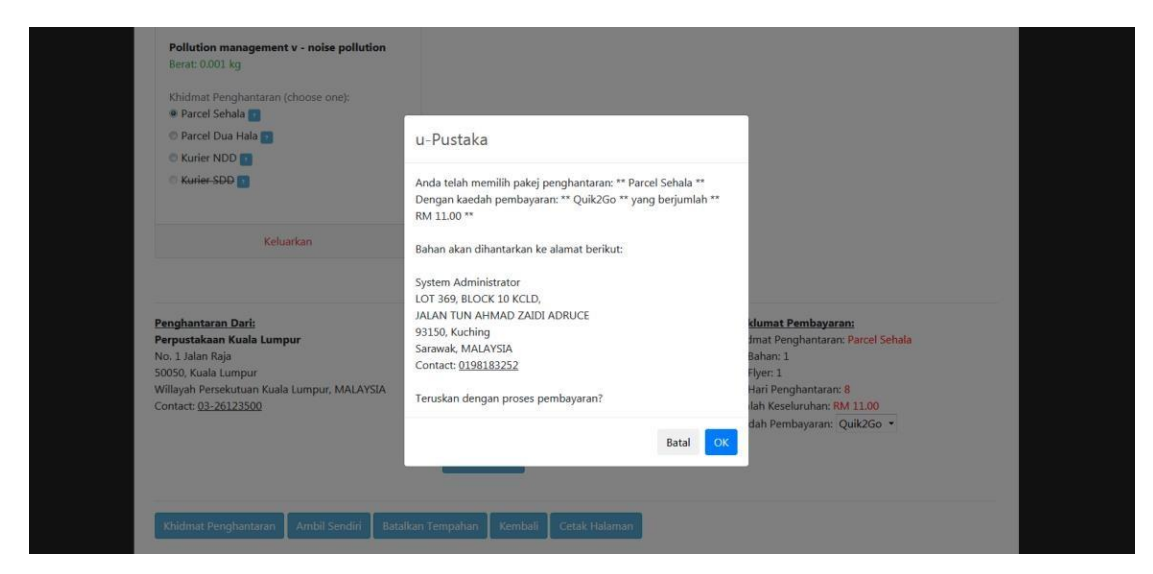

Tetingkap mesej untuk meneruskan proses pembayaran

Jika cara bayaran yang dipilih ialah MEPS FPX, skrin di bawah akan dipaparkan. Selepas itu, teruskan proses pembayaran mengikut arahan pada skrin.

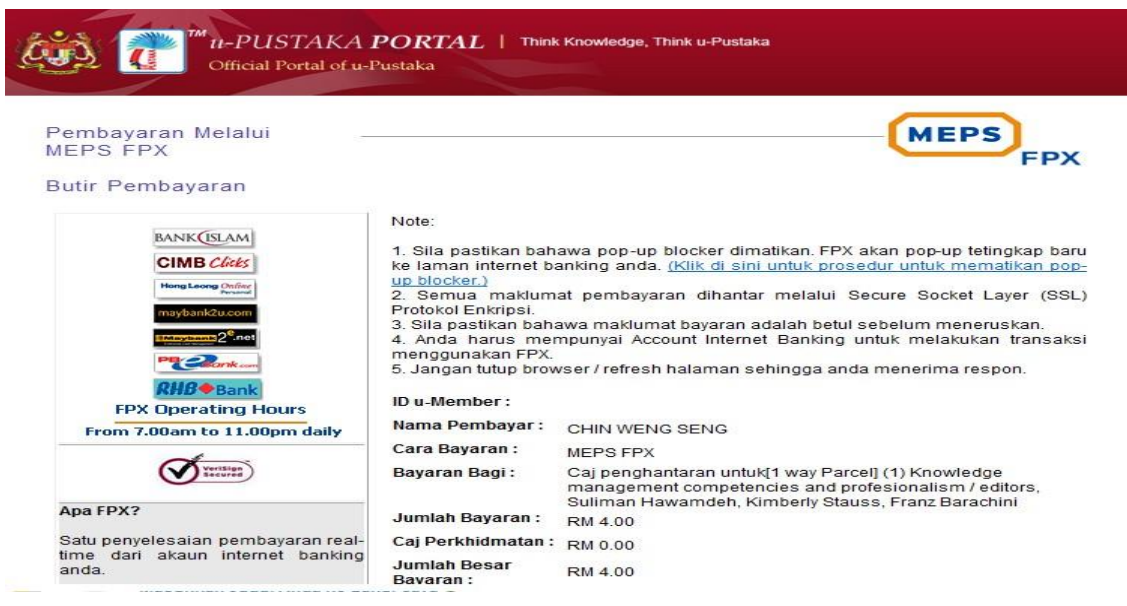

Bayaran Melalui MEPS FPX

Jika cara bayaran yang dipilih ialah Quik2Go, skrin di bawah akan dipaparkan. Selepas itu, teruskan proses pembayaran mengikut arahan pada skrin.

| 🤹 🔐 🗤 u-                                                   | -PUSTAKA <b>PORTAL</b>   Think Knowledge, Think u-Pustaka<br>ficial Portal of u-Pustaka                                     |   |
|------------------------------------------------------------|----------------------------------------------------------------------------------------------------|---|
| Pembayaran Qui                                             | ik2Go                                                                                                    | K |
| Butiran Pembayaran                                         |                                                                                                    |   |
| Nota:<br>Sila pastikan kad dan p<br>Sila pastikan bahawa n | pembaca sentiasa dipasang<br>maklumat bayaran adalah betul sebelum meneruskan.                                              |   |
| ID u-Member :                                              |                                                                                                    |   |
| Nama Pembayar :                                            | CHIN WENG SENG                                                                                                    |   |
| Cara Bayaran :                                             | Quik2Go                                                                                                    |   |
| Bayaran Bagi :                                             | Kos Penghantaran<br>1) nowledge management competencies and profesionalism /<br>editors, Suliman Hawamdeh, Kimberly Stauss, |   |
| Jumlah Bayaran :                                           | RM 4.00                                                                                                    |   |
| Caj Perkhidmatan :                                         | RM 0.04                                                                                                    |   |
| Jumlah Bayaran :                                           | RM 4.04                                                                                                    |   |
|                                                            | Teruskan Kembali                                                                                                    |   |

- Setelah bayaran berjaya dilakukan, resit pembayaran akan dijana oleh sistem. Ahli diberi pilihan untuk mencetak resit pembayaran tersebut.
- > Klik pada butang "Cetak" untuk mencetak resit sebagai bukti pembayaran.

| RES                   | SIT RASMI                                                                       | Gunna    |
|-----------------------|---------------------------------------------------------------------------------|----------|
| (5                    | ALINAN)                                                                         | MEPS FPX |
| Penerima Bayaran      | • POS Malaysia Berhad                                                           |          |
| Nombor Resit :        | U1009000418                                                                     |          |
| Tarikh & Masa         | 14-11-2010 00:00:00                                                             |          |
| Jumlah Bayaran :      | RM 4.00<br>Ringgit Four Only                                                    |          |
| Nama Pembayar :       | AIMAN SYAZMAN BIN ADNAN                                                         |          |
| ID U-Member:          | 920303146676                                                                    |          |
| Cara Bayaran :        | MEPS FPX                                                                        |          |
| Bayaran Bagi :        | Kos Penghantaran<br>1.433<br>2.434                                              |          |
| Kod Hasil :           | U1000                                                                           |          |
| Rujukan Transaksi :   | : FPX - 2249887979 - TEST BANK A                                                |          |
| lni adalah cetakan ko | mputer dan tandatangan tidak diperlukan.                                        |          |
|                       | Terima kasih kerana menggunakan u-Library.<br>Sila layari: www.u-library.gov.my |          |
| NI 1711               |                                                                                 |          |

Resit Pembayaran

#### Pembayaran Denda Lewat Pemulangan

- Ahli yang lewat memulangkan bahan pinjaman dari tarikh pemulangan yang telah ditetapkan akan dikenakan denda sebanyak RM1.00 pada hari pertama, RM0.10 pada hari berikutnya dan maksimum sebanyak RM20 bagi setiap bahan yang lewat dipulangkan.
- Bahan perlulah dipulangkan ke perpustakaan berkenaan sebelum denda pembayaran dapat dibuat melalui portal. Untuk menyemak jumlah denda lewat pemulangan bagi sesuatu bahan, anda boleh log masuk ke akaun upustaka dan akses ke papan pemuka anda seperti yang ditunjukkan di dalam gambarajah berikut:

| A Senarai Tempahan Saya<br>Senarai Menunggu Saya<br>Transaksi Pinjaman Saya<br>Pemulangan Saya<br>Pemulangan Saya<br>Pemulangan Saya<br>Bil Saya<br>Langganan Perkhidmatan Saya<br>Inan dalam Bakul Saya.<br>Inan dalam Bakul Saya.                                                                                                    |                             | Selamat Datang ke Pa<br>Bahasa Melavu                                    | apan Pemuka Dewasa                                                                                                    |
|----------------------------------------------------------------------------------------------------|-----------------------------|--------------------------------------------------------------------------|----------------------------------------------------------------------------------------------------|
| Transaksi Pinjaman Saya<br>Pemulangan Saya<br>Bil Saya<br>Langganan Perkhidmatan Saya<br>subjek Kegemaran Saya<br>han dalam Bakul Saya.<br>Peringartan<br>han dalam Bakul Saya.<br>Peringartan<br>Peringartan | saya<br>Saya                |                                                                          |                                                                                                    |
| P Bil Saya<br>Langganan Perkhidmatan Saya<br>Anda memp<br>g telah tam<br>subjek Kegemaran Saya<br>han dalam Bakul Saya.<br>Bahan dalam penghantaran:<br>Tiada bahan dalam                                                                                                    | Saya                        |                                                                          |                                                                                                    |
| Anda memp Subjek Kegemaran Saya han dalam Bakul Saya. Bahan dalam penghantaran: Kemaskini Profil<br>g telah tam: Tiada bahan dalam Bakul Saya Bakul Saya                                                                                                    | PERINGATAN                  | JEJAK PENGHANTARAN                                                       | TRANSAKSI SAYA                                                                                                    |
|                                                                                                    | Saya ihan dalam Bakul Saya. | <ul> <li>Bahan dalam penghantaran:</li> <li>Tiada bahan dalam</li> </ul> | Kemaskini Profil     Bakul Sava                                                                                                    |
| laskannya. penghantaran. Senarai Tempahan Saya                                                                                                    |                             | penghantaran.                                                            | <ul> <li>Senarai Tempahan Saya</li> </ul>                                                                                                    |
| Transakel Pinjaman Sava                                                                                                    |                             |                                                                          | <ul> <li>Transaksi Pinjaman Saya</li> <li>Pemulangan Saya</li> </ul>                                                                                  |
| Perulagan Saya                                                                                                    |                             |                                                                          | <ul> <li>Bil Saya</li> <li>Langganan Perkhidmatan Sa</li> </ul>                                                                                       |
| laskannya.                                                                                                    |                             | aya<br>Saya<br>Natan Saya<br>Saya<br>Saya<br>han dalam Bakul Saya.       | aya<br>Saya<br>Saya<br>PERINGATAN<br>natan Saya<br>Saya<br>han dalam Bakul Saya.<br>Bahan dalam penghantaran:<br>• Tiada bahan dalam<br>penghantaran. |

| Jenis Bil :     | Denda Kelewatan                                       |
|-----------------|-------------------------------------------------------|
| Status Bil :    | Kos Penglantaran<br>Denda kehingan<br>Denda kekiwatan |
|                 | Senaraikan                                            |
|                 |                                                       |
| Denda Kelewatan |                                                       |

- Pilih jenis bil dan status bil untuk mempamerkan rekod denda kelewatan anda. Pilih rekod yang berkenaan dan klik pada butang "Bayar Bil"
- Anda akan dipaparkan dengan butir-butir pembayaran seperti skrin dibawah.
- Teruskan pembayaran seperti arahan yang terdapat pada skrin.
   Klik pada butang "Confirm"

#### Anda dikendaki memilih bank rakan MEPS FPX anda MEPS Pembayaran Melalui MEPS FPX Butir Pembayaran Nota MORE RAM Sta pastkan Pop-up-Blocker anda tidak diattifian. FPX akan memapa tetingiag basi ke laman perbancak titerint anda, <u>obir d anin untuk propedul te</u>s 2. Seruta matelimita pembajaran diantar melalui Protokol Enkitpsi Secure Sc Later (SSL). Sila pastkan seruta matelimitat adalah belut sedelam menerutkan pembajara 4. Anda harus mempunyai Akaun Perbantan Internet untuk melakukan basis FPX. CIMB cikin 5 Jangan tutup browser atau tekan refresh setingga anda menetima respon dari MEPS FPX. 102 ID u-Member : 740520085399 Nama Pembayar : CHIN WENG SENG erasi FPX du De kul 7 pagi hingga 11 malam setiap hari Dari s Cara Bayaran : MEPS FPX MCF or A Kelewaltan 1 32000091071619 - Libraries without walls 7 exploring anywhere, anythine delivery of library services / edited by Peter Brophy, Jenny Craver, Margaret Mandand Bayaran Bagi : () Jumlah Bayaran : RM 1.10 Apakah itu FPX7 Caj Perkhidmatan 1 KM 0.00 dari akaun perbankan in Jumlah Besar Bayaran : RM 1.10 Manfaat FPX Confirm Kembak MUCAH hanva dalam satu kiki

#### Secure Online Payment

| Merchant Name<br>Merchant Order No.<br>FPX Transaction No. | : PERPUSTAKAAN NEGAI<br>: U1009000245<br>: 1009210915350528 | RA MALAYSIA            |                   |
|------------------------------------------------------------|-------------------------------------------------------------|------------------------|-------------------|
| Item                                                       |                                                             |                        | Amount            |
| Delivery - 1.) Concise dict                                | ion                                                         |                        | RM 3.70           |
|                                                            |                                                             | Total:                 | RM 3.70           |
| ect Your Internet E                                        | anking Account                                              | Clicke                 | Hong Loong Online |
| 6 BANKUSLAM                                                |                                                             | Cucks                  | Personal          |
| maybank2u.com                                              |                                                             | ≝2 <sup>e</sup> .net ⊚ | PB Clibank com    |
| ○ <b>RHB</b> ◆Bank                                         | TEST B/                                                     | ANK A                  | TEST BANK C       |
| ms and Condition                                           | s                                                           |                        |                   |
| Enter e-Mail address to                                    | receive special offers and ne                               | ewsletter              | -                 |
| e-Mail Address (Optiona                                    | d):                                                         |                        |                   |
|                                                            | aree with the Terms and Co.                                 | nditions               |                   |

- Anda akan dikehendaki untuk log masuk ke akaun perbankan internet anda mengikut bank yang telah anda pilih. Teruskan proses pembayaran sehingga selesai mengikut arahan yang terdapat pada skrin perbankan internet anda.
- Bagi transaksi yang berjaya, portal akan memaparkan skrin

berikut yang mengadungi butir-butir transaksi berserta status transaksi. Anda boleh mencetak resit tersebut dengan klik pada butang "Print".

 Anda boleh menyemak status rekod berkenaan melalui menu "Senarai Bil Saya" seperti gambarajah dimana rekod bil yang telah dibayar tidak akan dipaparkan di bawah status rekod " Aktif – Transaksi Bil Yang Belum Dibayar".

| Merchant Name               | : PERPUSTAKAAN NEGARA N    | IALAYSIA   |           |   |
|-----------------------------|----------------------------|------------|-----------|---|
| Merchant Order No.          | U1107000077                |            |           |   |
| FPX Transaction No.         | 1107151811220278           |            |           |   |
| Bern                        |                            |            | Amount    |   |
| Denda Kelewatan<br>32000001 |                            |            | RM 1 10   |   |
| 1                           |                            | Totat      | RM 1.10   | - |
| Transaction Status          | Approved                   |            |           |   |
| Date & Time                 | 15-Jui-2011 18 11:39       |            |           |   |
| Duyer Bank                  | MAYBANA20                  |            |           |   |
| Bank Auth No.               |                            |            |           |   |
|                             | Please print a copy of the | n receipt. |           |   |
|                             | Next Pro                   |            |           |   |
|                             |                            | 0          | 2         |   |
|                             |                            | MEPS (     | Success ) |   |

Resit Transaksi Pembayaran Atas Talian

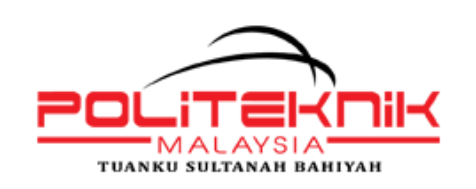

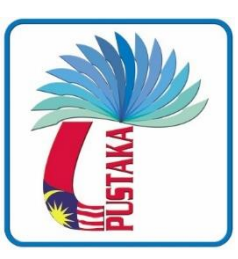

## BAB 4 : ULASAN ELEKTRONIK (*E-REVIEW*) & FORUM PERBINCANGAN

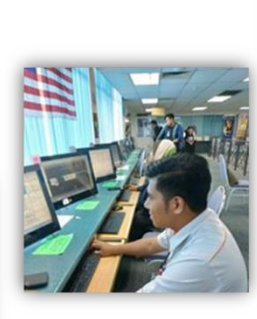

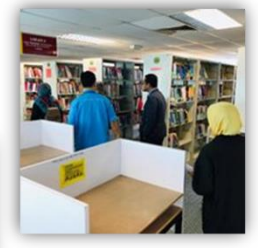

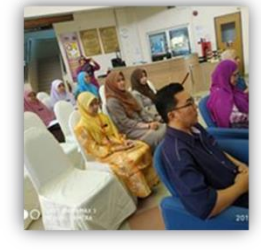

## 1. Gambaran Keseluruhan

#### Ulasan Elektronik (E-Review)

Fungsi Ulasan Elektronik (*E-Review*) membenarkan ahli u-Pustaka untuk memberi ulasan terhadap bahan bacaan

#### Forum Perbincangan

Forum Perbincangan adalah modul perbincangan atas talian dimana ahli u-Pustaka boleh menyertai perbualan atas talian dengan mencatat mesej di dalam aliran perbincangan.

#### Struktur Forum Perbincangan

Topik forum perbincangan di kategorikan kepada kumpulan berikut:

- Kategori (kumpulan utama iaitu Kelab Buku, Ekonomi,Sosial, dan Teknologi)
- Sub-Kategori (sub kumpulan di bawah Kategori)
- Aliran Perbincangan (*Discussion Thread*) (topik untuk perbincangan di bawah Sub Kategori)

#### **Objektif Forum Perbincangan**

Forum Perbincangan membenarkan Ahli u-Pustaka untuk:

- Menghantar catatan perbincangan
- Melanggan aliran perbincangan (Discussion Thread)
- Melanggan RSS di dalam forum

## 2. Mengakses Ulasan Elektronik (*E-Review*)

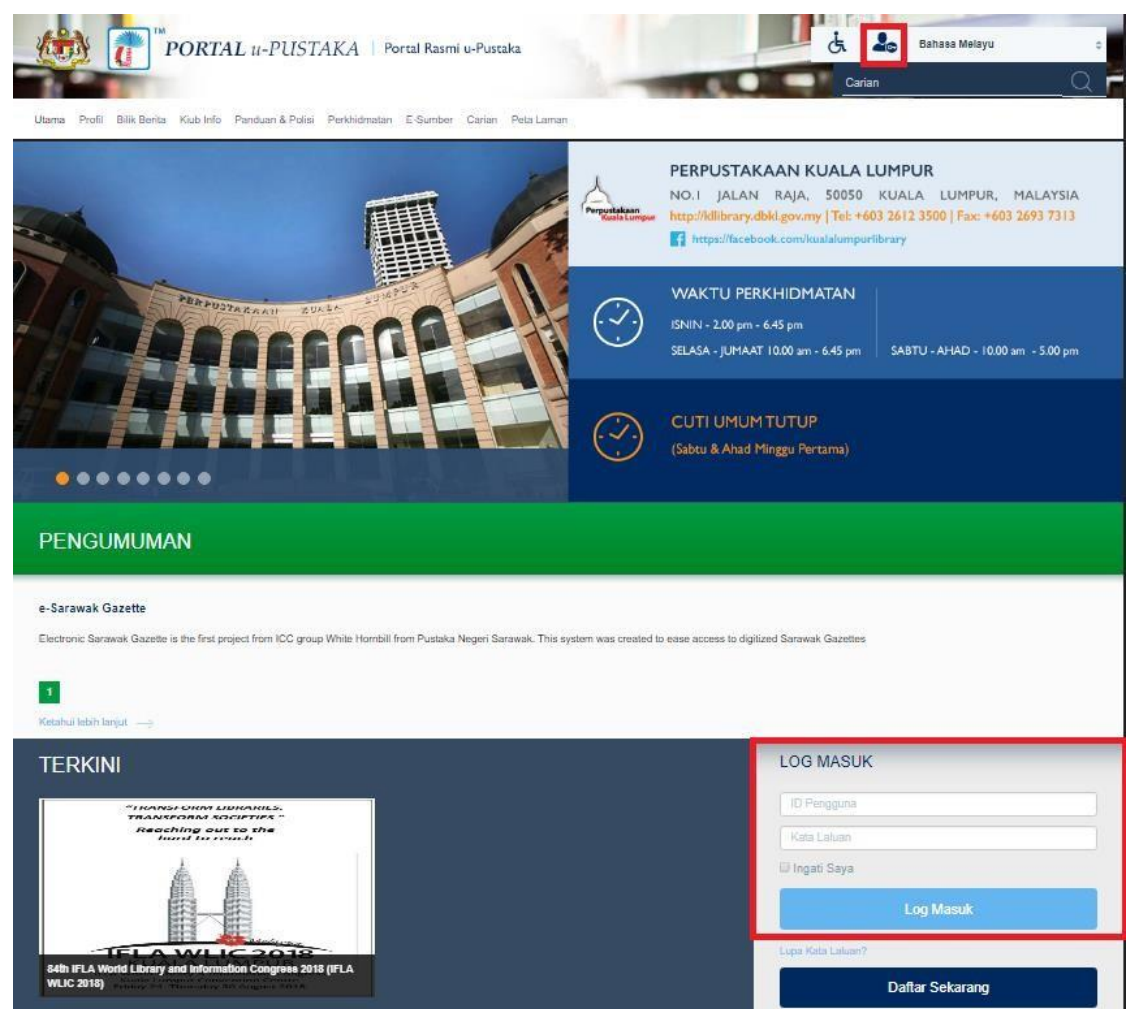

• Log masuk ke Portal u-Pustaka

Ulasan Elektronik boleh di akses melalui dua lokasi seperti gambarajah .

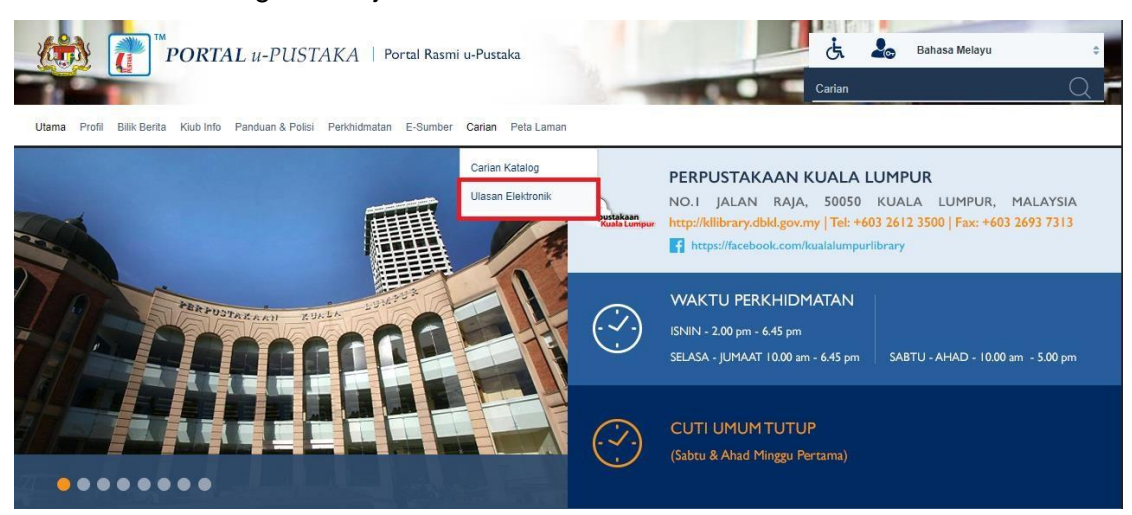

| PAUTA  | N PINTAS                                                                                                    |                                                                                                    | PERK                                          | ONGSIAN SUMBER                                                                                                    |   |
|--------|----------------------------------------------------------------------------------------------------|----------------------------------------------------------------------------------------------------|-----------------------------------------------|----------------------------------------------------------------------------------------------------|---|
| P      | angkalan Data                                                                                                    | Berbual dengan Pakar                                                                                                    | <b>B</b> E:                                   |                                                                                                    |   |
|        | Remaja                                                                                                    | Forum                                                                                                    |                                               |                                                                                                    |   |
| 1      | Kanak-kanak                                                                                                    | Ulasan Elektronik                                                                                                    | SUAPAN RSS<br>USA : John F. Ken               | nedy School of Government, Harvard University                                                                                                    | 1 |
| Tan    | yalah u-Pustaka                                                                                                    | Soalan Lazim                                                                                                    | USA : New York Ti                             | imes - Edisi Global                                                                                                    |   |
|        | Galeri                                                                                                    |                                                                                                    | USA : New York Ti<br>USA : New York Ti        | imes - Edisi USA<br>imes - Dunia (Asia Pasifik)                                                                                                    | - |
| ULASAN | ELEKTRONIK TE                                                                                                    | ERBARU                                                                                                    | BUKU B                                        | ARU                                                                                                    |   |
|        | Menjana keluarga bahagia<br>Buku Menjana Keluarga Bahagi<br>diri, sedar alam dan sedar Tuhar<br>Islam, ibu bapa Islam dan keluar<br>kelububagaan, akademik dan eko<br>natal | / Mohd. Jiffry HJ. Al-Akram .<br>Ini menyedakan bahan limu sedar diri, polensi<br>mencakup kesempurnaan sebagai seorang<br>ga Islam. Persiapan berumah tangga,<br>nomi; kegiatan keluarga dan masyarakat; ante- | Smarter<br>Faster<br>Better<br>Charles Duhigg | SMARTER FASTER BETTER : The Secrets of Being Productive in<br>Life and Business<br>Pengarang : CHARLES DUHIGG<br>ISBN : 9780812989830<br>Penerbit : Random House, New York - 2016<br>No. Klasifikasi : 155 DUH<br>Boleh Didapati Di : Perpustakaan INTAN | • |
|        |                                                                                                    |                                                                                                    |                                               |                                                                                                    | * |

Ulasan Elektronik

## • Skrin Ulasan Elektronik dipaparkan.

| <u>()</u>                         | PORTAL U-PUSTAKA   Portal Rasmi u-Pustaka                                                                                                    |
|-----------------------------------|----------------------------------------------------------------------------------------------------|
| Utama Profil Bil                  | lik Benta Kiub Info Panduan & Polisi Perkhidmatan E-Sumber Carlan Peta Laman                                                                                                    |
| Carian 🗧 Ulasan El                | ektronik                                                                                                    |
| ULASAN                            | ELEKTRONIK TERKINI                                                                                                    |
| 0.00                              | Menjana keluarga bahagia / Mohd. Jiffry Hj. Al-Akram                                                                                                    |
| Merjana                           | ****                                                                                                    |
| Reludrgd<br>Bahagia               | Author:<br>Mohd Jiffy Hi ALAkram                                                                                                    |
|                                   | ISBN:                                                                                                    |
| Contraction of the second second  | 9834241909 (kkt.) :                                                                                                    |
| ~                                 | Publisher:<br>Darul Wasiat                                                                                                    |
| ~                                 | Library:<br>Postaka 1Malaysia                                                                                                    |
| Buku Menjana I<br>Islam dan kelua | Keluarga Bahagia ini menyediakan bahan ilmu sedar diri, potensi diri, sedar alam dan sedar Tuhan; mencakup kesempurnaan sebagai seorang Islam, ibu bapa<br>rga Islam.                                                                                                    |
| Persiapan beru<br>masalah isu-isu | umah tangga, keibubapaan, akademik dan ekonomi; kegiatan keluarga dan masyarakat, ante-natal, bimbingan insan berlimu, penyelesai yang menjurus<br>Kekeluargaan menimbulkan kesedaran keinsafan mempertingkat ilmu pengetahuan kemahiran keibubapaan dalam era kehidupan berteraskan ilmu |
| Continue Reading                  |                                                                                                    |
| Read Other Revie                  | w On This Book                                                                                                    |
| Carian Ul                         | asan Elektronik                                                                                                    |
|                                   | Cari Ulasan Elektronik Sekarang. Contoh: "lífe" Q                                                                                                    |

Skrin Ulasan Elektronik

## Membaca Ulasan Elektronik yang Lain

 Klik pada pautan untuk membaca ulasan yang lain mengenai bahan bacaan yang telah diulas oleh konsortium u-Pustaka.

| C C C C C C C C C C C C C C C C C C C | Menjana keluarga bahagia / Mohd. Jiffry Hj. Al-Akram<br>Author:<br>Mohd. Jiffry Hj. Al-Akram<br>ISBN:<br>9834241909 (kkt.) :<br>Publisher:<br>Danu Waciat                                                                                                    |
|---------------------------------------|----------------------------------------------------------------------------------------------------|
|                                       |                                                                                                    |
| ~                                     | Library:<br>Pustaka 1Malaysia                                                                                                    |
| Buku Menjana<br>Islam dan kelua       | Keluarga Bahagia ini menyediakan bahan ilmu sedar diri, potensi diri, sedar alam dan sedar Tuhan; mencakup kesempurnaan sebagai seorang Islam, ibu bapa<br>Irga Islam.                                                                                                    |
| Persiapan beru<br>masalah isu-isu     | imah tangga, keibubapaan, akademik dan ekonomi; kegiatan keluarga dan masyarakat; ante-natal, bimbingan insan berilmu, penyelesai yang menjurus<br>i kekeluargaan, menimbulkan kesedaran, keinsafan mempertingkat ilmu pengetahuan, kemahiran keibubapaan dalam era kehidupan berteraskan ilmu. |
| Continue Reading                      |                                                                                                    |
| Read Other Revie                      | w On This Book>                                                                                                    |

#### • Ulasan yang lain dipaparkan.

| Ketersediaan                                                                                                    | Butiran                                                                         | Ulasan Elektronik                                                                          |
|----------------------------------------------------------------------------------------------------|---------------------------------------------------------------------------------|--------------------------------------------------------------------------------------------|
| 26-07-2018   14:54:30                                                                                                    |                                                                                 |                                                                                            |
| by U-LIBRARY                                                                                                    |                                                                                 |                                                                                            |
| Buku Menjana Keluarga Bahagia ini menyediakan bahar<br>seorang Islam, ibu bapa Islam dan keluarga Islam.                                                   | n ilmu sedar diri, potensi diri, sedar alam dan s                               | sedar Tuhan; mencakup kesempurnaan sebagai                                                 |
| Persiapan berumah tangga, keibubapaan, akademik<br>penyelesai yang menjurus masalah isu-isu kekeluarg<br>keibubapaan dalam era kehidupan berteraskan ilmu. | dan ekonomi; kegiatan keluarga dan mas<br>aan, menimbulkan kesedaran, keinsafan | yarakat; ante-natal, bimbingan insan berilmu,<br>mempertingkat ilmu pengetahuan, kemahiran |
| Buku ini berupaya mendidik, memberi petunjuk dan gal<br>juga di akhirat.                                                                                   | akan kepada pembaca menjadi insan-insan                                         | yang cemerlang dalam kehidupan di dunia dan                                                |
| Butiran ringkas buku ini adalah seperti berikut:                                                                                                    |                                                                                 |                                                                                            |
| Judul: Menjana Keluarga Bahagia                                                                                                    |                                                                                 |                                                                                            |
| Pengarang: Haji Mohd. Jiffry Hj. Al-Akram                                                                                                    |                                                                                 |                                                                                            |
| Penyunting: Hj. Mohd. Anis Tairan                                                                                                    |                                                                                 |                                                                                            |
| Penerbit: Kuala Lumpur: Darul Wasiat, 2005                                                                                                    |                                                                                 |                                                                                            |
| No. Panggilan: D 297.577 MOH<br>ISBN: 983-4241-90-9                                                                                                    |                                                                                 |                                                                                            |
| Lokasi: Unit Pinjaman Dewasa, Bahagian Pinjaman, Ara                                                                                                    | as 3, Bangunan Wisma Sejarah, Perpustakaan                                      | n Negara Malaysia.                                                                         |
| Rating: 🍁 🚖 🖕 🔺                                                                                                    |                                                                                 |                                                                                            |

 Ruangan Ulasan dipaparkan. Klik butang Hantar apabila selesai membuat ulasan

| Ulasan saya →                        |                    |
|--------------------------------------|--------------------|
| You are welcome to share your review | / about this book. |
| l.                                   |                    |
|                                      |                    |
|                                      |                    |
|                                      |                    |
| Characters Left: 500                 |                    |
| I rate this book                     |                    |
| Trate uns book.                      |                    |
| ****                                 |                    |
| Submit Cancel                        |                    |

• Klik pautan "Ulasan Saya" untuk menambah ulasan elektronik anda.

| Ketersediaan                                                                                                    | Butiran                                                                                                   | Ulasan Elektronik                                                                                |
|----------------------------------------------------------------------------------------------------|----------------------------------------------------------------------------------------------------|--------------------------------------------------------------------------------------------------|
| Ulasan saya →<br>28-07-2018   14:54:30                                                                                        |                                                                                                    |                                                                                                  |
| by U-LIBRARY                                                                                                    |                                                                                                    |                                                                                                  |
| Buku Menjana Keluarga Bahagia ini menyedial<br>seorang Islam, ibu bapa Islam dan keluarga Isla                                | kan bahan ilmu sedar diri, potensi diri, sedar alam dan<br>am.                                            | sedar Tuhan; mencakup kesempurnaan sebagai                                                       |
| Persiapan berumah tangga, keibubapaan, akao<br>yang menjurus masalah isu-isu kekeluargaan,<br>era kehidupan berteraskan ilmu. | demik dan ekonomi; kegiatan keluarga dan masyarakat<br>menimbulkan kesedaran, keinsafan mempertingkat ilr | ; ante-natal, bimbingan insan berilmu, penyelesai<br>nu pengetahuan, kemahiran keibubapaan dalam |
| Buku ini berupaya mendidik, memberi petunjuk<br>di akhirat.                                                                   | dan galakan kepada pembaca menjadi insan-insan yai                                                        | ng cemerlang dalam kehidupan di dunia dan juga                                                   |
| Butiran ringkas buku ini adalah seperti berikut:                                                                              |                                                                                                    |                                                                                                  |
| Judul: Menjana Keluarga Bahagia                                                                                               |                                                                                                    |                                                                                                  |
| Pengarang: Haji Mohd. Jiffry Hj. Al-Akram                                                                                     |                                                                                                    |                                                                                                  |
| Penyunting: Hj. Mohd. Anis Tairan                                                                                             |                                                                                                    |                                                                                                  |
| Penerbit: Kuala Lumpur: Darul Wasiat, 2005                                                                                    |                                                                                                    |                                                                                                  |
| No. Panggilan: D 297.577 MOH<br>ISBN: 983-4241-90-9                                                                           |                                                                                                    |                                                                                                  |
| Lokasi: Unit Pinjaman Dewasa, Bahagian Pinja                                                                                  | aman, Aras 3, Bangunan Wisma Sejarah, Perpustakaan                                                        | Negara Malaysia.                                                                                 |
| Defense in the state of                                                                                                    |                                                                                                    |                                                                                                  |

Rating: 🍁 🛊 🛊 🛊

## 3. Mengakses Forum Perbincangan

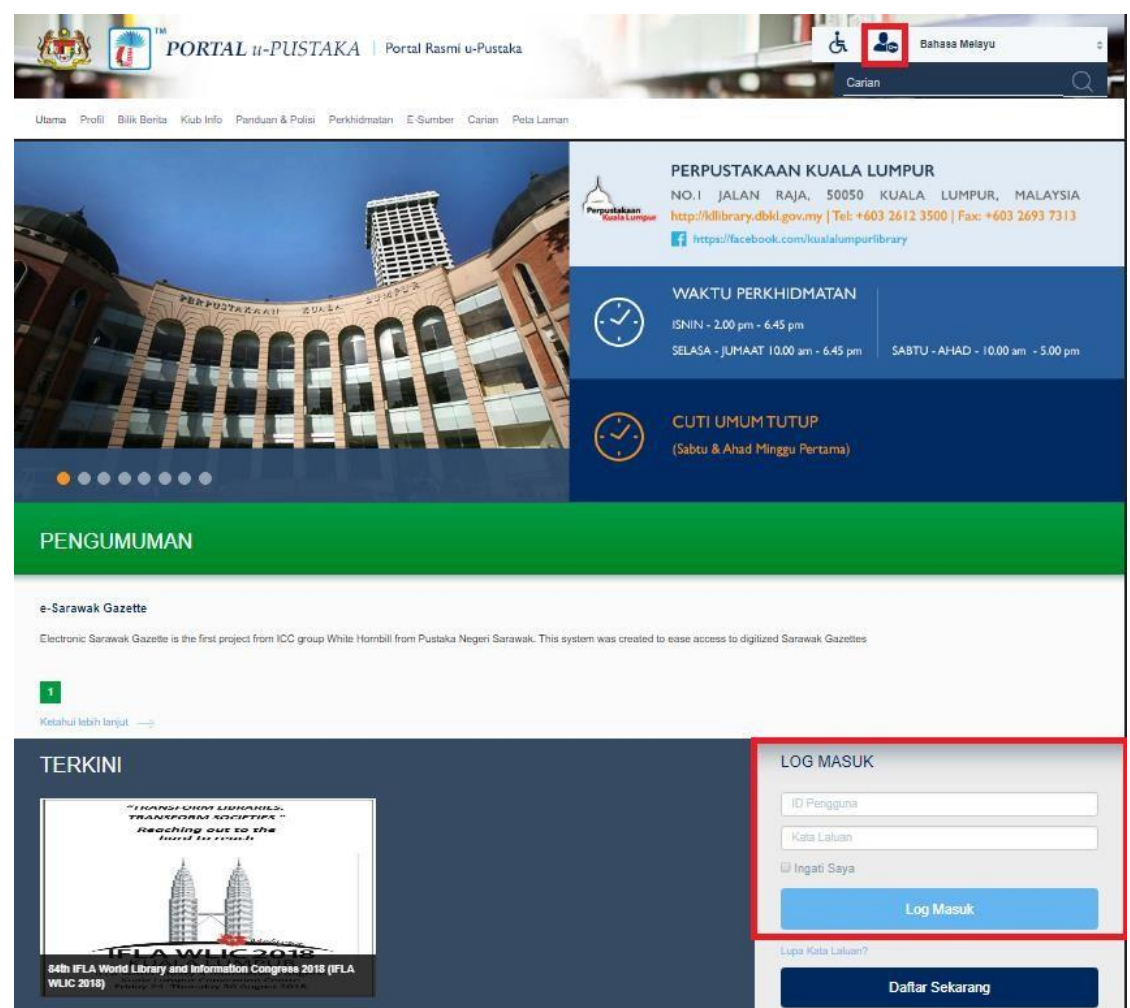

• Log masuk ke Portal u-Pustaka

• Forum Perbincangan boleh diakses melalui dua lokasi seperti gambarajah

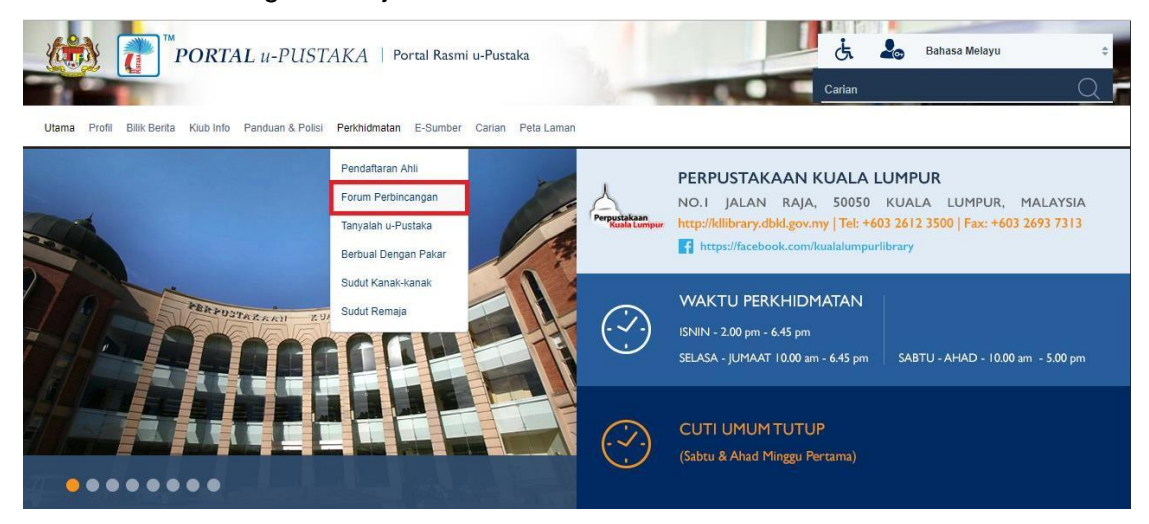

| PAUTAN PINTAS                                                                                                    |                                                                                                    | P ERKONGSIAN SUMBER                                                                                                    |   |
|----------------------------------------------------------------------------------------------------|----------------------------------------------------------------------------------------------------|----------------------------------------------------------------------------------------------------|---|
| Pangkalan Data                                                                                                    | Berbual dengan Pakar                                                                                                    | 8 C: 🗉                                                                                                    |   |
| Remaja                                                                                                    | Forum                                                                                                    |                                                                                                    |   |
| Kanak-kanak                                                                                                    | Ulasan Elektronik                                                                                                    | SUAPAN RSS<br>USA : John F. Kennedy School of Government, Harvard University                                                                                                    | 1 |
| Tanyalah u-Pustaka                                                                                                    | Soalan Lazim                                                                                                    | USA : New York Times - Edisi Global                                                                                                    |   |
| Galeri                                                                                                    |                                                                                                    | USA : New York Times - Edisi USA<br>USA : New York Times - Dunia (Asia Pasifik)                                                                                                    | - |
| ULASAN ELEKTRONIK TE         Window State         Margina Keluarga bahagi al         dri sedar alam dan sedar Tunagi         unitari and sedar tunagi         tri sedar alam dan sedar Tunagi         tri sedar alam dan sedar Tunagi         tri sedar alam dan sedar tunagi         tri sedar alam dan sedar tunagi         tri sedar t | RBARU<br>Mohd. Jiffry HJ. Al-Akram<br>ini menyediakan bahan ilmu sedar diri, potensi<br>mencakup kesempurnaan sebagai seorang<br>a Islam. Persipan berumah tangat,<br>omi; kegiatan keluarga dan masyarakat; ante- | BUKU BARU         State         State         State         Control         State         State <th>*</th> | * |

Forum Perbincangan

#### • Laman Forum Perbincangan akan dipaparkan.

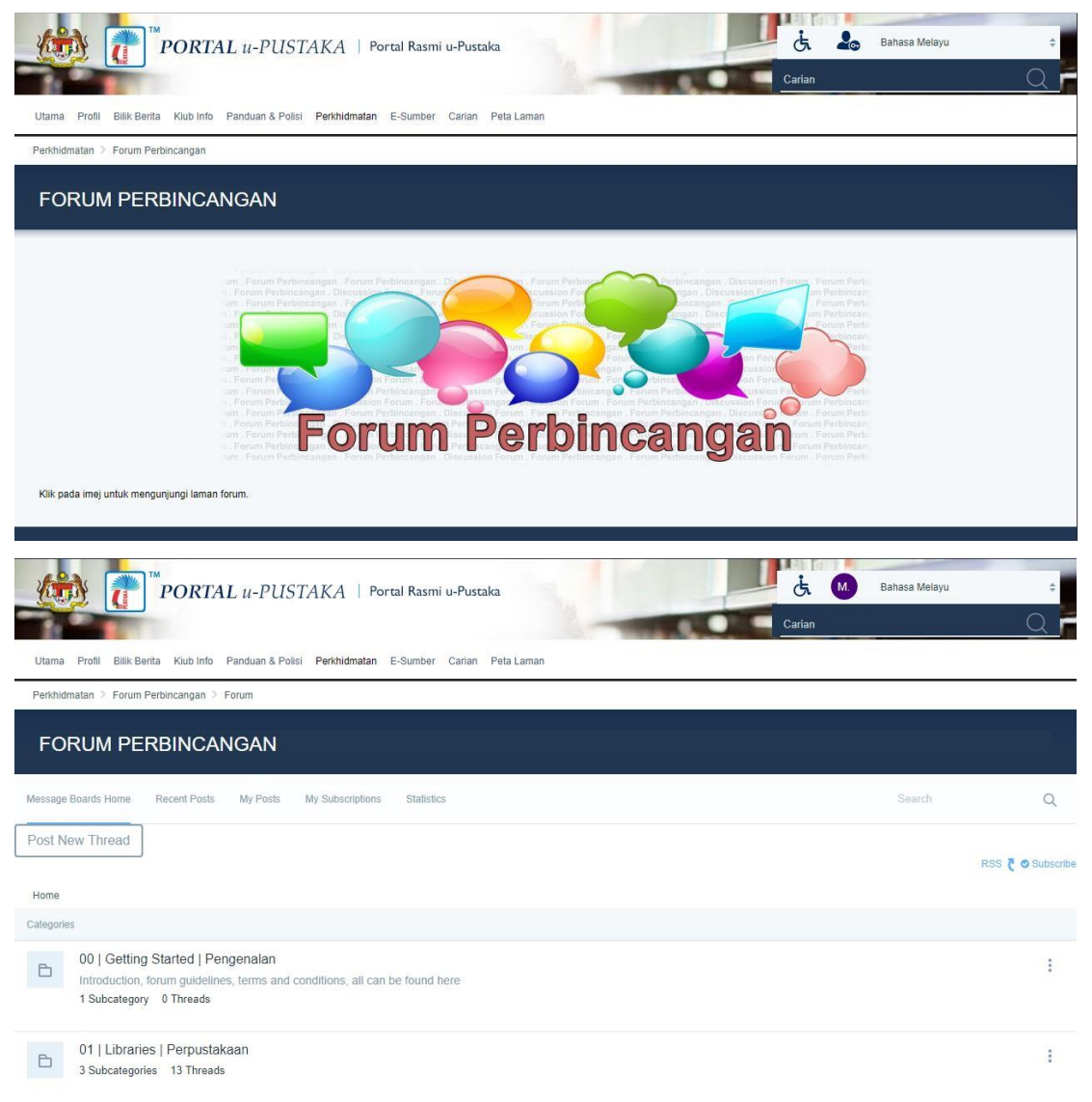

Laman Forum Perbincangan

## 4. Aliran Perbincangan (Discussion Thread)

Pada laman Forum Perbincangan, klik pada pautan sub kategori yang berkaitan.

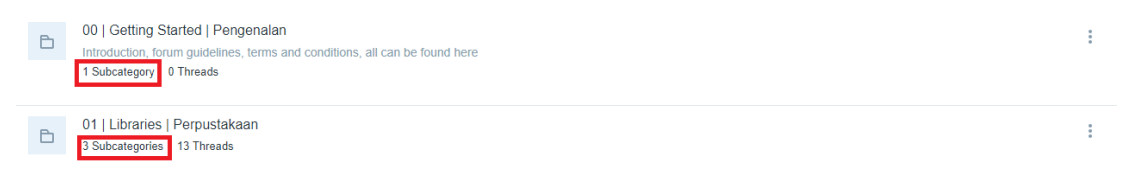

#### > Pada paparan skrin seterusnya, klik butang "Post New Thread".

| Message Boards Home Recei               | Posts My Posts M                    | y Subscriptions Statistics | Search    | Q         |
|-----------------------------------------|-------------------------------------|----------------------------|-----------|-----------|
| Post New Thread                         | Pengenalan                          |                            | rss 🐧 🔿 S | Subscribe |
| Home > 00   Getting Started   Pe        | ıgenalan                            |                            |           |           |
| Categories                              |                                     |                            |           |           |
| A warm welcome to<br>0 Subcategories 27 | orumers. Do introduce yo<br>Threads | purself here               |           | :         |

| bject 🗰                                               |                         |                       |
|-------------------------------------------------------|-------------------------|-----------------------|
| du                                                    |                         |                       |
| B I U S ×₂ x²   I <sub>×</sub>   <u>A</u> - ⊠ -       |                         |                       |
| Stail 🔹 Saiz 🔹 📾 🛒 🕅 🖽 🛛                              |                         |                       |
| <u>× 6 6 6 6 8 × ≁                         </u>       | ) D Sumber              | Help Alt+0            |
|                                                       | 1. Ahli u-Pustaka boleh |                       |
|                                                       | di bahagian ini.        |                       |
|                                                       | di bahagian ini.        |                       |
|                                                       | di bahagian ini.        | 4                     |
|                                                       | di bahagian ini.        | 4                     |
| agorization                                           | di bahagian ini.        | 4                     |
| agorization<br>sted Assets<br>e Settings              | di bahagian ini.        | ے<br>د<br>د<br>د<br>د |
| egorization<br>ated Assets<br>e: Settings<br>missions | di bahagian ini.        | ے<br>ج<br>ج<br>ج<br>ج |

 Setiap perbincangan yang di simpan akan disiarkan di laman seterusnya seperti berikut.

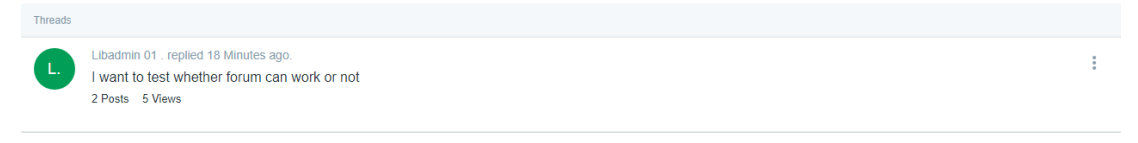

 Klik pada pautan "MyPosts" untuk melihat semua topik anda yang telah di siarkan.

| Message Boards Home Recent Posts My Posts My Subscriptions Statistics Search                             | Q |
|----------------------------------------------------------------------------------------------------|---|
| Filter by User: MEM01 .                                                                                  |   |
| Threads                                                                                                  |   |
| Libadmin 01 . replied 20 Minutes ago.<br>I want to test whether forum can work or not<br>2 Posts 5 Views | : |

## Melanggan Aliran Perbincangan (Discussion Thread)

Untuk melanggan Aliran Perbincangan, klik pada butang
 "Action" dan pilih "Subscribe".

| Message Boards Home Recent Posts My Posts My Subscriptions Statistics                              | Search                  | Q |
|----------------------------------------------------------------------------------------------------|-------------------------|---|
| Filter by User: MEM01 .                                                                            |                         |   |
| Threads                                                                                            |                         |   |
| Libadmin 01 . replied 21 Minutes ago. I want to test whether forum can work or not 2 Posts 5 Views | Edit<br>RSS 7           | : |
|                                                                                                    | Subscribe Permissions   |   |
|                                                                                                    | Move to the Recycle Bin |   |

Pautan untuk Melanggan Aliran Perbincangan

## Melanggan RSS

Untuk melanggan RSS, klik pada butang "Action" dan pilih "RSS".

#### Nota:

Sila rujuk bab 1 untuk maklumat mengenai RSS.

| Nessage Boards Home Recent Posts My Posts My Subscriptions Statistics                                                                                                    |                                                                                                    | Search Q                                                       |
|----------------------------------------------------------------------------------------------------|----------------------------------------------------------------------------------------------------|----------------------------------------------------------------|
| ilter by User: MEM01 .                                                                                                    |                                                                                                    |                                                                |
| reads                                                                                                    |                                                                                                    |                                                                |
| Libadmin 01 . replied 21 Minutes ago.<br>I want to test whether forum can work or not<br>2 Posts 5 Views                                                                                                    |                                                                                                    | Edit :                                                         |
|                                                                                                    | PELAWAT                                                                                                    | Permissions<br>Move to the Recycle Bin                         |
| P                                                                                                    | autan RSS                                                                                                    |                                                                |
|                                                                                                    |                                                                                                    |                                                                |
|                                                                                                    |                                                                                                    |                                                                |
|                                                                                                    |                                                                                                    |                                                                |
| This is a "feed" of frequently changing content on this site.<br>You can subscribe to this feed to receive updates when this content changes.                                                                                          | Klik untuk pilih ruangan untuk me                                                                                                    | maparkan RSS                                                   |
| Subscribe to this feed using Live Bookmarks v                                                                                                    | (lik hutang Subaariba Naw aatal                                                                                                    | ah colocoi                                                     |
| 2. 1                                                                                                    | The bulang Subscribe Now Selen                                                                                                    |                                                                |
| Cara r                                                                                                    | nelanggan <i>R</i> SS                                                                                                    |                                                                |
|                                                                                                    |                                                                                                    |                                                                |
|                                                                                                    |                                                                                                    |                                                                |
| RE: Filem The Pursuit Of Happyness                                                                                                    |                                                                                                    |                                                                |
| RE: Filem The Pursuit Of Happyness                                                                                                    |                                                                                                    |                                                                |
| Friday, 3 August, 2018, 8:39 AM                                                                                                    |                                                                                                    |                                                                |
| Lwant to test whether forum can work or not                                                                                                    |                                                                                                    |                                                                |
| Hoay, 5 August, 2018, 8:57 AM<br>Hope it is working                                                                                                    | Laman ini menunjukkan RSS                                                                                                    | berjaya di                                                     |
| Bagaimana untuk mengatasi masalah kesihatan?<br>Wednesday, 4 April, 2018, 9:27 PM                                                                                                    | langgan oleh ahli u-Pustaka                                                                                                    |                                                                |
| Masalah kesihatan boleh memberi kesan yang mengganggu pada kehidupan anda melalui kesakitan<br>mengikut jadual, mengubah diet anda, atau membuat pelarasan lain. Menguruskan keadaan kesihat<br>menikmati kehidupan anda lebih banyak. | r, gejala fizikal dan batasan lain pada aktiviti harian anda. Anda mungkin perlu menjalani ujia<br>an boleh menjadi sangat sukar. Buku kerja ini akan membantu anda mengatasi keadaan kesi | n atau rawatan, mengambil ubat<br>hatan anda supaya anda dapat |
| Saya akan menunjukkan kepada anda bagaimana untuk mengatasi tekanan kesihatan dengan lebih l<br>mempunyai keadaan kesihatan. Mereka boleh berkembang apabila anda merasa terkejut dengan gej                                           | baik dan bagaimana untuk mengatasi gejala-gejala tekanan. Gejala-gejala stres adalah tindal<br>jala fizikal, sakit, batasan dan rawatan. Gejala-gejala tekanan membuat berurusan dengan ke | : balas kepada tekanan yang<br>Idaan kesihatan lebih sukar.    |
| Gejala-gejala tekanan termasuk:                                                                                                    |                                                                                                    |                                                                |
| • Sussana yang rendah atau tertekan<br>• Bimbang dan kebimbangan<br>• Rekecewan, keresahan dan kemarahan<br>• Pengasingan sosial                                                                                                    |                                                                                                    |                                                                |
| Gejala-gejala tekanan menyebabkan beban penderitaan tambahan, di atas penderitaan yang disebab<br>menghadiri temujanji perubatan, bersabar diri, atau terus aktif.                                                                     | ikan oleh keadaan kesihatan anda. Mereka boleh memperburuk gejala kesihatan anda. Merel                                                                                                    | a boleh membuat kesukaran untuk                                |
|                                                                                                    |                                                                                                    |                                                                |

RSS berjaya dilanggan

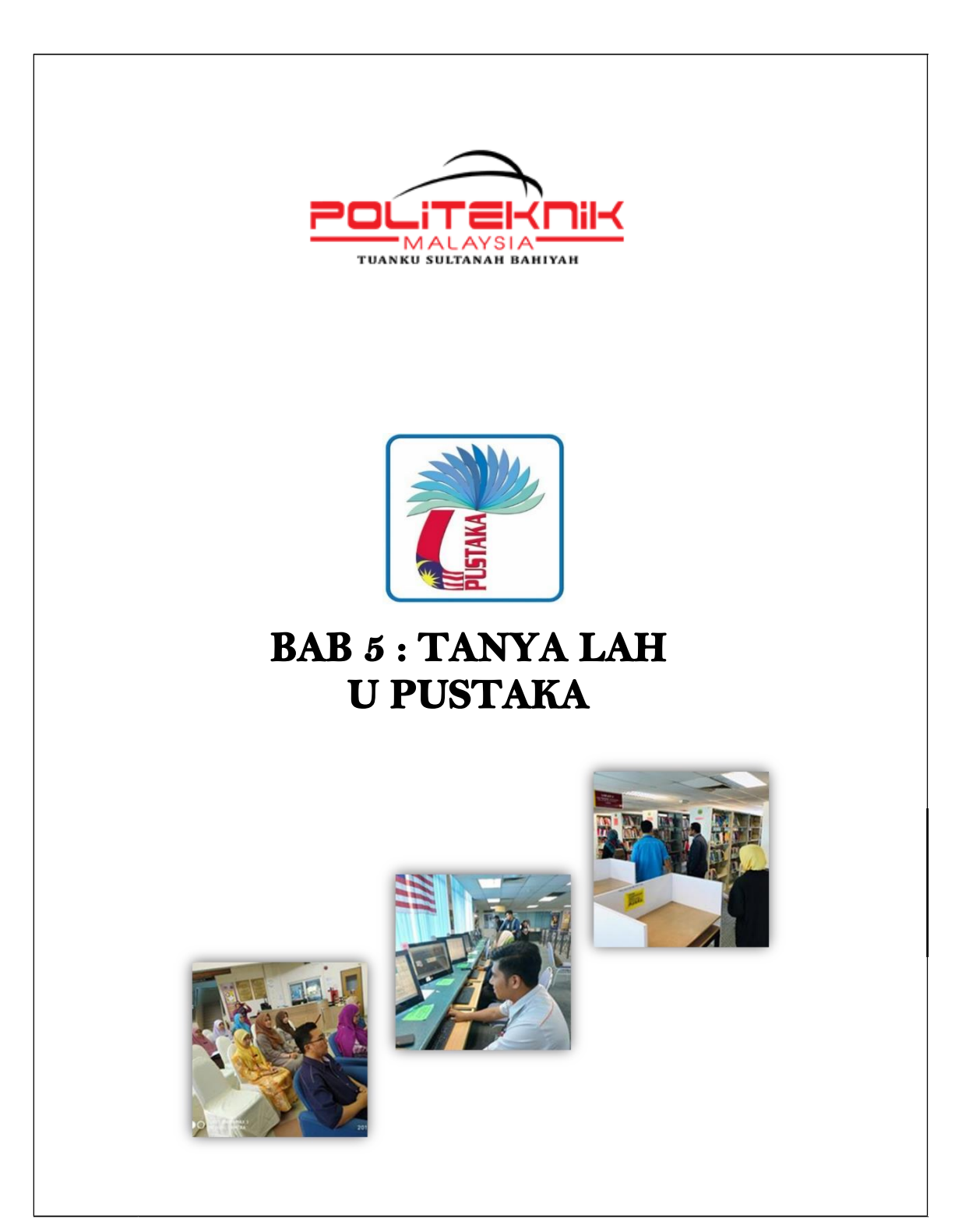

## 1. Tanyalah u-Pustaka

 Anda boleh mengakses Tanyalah u-Pustaka dengan 2 cara sama ada dari pautan pada menu "Perkhidmatan" atau anda boleh klik terus pada ikon Tanyalah u-Pustaka seperti gambarajah berikut.

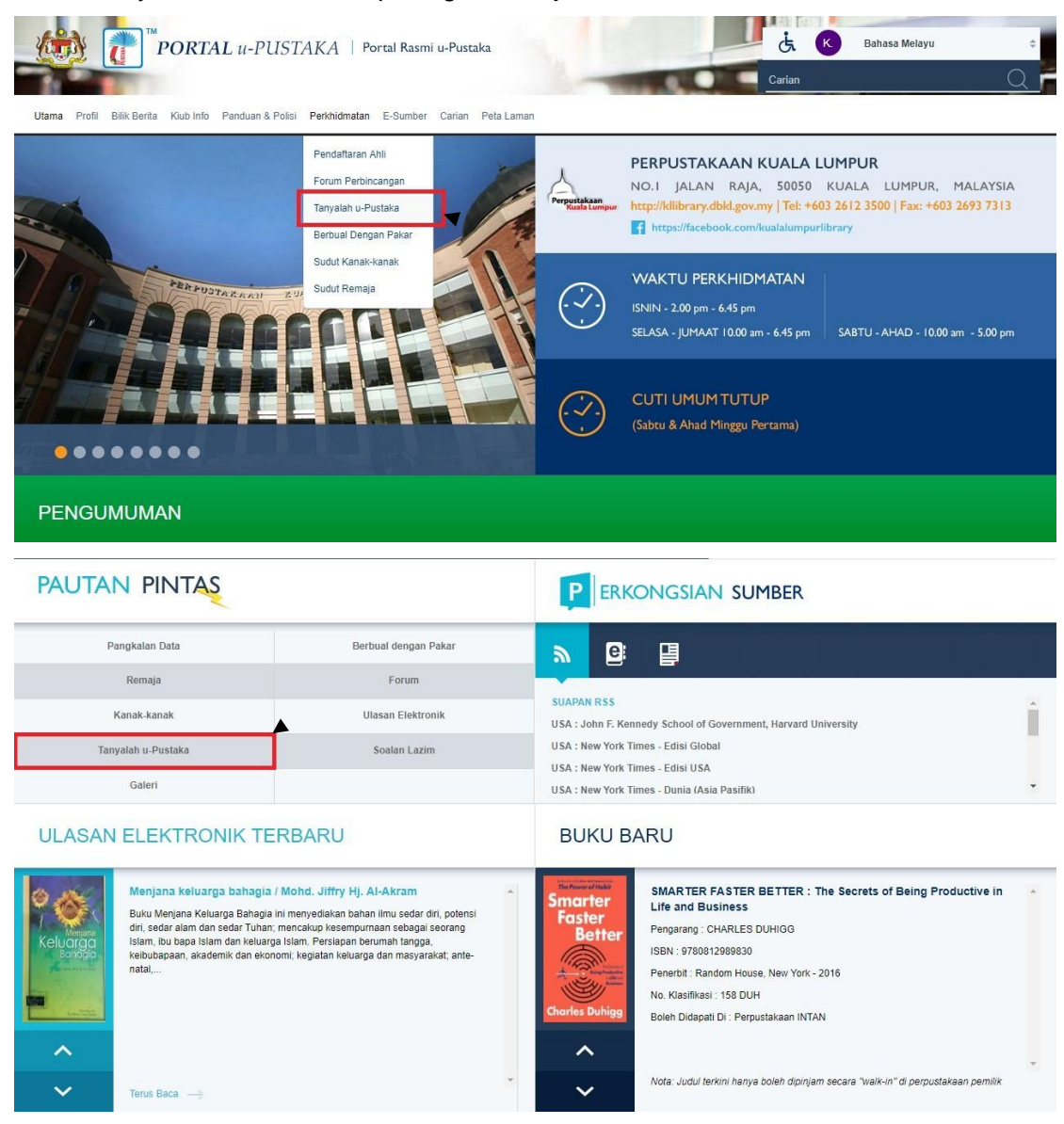

Menu pautan Tanyalah u-Pustaka

## 2. Menghantar Pertanyaan

- Ahli-ahli digalakkan untuk mencari dari pertanyaan-pertanyaan yang telah dijawab. Pilih menu "Perkhidmatan" dan Klik pada pautan "Tanyalah u-Pustaka". Skrin seperti gambarajah dipaparkan.
- Ahli boleh melayari jawapan berdasarkan soalan-soalan yang pernah ditanyakan oleh ahli-ahli lain sama ada mengikut kategori ataupun secara keseluruhan.

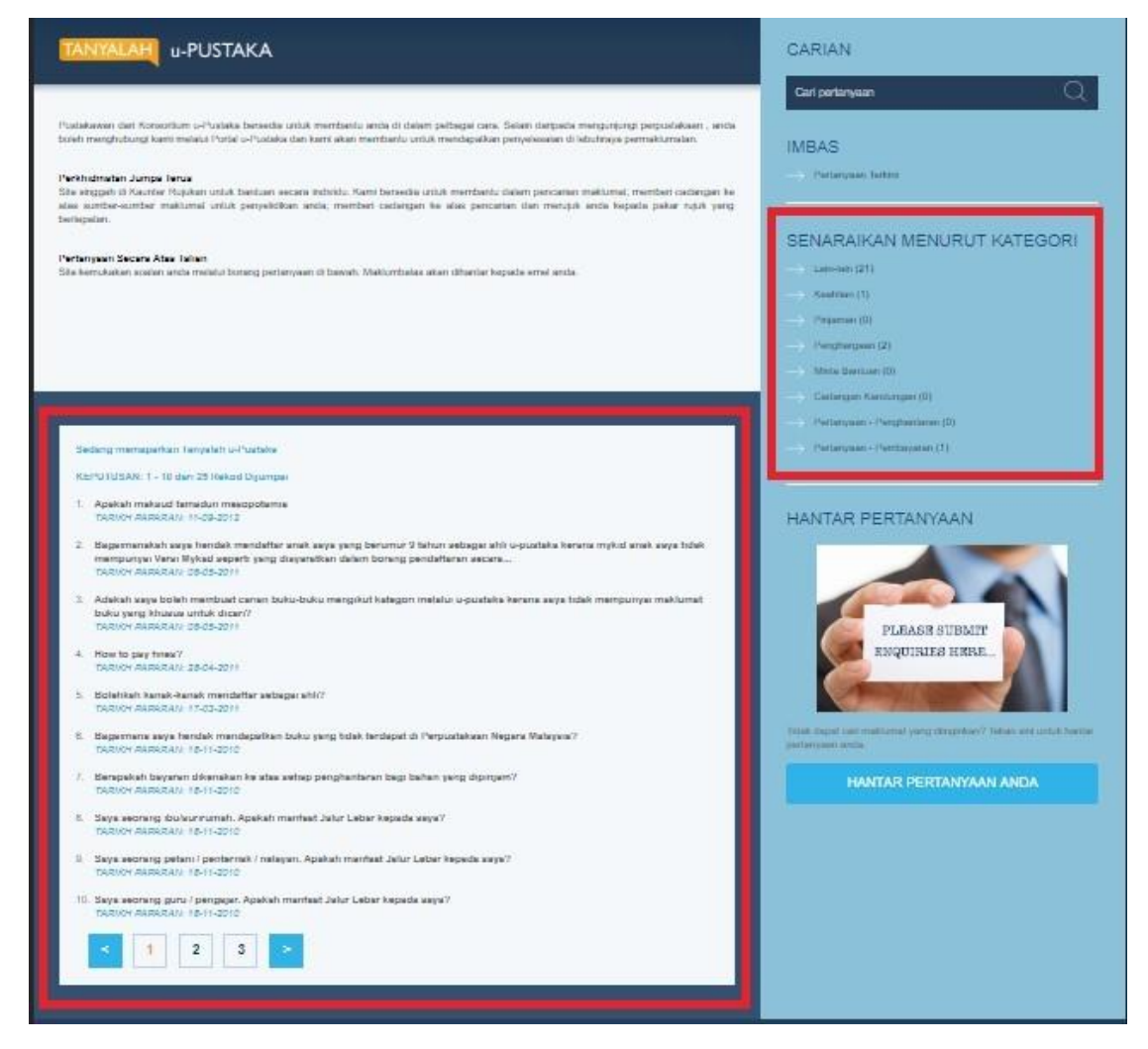

Tanyalah u-Pustaka (carian)
Sekiranya jawapan atau soalan yang dicari tidak terdapat di dalam sistem, anda boleh menghantar terus pertanyaan anda kepada pustakawan. Klik pada pautan seperti gambarajah di bawah.

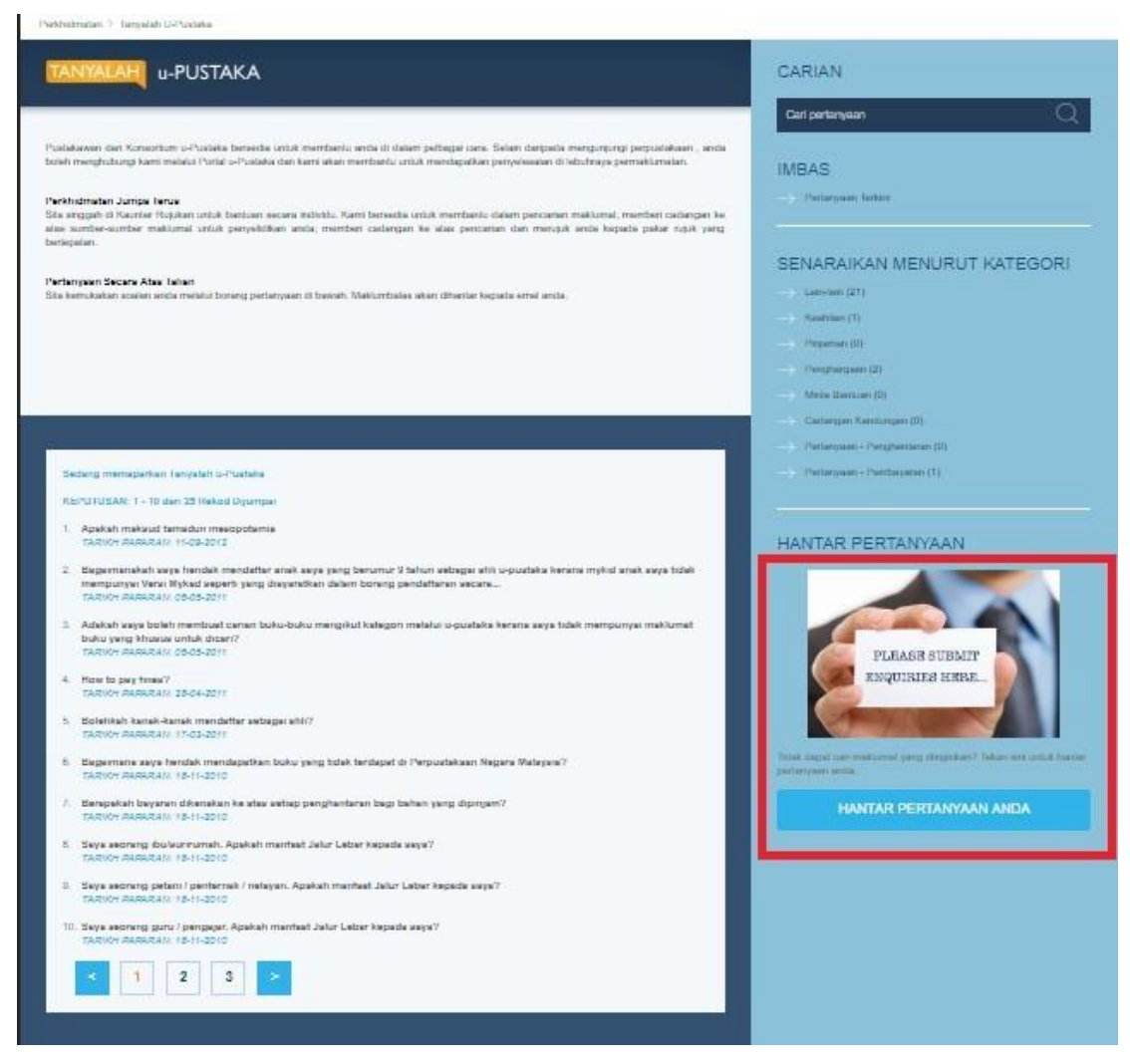

Tanyalah u-Pustaka(Pautan ke laman pertanyaan)

• Skrin berikut akan dipaparkan bagi membolehkan anda menaip soalan yang berkaitan. Klik butang "hantar" untuk meneruskan pertanyaan.

| HANTAR PERTA   | NYAAN                      |   |       |  |
|----------------|----------------------------|---|-------|--|
| MAKLUMAT PE    | RTANYAAN                   |   |       |  |
| Perkara *      | (Paling banyak 200 aksara) |   |       |  |
| Diskripsi *    | (Paling banyak 300 aksara) |   |       |  |
| Kategori *     | Sīla pilih satu            |   | \$    |  |
| Hantar ke *    | Sila pilih satu            |   | \$    |  |
| MAKLUMAT PE    | NGIRIM                     |   |       |  |
| Name *         | KUEH SHAO WEI              |   |       |  |
| Emel *         | (Paling banyak 50 aksara)  |   |       |  |
| Nombor telefon | (Paling banyak 10 aksara)  |   |       |  |
| Ø              | HANTAR                     | c | RESET |  |

Skrin Penghantaran Pertanyaan

## Penghantaran Yang Berjaya

Sekiranya soalan anda telah berjaya dihantar, skrin berikut akan

dipaparkan.

| ertanyaan anda de | ngan secepat mungkin.      |    |
|-------------------|----------------------------|----|
| ANTAR PERI        | TANYAAN                    |    |
| MAKLUMAT P        | ERTANYAAN                  |    |
| Perkara *         | (Paling banyak 200 aksara) |    |
| Diskripsi *       | (Paling banyak 300 aksara) |    |
| Kategori *        | Sila pilih satu            | \$ |
| Hantar ke *       | Sila pilih satu            | \$ |

Skrin penghantaran soalan (Penghantaran berjaya)

### Pemberitahuan melalui emel

• Ahli akan mendapat pemberitahuan yang memaklumkan bahawa pertanyaan mereka sedang diambil perhatian.

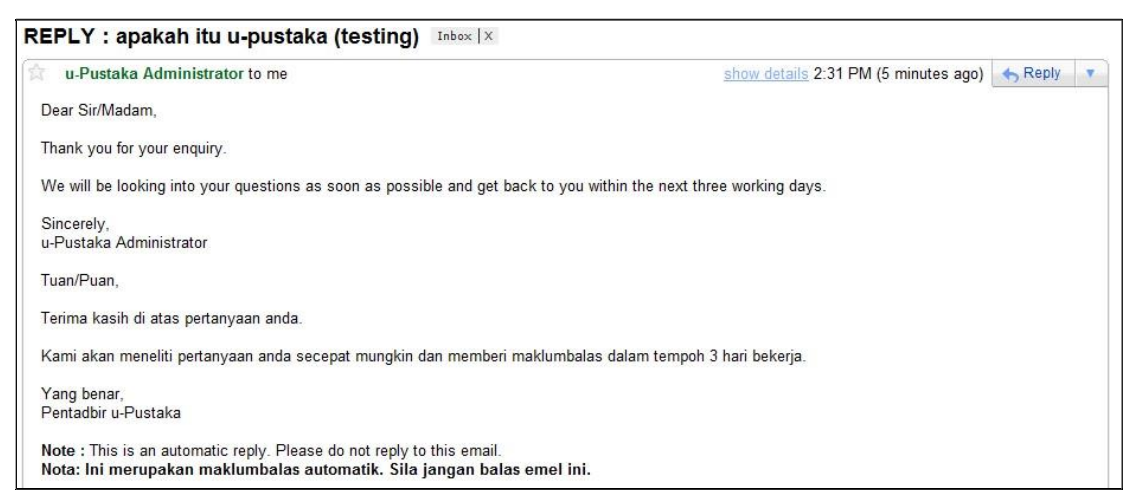

Gambarajah : Emel notifikasi (Pertanyaan telah diterima)

#### Maklumbalas melalui email

 Bagi setiap pertanyaan yang berjaya dihantar, anda akan menerima emel notifikasi sebaik sahaja status kepada pertanyaan anda telah dikemaskinikan oleh perpustakawan sebagai "Selesai" dan "Tutup".

#### Maklumbalas melalui Portal u-Pustaka

Ahli boleh akses ke laman Tanyalah u-Pustaka dan membuat carian ke atas jawapan bagi soalan yang ingin anda tanyakan

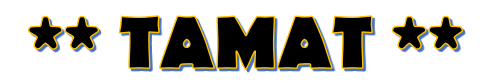

Maklumat Lanjut Sila Hubungi :

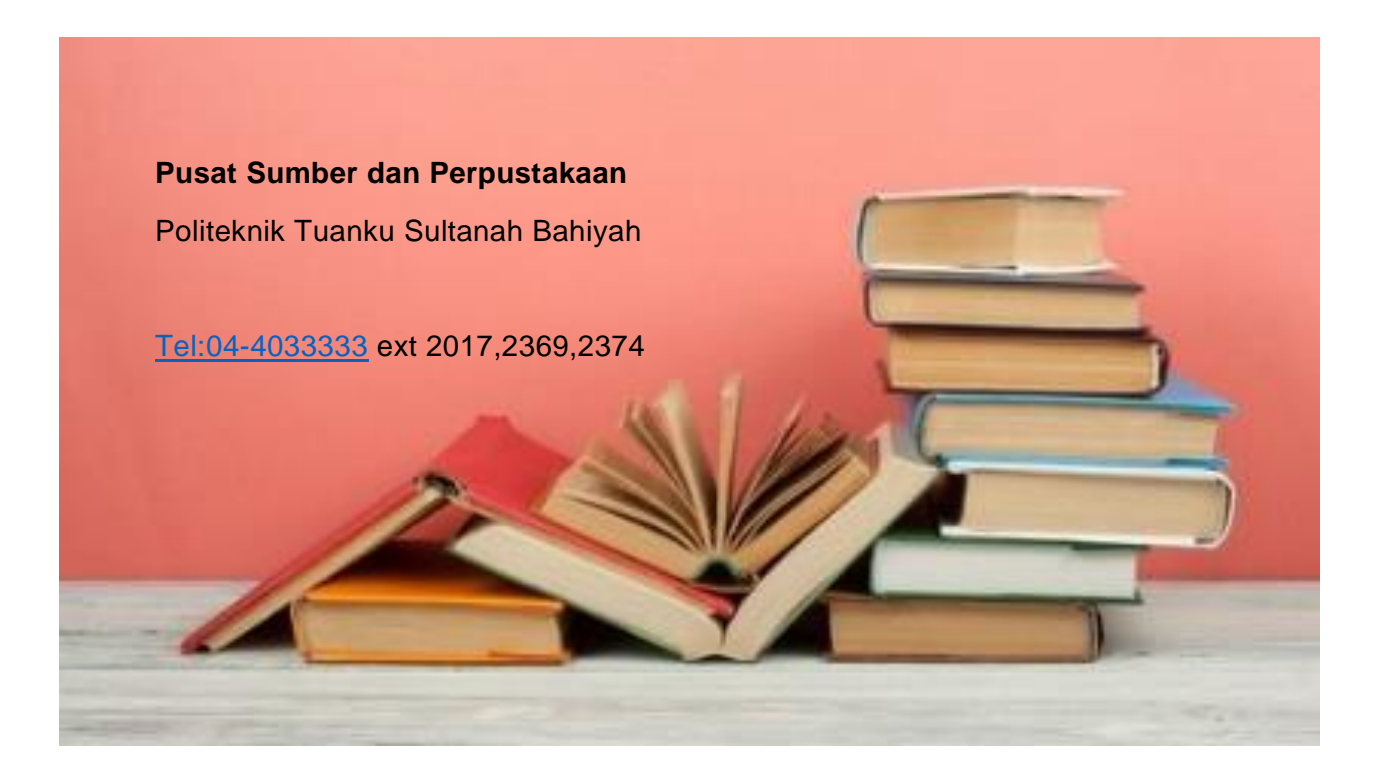

# SEKIAN, TERIMA KASIH